# Colombia Procueiva

PRODUCTIVIDAD · CALIDAD · VALOR AGREGADO

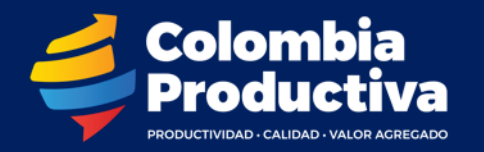

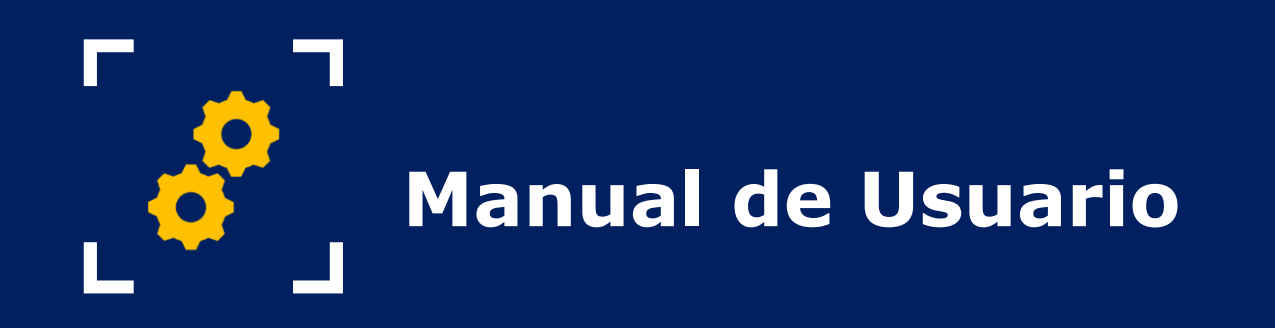

El manual de usuario es una guía que permite al postulante un entendimiento general en el diligenciamiento en la plataforma virtual Salesforce para la postulación del proyecto a la convocatoria SENAInnova Productividad para las Empresas 2.0

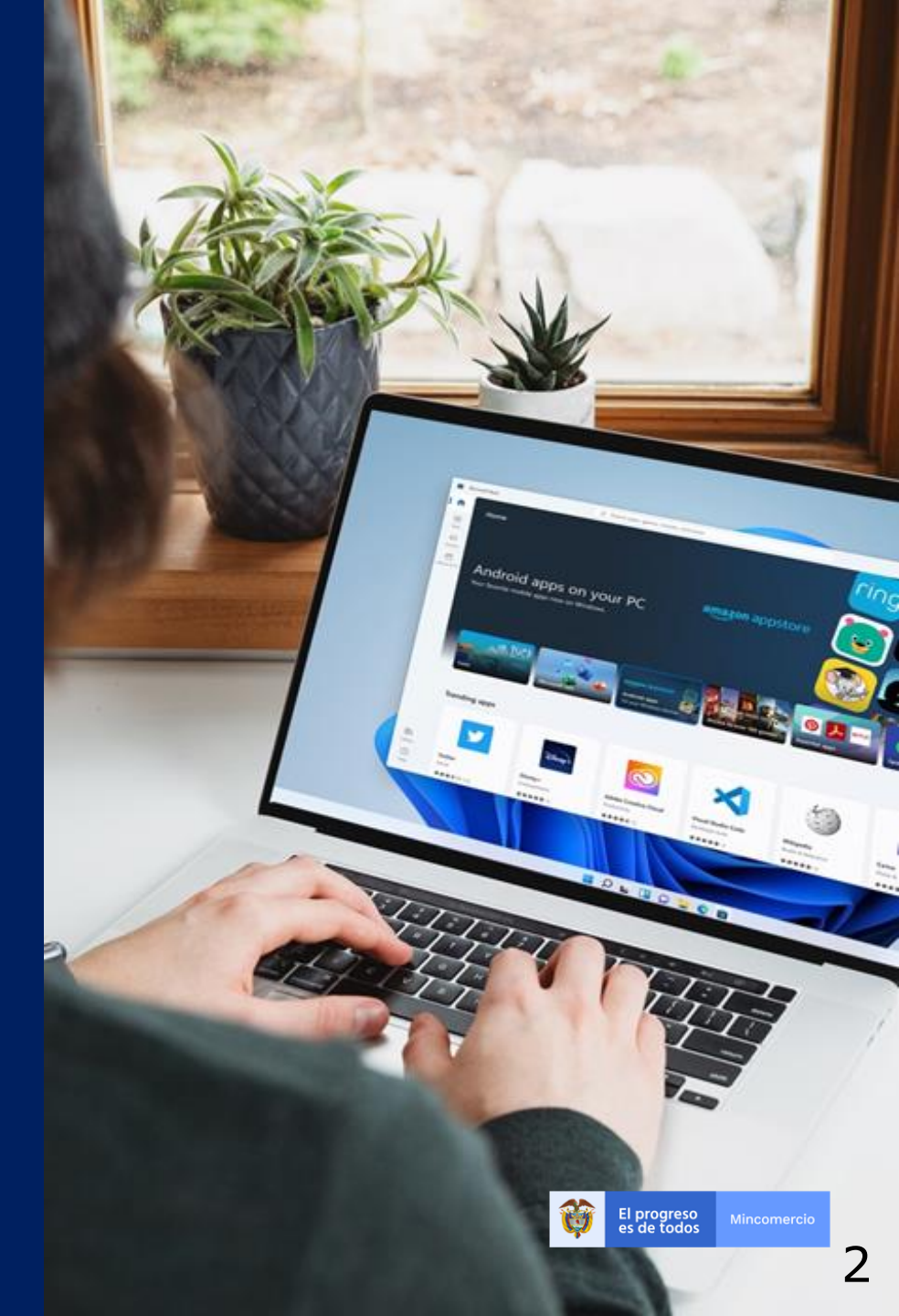

# Tabla de Contenido

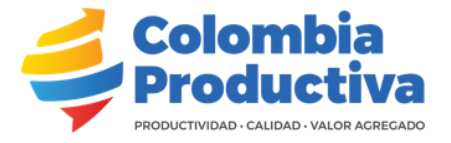

| Iconos y ventanas de la plataforma   | 4  |
|--------------------------------------|----|
| Capacidad de caracteres por campo    |    |
| Inicio de Sesión de Usuario          | 7  |
| Registro y Selección de Convocatoria | 16 |
| Detalle del Formulario               | 23 |
| Aspectos Técnicos                    | 28 |
| Objetivos Específicos                | 31 |
| Diagrama de Árboles                  | 32 |
| Matriz de Riesgos                    |    |
| Matriz de Marco lógico               | 40 |
| Fines                                | 42 |
| Indicadores de Fines                 | 44 |
| Indicadores del Objetivo General     | 47 |
| Resultados                           | 50 |
| Productos                            | 53 |
|                                      |    |

| Actividades                | 55  |
|----------------------------|-----|
| Cronograma                 | 58  |
| Presupuesto                | 61  |
| Personal                   | 70  |
| Educación                  | 73  |
| Experiencias Laborales     | 78  |
| Entidades                  | 81  |
| Entidades Beneficiarias    |     |
| Experiencia del Proponente | 84  |
| Transferencia Sena         | 87  |
| Documentos del Proyecto    | 90  |
| Resumen                    | 95  |
| Radicación                 | 97  |
| Recomendaciones            | 100 |

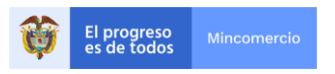

# Iconos y ventanas de la plataforma

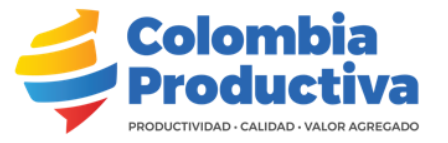

- Campo que debe ser diligenciado obligatoriamente (\*)
- Botón ir atrás, permite navegar en el formulario, regresando a las anteriores páginas 🔶 Ir Atrás
- El signo de interrogación y de exclamación son caracteres que permiten a postulante tener un entendimiento a partir de un texto informativo que se mostrará al poner el cursor sobre ellos ?!
- Las imágenes que tienes campos resaltados en color naranja son campos con información importante a diligenciar en el formulario
- Botón Modificar: Permite al usuario realizar cambios en la información diligenciada
- Botón Enviar a Radicación: Una vez el postulante haya diligenciado completamente el formulario enviará a radicar el proyecto y posterior a esto no podrá realizar ningún cambio.
- El símbolo de la casa es el inicio, en el encontrará las diversas convocatorias y proyectos que ha registrado
- Botón Nuevo: Permite crear un registro
- Ficha Resumen: Se puede evidenciar el progreso que tiene el postulante al diligenciar el formulario en cualquier momento

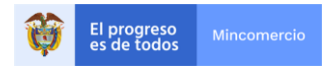

# **Capacidad de caracteres por campo**

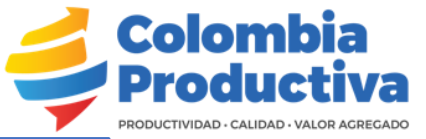

#### Crear Matriz de Riesgo

#### Información

| * Componente                             |   | *Nombre del Riesgo                     |
|------------------------------------------|---|----------------------------------------|
| Ninguno                                  | • | 80 Caracteres con espacios             |
| * Probabilidad de Ocurrencia             |   | *Impacto                               |
| Ninguno                                  | • | Ninguno                                |
| * Posible Causa                          |   | *Plan de Acción para Mitigar el Riesgo |
| 255 Caracteres con espacios              |   | 255 Caracteres con espacios            |
| *Responsable (Cargo dentro del Proyecto) |   | * Proyecto de Cofinanciación           |
| 255 Caracteres con espacios              |   | Proyecto Dummy Febrero2022 ×           |

Cancelar Guardar y nuevo Guardar

| * Justificación Temática del Proyecto 🕕                                                                                                    | ÷     |
|----------------------------------------------------------------------------------------------------|-------|
| Salesforce Sans     I     Image: Boot in the second second secon | ≣ ≡ ≡ |
| 130768 Caracteres con espacios, ademas permite pesonalizar el contenido que se escribe.                                                                                                    |       |

Existen tres tipos de campos de texto para ser diligenciados: Campos de textos que aceptan 80 caracteres y otros 255 caracteres. Campos texto de área largo que soportan 130.000 caracteres y Campos de texto enriquecido que soportan 130.768 caracteres con sus estilos.

#### Crear Objetivo Específico

#### Información

\* Proyecto

Indicación de Código

Incluir una codificación, usando como ejemplo OE01 para hacer referencia al objetivo específico número 1.

\* Código de Objetivo Específico Ej. (OE01)

Proyecto Dummy Febrero2022

| _ | * Objetivo Específico           |
|---|---------------------------------|
|   | 130.000 Caracteres con espacios |
|   |                                 |

Cancelar Guardar y nuevo Guarda

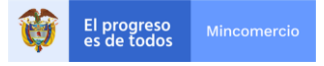

# **Capacidad de caracteres por campo**

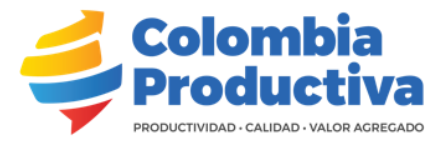

Crear Experiencia del Proponente

#### Crear Entidades Beneficiarias

| *¿Cuenta con Entidades Beneficiaria? 🕕 |   | * Código Entidad Beneficiaria Ej. (EB01) |                                                  |                                          |
|----------------------------------------|---|------------------------------------------|--------------------------------------------------|------------------------------------------|
| SI                                     | • |                                          | * ¿Tiene Experiencia en estos Proyectos?         | *Código de la Experiencia Ej. (EXP01)    |
| Razón Social                           |   | * Proyecto de Cofinanciación             | Ninguno                                          |                                          |
| 255 Caracteres con espacios            |   |                                          | Nombre o Razón Social del Contratante            | Fecha de Finalización del Contrato       |
| ·                                      |   |                                          | 80 Caracteres con espacios                       |                                          |
| Rol de la Entidad                      |   | Tipo de Entidad                          | Objeto y Descripción Servicio o Contrato         | Valor del Contrato                       |
| Ninguno                                | • | Ninguno                                  | 30.000 Caracteres con espacios                   |                                          |
| 1 ТІ                                   |   | País                                     |                                                  |                                          |
|                                        |   | 80 Caracteres con espacios               | Inicio o Suscripción del Acta de Inicio 🚯        | Valor Ejecutado del Contrato             |
| Natrícula de Cámara de Comercio        |   | Nombre Completo del Representante Legal  | <b>#</b>                                         |                                          |
| 255 Caracteres con espacios            |   | 80 Caracteres con espacios               | * Proyecto de Cofinanciación                     | Estado del Contrato                      |
| Tiudad                                 |   | Tipo de Documento                        | Proverto Dummy Febrero 2022                      | Ninguno                                  |
| Buscar Georeferenciaciones             | Q | Ninguno                                  |                                                  |                                          |
| eléfono                                |   | Número de Identificación                 |                                                  | Porcentaje Cumplimiento del Contrato(%). |
|                                        |   |                                          |                                                  |                                          |
| IIU <b>()</b>                          |   | Dirección                                | Información Aporte a la Experiencia Específica S | olicitada                                |
| Buscar Actividades económicas          | Q | 255 Caracteres con espacios              | Número de Empresas Darticipantes                 | Descrinción Anorte a Iniciativa Clúster  |
| amaño de la Empresa                    |   | Correo Electrónico                       |                                                  |                                          |
| Ninguno                                | • |                                          |                                                  | 30.000 Caracteres con espacios           |
|                                        |   | Ingresos por Actividades Ordinarias      |                                                  |                                          |
|                                        |   |                                          |                                                  |                                          |
|                                        |   |                                          |                                                  |                                          |
|                                        |   | Cancelar Guardar y nuevo Guardar         |                                                  | Cancelar Guardar y nuevo Gu              |

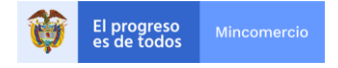

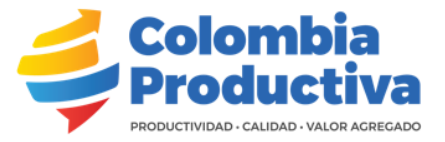

- El postulante debe registrar su organización a través del siguiente link:
- https://colombiaproductiva.force.com/proyectosdecofinanciacion/s/login/
- Los campos marcados con asterisco rojo (\*) son obligatorios y deben ser diligenciados

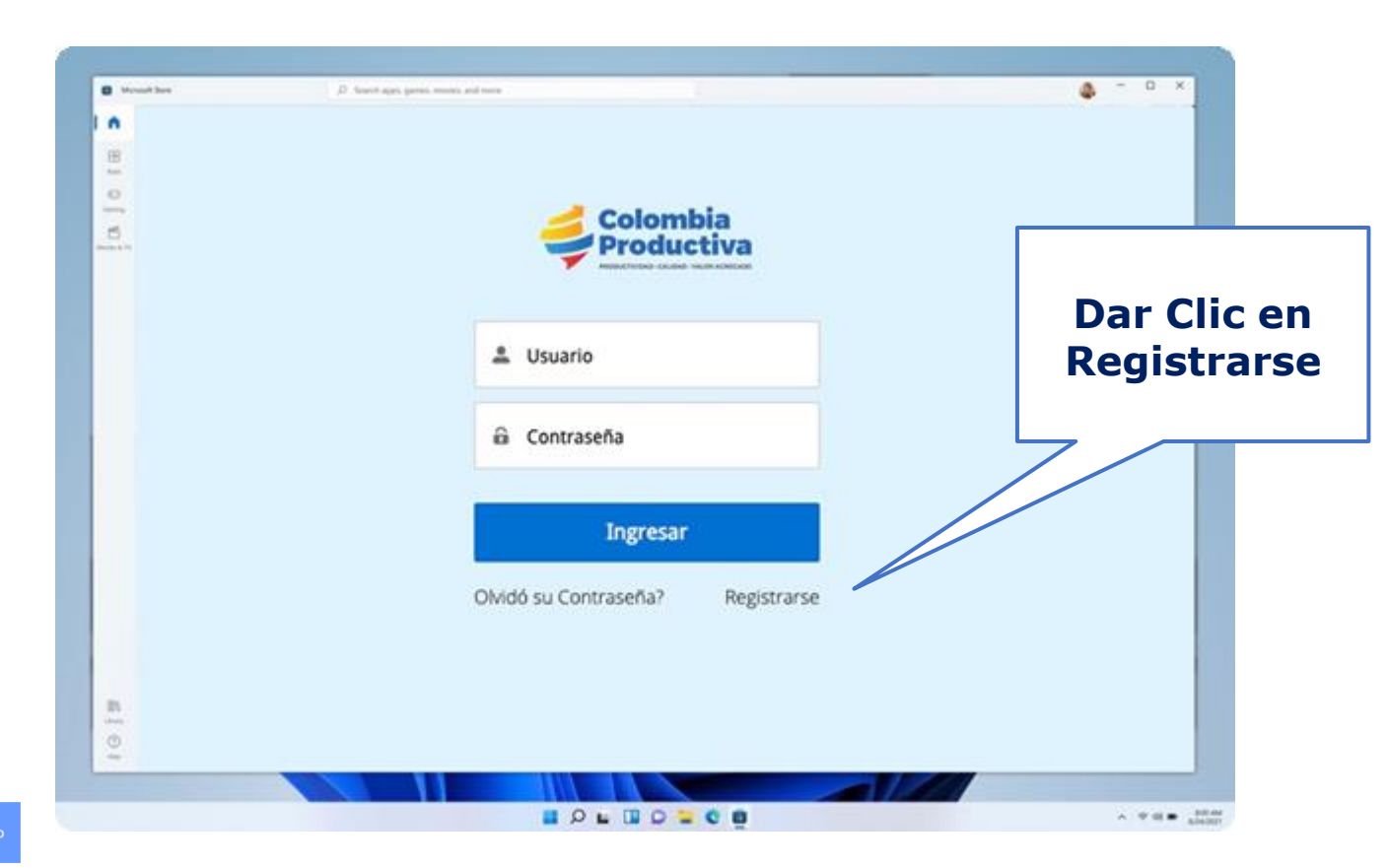

NOTA: Tener en cuenta que un correo electrónico estará asociado máximo a un proyecto a registrar en la plataforma.

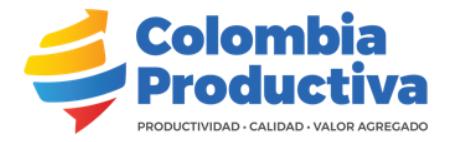

Diligenciar la Información básica de la empresa. El "Tipo de Entidad" define la modalidad a la cual se podrá postular. Modalidad 1 – Proponente individual. (Empresa) Modalidad 2 – Proponentes agrupados. (Organización del sector productivo) \* Revisar términos de referencia de la convocatoria

|                                  |                            | Registro o | le Empresa               |                  |                            |
|----------------------------------|----------------------------|------------|--------------------------|------------------|----------------------------|
| Información Básica de la Empresa |                            |            |                          |                  |                            |
| * Razón Social 🥝                 | Nombre de mi Empresa       |            | * Sector Empresa         | Manufacturero V  |                            |
| * Tamaño de Proponente           | Pequeña                    |            | * Tipo de Entidad        | Empresa 🗸        | En el campo sitio web      |
| * Tipo de Organización           | Persona Jurídica-Empresa 🔹 |            | * Dirección              | 123 Secret Calle | ingresar el link del sitio |
| * Nit                            | 852936417                  |            | * Dígito de verificación | 8                |                            |
| * Departamento                   | CORDOBA                    |            | * Municipio              | MOÑITOS          | web o red social           |
| * Teléfono de la cuenta          | 78403774                   |            | * Sitio Web              | cafe.com •       | principal del postulante   |
| * Correo electrónico             | inge.mavaldez@gmail.com    |            |                          |                  |                            |

Haga clic para agregar texto

La información diligenciada en la sección "información contacto" será utilizada como medio de notificación al postulante

| 1 | Información Representante Legal              |                    |                                             |                             |   |
|---|----------------------------------------------|--------------------|---------------------------------------------|-----------------------------|---|
|   | * Nombre Representante Legal                 | Juan Carlos Garces | * Tipo de documento representante<br>legal  | CEDULA DE CIUDADANIA 🗸      |   |
|   | * Número de documento representante<br>legal | 1067952364         | * Correo Electrónico Representante<br>legal | representanteLegal@mail.com |   |
|   | Información Contacto                         |                    |                                             |                             |   |
| 1 | * Nombre                                     | Carlos Martinez    | * Cargo                                     | Contador                    | ~ |
|   | * Teléfono de trabajo                        | 44557788           | * Correo electrónico                        | correoContacto@mail.com     |   |

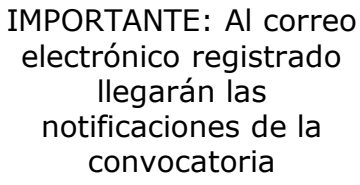

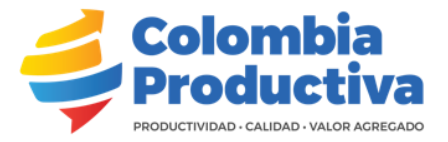

| Diligenciar la<br>Información básica de la<br>actividad económica de<br>la empresa |     |                                                                       |                                   |   |                                                                                           |                           |                     |             |
|------------------------------------------------------------------------------------|-----|-----------------------------------------------------------------------|-----------------------------------|---|-------------------------------------------------------------------------------------------|---------------------------|---------------------|-------------|
|                                                                                    |     | Información Clasificación                                             |                                   |   |                                                                                           |                           |                     |             |
|                                                                                    |     | * Actividad inscrita                                                  | 0123 Cultivo de café              | ~ | Código CIIU                                                                               | 0123                      |                     |             |
|                                                                                    |     | Descripción Actividad Económica                                       | Cultivo de café                   |   | * Micro Sector                                                                            | Cafés y derivados de café | ~                   |             |
|                                                                                    |     | * Fecha de Constitución                                               | 8/10/2014 [ 25/10/2021 ]          |   |                                                                                           |                           |                     | Dar Clic en |
|                                                                                    |     | Información Uso de Datos                                              |                                   |   |                                                                                           |                           |                     | Guardar y   |
|                                                                                    | 1// | * ¿Como se enteró del Proyecto?                                       | Página web de Colombia Productiva | ~ | * ¿La presidencia o dirección general de la<br>empresa está a cargo de una o más mujeres? | SI                        | ~                   | Continuar   |
|                                                                                    | -/  | *¿Al menos el 51% de la empresa es propiedad<br>de una o más mujeres? | ΝΟ                                | ~ | Se auto reconoce en alguno de los siguientes<br>grupos:                                   | Afrocolombiano            | ~                   | Continuar   |
| Diligenciar la                                                                     |     | ★ ¿Ha participado en otros programas de<br>Colombia Productiva? 🥑     | NO                                | ~ | * Autoriza para uso de Datos Personales 🥹                                                 |                           |                     |             |
|                                                                                    |     |                                                                       |                                   |   |                                                                                           |                           | Guardar y Continuar |             |

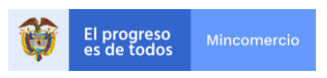

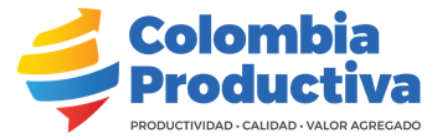

Se muestra un mensaje informativo que indica el envío de notificación al correo registrado

## AHORA REVISE SU CORREO ELECTRÓNICO

Consulte la cuenta de correo electrónico asociada con su nombre de usuario para obtener instrucciones sobre cómo restablecer su contraseña. Recuerde buscar en su carpeta de correo no deseado, donde a veces se filtran los mensajes automáticos. Si aún no puede iniciar sesión, comuníquese con su administrador.

<u>Regresar</u>

#### Sandbox: Bienvenido a Proyectos de Cofinanciación Recibidos ×

Proyectos de Cofinanciación <u>a través de</u> fjslbzt99cdn.03-8ovxeaq.cs196.bnc.sandbox.salesforce.com

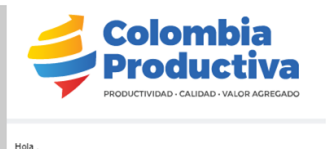

Bienvenido a Provectos de Cofinanciación! Para restablecer su contraseña por favor ingrese a

Extension and the second second

Al correo que fue registrado en la sección de contacto, llegará un link para asignar una clave de ingreso para acceder al aplicativo.

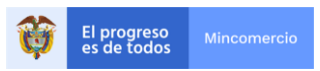

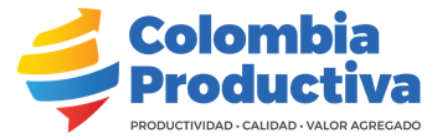

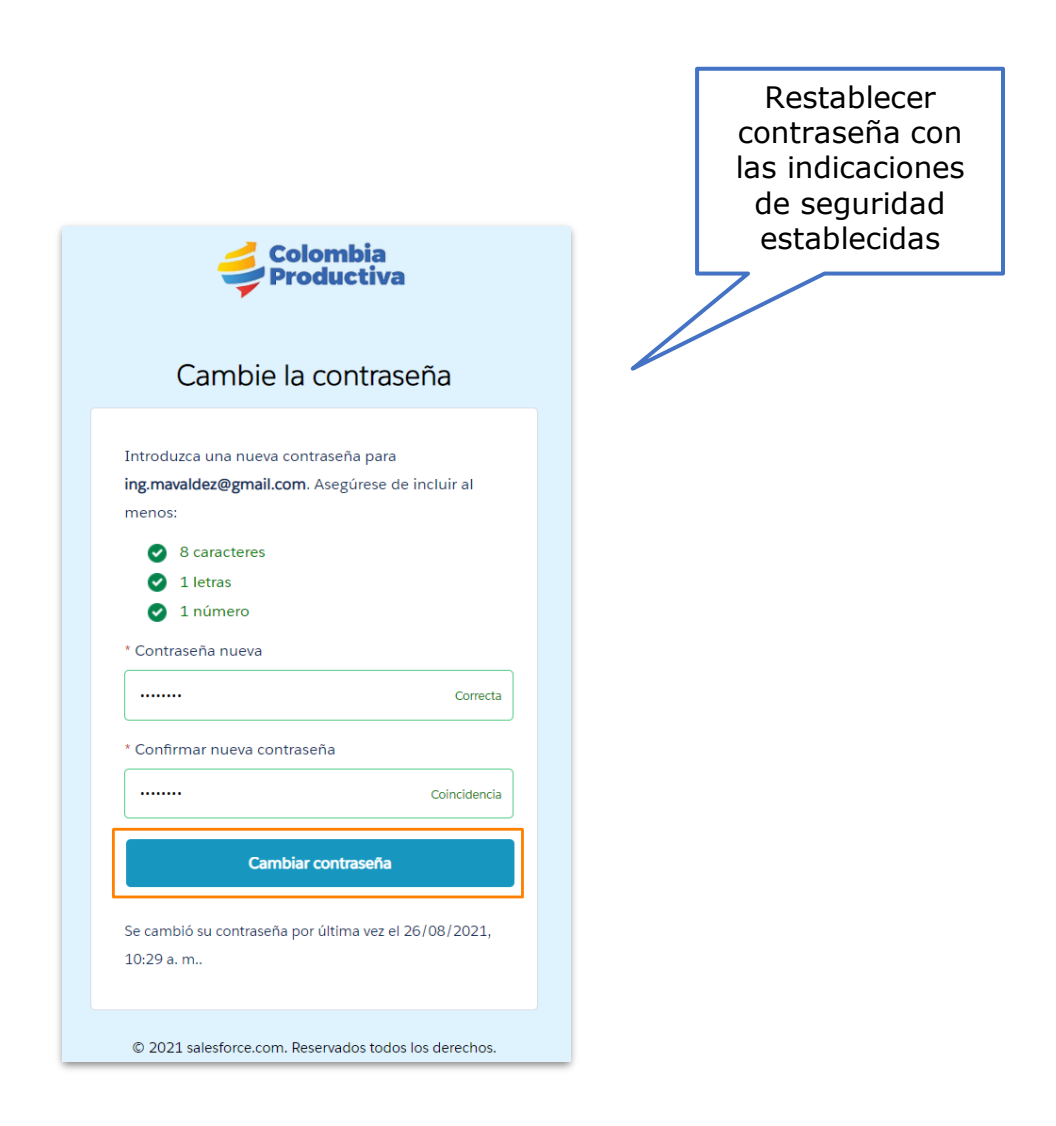

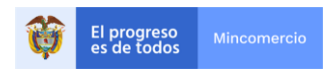

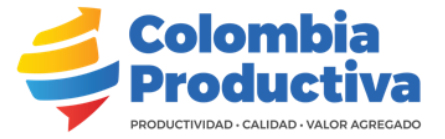

|                                                                                                    | NOTA: Esta informa<br>que cuenta con tod<br>esta sección.                                                                                                    | ación no es modific<br>a la información pa | able, una vez re<br>ara el correcto d      | egistrada, verifique<br>iligenciamiento de |
|----------------------------------------------------------------------------------------------------|----------------------------------------------------------------------------------------------------|--------------------------------------------|--------------------------------------------|--------------------------------------------|
| Diligenciar la información 🦳                                                                                                    | Información Complementaria de la Empresa                                                                                                    |                                            |                                            |                                            |
| complementaria de la                                                                                                    | * Matrícula Cámara de Comercio 12345678                                                                                                    |                                            | * Último año Renovación Cámara de Comercio | 2020                                       |
| empresa                                                                                                    | * Tipo de Contribuyente Gran Contri                                                                                                    | uyente                                     | * Exporta                                  | (SI V                                      |
|                                                                                                    | * Ingresos Actividades Ordinarias del año 🥝 80000000                                                                                                    |                                            |                                            |                                            |
| El valor de ingresos<br>ordinarios anuales<br>determina el número de<br>UVT y el tamaño de la<br>empresa. Ver clasificación<br>de las empresas en Anexo<br>5. Clasificación del<br>tamaño de empresa. | <ul> <li>Información básica productos / Servicios</li> <li>Registrar Producto o Servicio</li> <li>Si el valor seleccionado<br/>el campo Exporta es SI<br/>desplegará<br/>posteriormente una<br/>sección con datos<br/>relacionados a la activid<br/>exportadora que realiz</li> </ul> | en<br>se                                   |                                            |                                            |

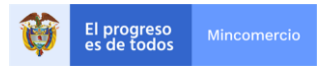

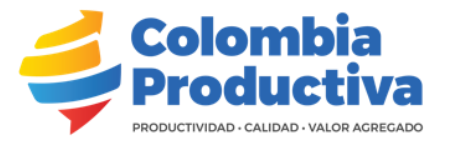

El valor de los ingresos totales define el tamaño de la empresa, de acuerdo con lo establecido en el artículo 2.2.1.13.2.2 del Decreto 957 de 2019.

|                       | <ul> <li>Información Complementaria de la Emp</li> <li>* Matrícula Cámara de Comercio</li> </ul> | 12345678                              | * Último año Renovación Cámara de Con | nercio 2020         |                |                           |
|-----------------------|--------------------------------------------------------------------------------------------------|---------------------------------------|---------------------------------------|---------------------|----------------|---------------------------|
| Dar Clic en registrar | * Tipo de Contribuyente                                                                          |                                       | * Evporta                             | 2020                |                |                           |
| los Productos o       | The de Contribuyence                                                                             | Gran Contribuyente                    | - Exporta                             | SI                  | ~              |                           |
| Servicios             | * Ingresos Actividades Ordinarias del ano 🥹                                                      | 80000000                              |                                       |                     |                |                           |
|                       | Información básica productos / Servicio                                                          | os                                    |                                       |                     |                | Day Clic cohro ol         |
| actividad oconómica   | Registrar Producto o Servicio                                                                    |                                       |                                       |                     |                | Dar Clic sobre el         |
|                       |                                                                                                  |                                       |                                       |                     |                |                           |
|                       | - Draduata a Camiaia                                                                             |                                       |                                       |                     |                | Economica y digitar el    |
|                       | Producto o Servicio                                                                              |                                       |                                       |                     |                | código relacionado a      |
| Ingrese los           | * Nombre de Producto o<br>Servicio que Ofrece                                                    | Palma                                 | * Actividad Económica                 | 0126                |                | su actividad, luego dar   |
| nroductos o           | octribilo que offece                                                                             |                                       |                                       |                     |                | clic en la lupa y         |
|                       |                                                                                                  |                                       |                                       |                     |                | seleccionar el que        |
|                       |                                                                                                  |                                       |                                       | (                   | Cerrar Guardar | corresponda Si desea      |
| actividad economica   |                                                                                                  |                                       |                                       |                     |                | consultar el código de    |
| principal             |                                                                                                  |                                       |                                       |                     |                |                           |
|                       | <b>—</b> • • • •                                                                                 |                                       |                                       |                     |                |                           |
|                       | Buscar ~ Proyecto                                                                                | os de Cofinanciación - Google Chr     | ome                                   | _                   |                | Ingrese al siguiente      |
|                       | A pepreproduce                                                                                   | lombiaproductiva cs196 force          | com/provectosdecofina                 | nciacion/ ui/common | /data/l.oo     | link:                     |
|                       |                                                                                                  | nonibiaproductiva.cs156.force         | e.com/proyectosueconna                | nciacion/_u/common  | /uata/L00      | https://linea.ccb.org.c   |
|                       |                                                                                                  | r -                                   |                                       |                     |                | <u>o/descripcionciiu/</u> |
|                       |                                                                                                  |                                       |                                       |                     |                |                           |
|                       | 0126                                                                                             | Ir                                    |                                       |                     |                |                           |
|                       | Buede uppr "#" como                                                                              | comodía junto a otras caracteros para | mojorar los resultados de búes        | wada                |                |                           |
|                       | Fueue usar como                                                                                  | comount junto a otros caracteres para | a mejorar los resultados de buso      | ucua.               |                |                           |
|                       |                                                                                                  |                                       |                                       |                     |                |                           |
|                       |                                                                                                  |                                       |                                       |                     |                |                           |
| Seleccionar la        | < Borrar resultados                                                                              | de búsqueda                           |                                       |                     |                |                           |
| Actividad que         | < Donal resultados                                                                               |                                       |                                       |                     |                |                           |
| corresponda           | Resultados de l                                                                                  | busqueda                              |                                       |                     |                |                           |
|                       | Actividad comercia                                                                               | l Name                                |                                       |                     |                |                           |
|                       | 0126 Cultivo de pa                                                                               | Ima para aceite (palma africana) y    | otros frutos oleaginosos              |                     |                |                           |
| Mincomercio           | <u></u>                                                                                          | <u>(entre arround (</u> )             |                                       |                     |                |                           |
| Mincomercio           |                                                                                                  |                                       |                                       |                     |                |                           |

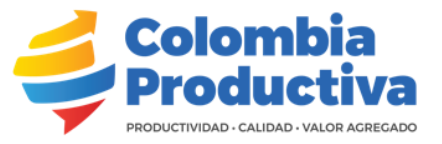

|                                                                           | Buscar ~ Proyectos de Cofinanciación - Google Chrome                                                                         |
|---------------------------------------------------------------------------|----------------------------------------------------------------------------------------------------|
|                                                                           | pcpreprod-colombiaproductiva.cs196.force.com/proyectosdecofinanciacion/_ui/common/data/Loo                                   |
| También se puede<br>hacer escribiendo *<br>+ el nombre de la<br>Actividad | Buscar     *Cultivo     Ir     Puede usar "*" como comodín junto a otros caracteres para mejorar los resultados de búsqueda. |
|                                                                           | < <u>Borrar resultados de búsqueda</u><br>Resultados de búsqueda                                                             |
|                                                                           | Actividad comercial Name                                                                                                    |
| Seleccionar la                                                            | 0111 Cultivo de cereales (excepto arroz), legumbres y semillas oleaginosas                                                   |
| Actividad que                                                             | 0112 Cultivo de arroz                                                                                                    |
| corresponda                                                               | 0113 Cultivo de hortalizas, raíces y tubérculos                                                                              |
|                                                                           | 0114 Cultivo de tabaco                                                                                                    |
|                                                                           | 0115 Cultivo de plantas textiles                                                                                             |
|                                                                           | 0119 Otros cultivos transitorios ncp                                                                                         |
|                                                                           | 0121 Cultivo de frutas tropicales y subtropicales                                                                            |
|                                                                           | 0122 Cultivo de plátano y banano                                                                                             |
|                                                                           | 0123 Cultivo de café                                                                                                    |
|                                                                           | 0124 Cultivo de caña de azúcar                                                                                               |
|                                                                           | 0125 Cultivo de flor de corte                                                                                                |
|                                                                           | 0126 Cultivo de palma para aceite (palma africana) y otros frutos oleaginosos                                                |

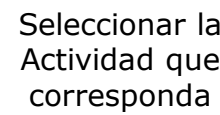

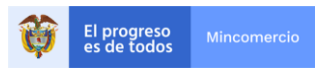

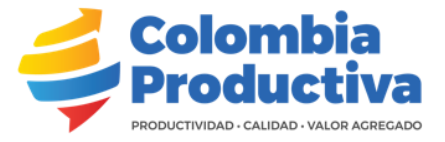

Si aplica, Dar Clic en registrar exportación y adicionar los datos relacionados a las exportaciones que realiza la empresa.

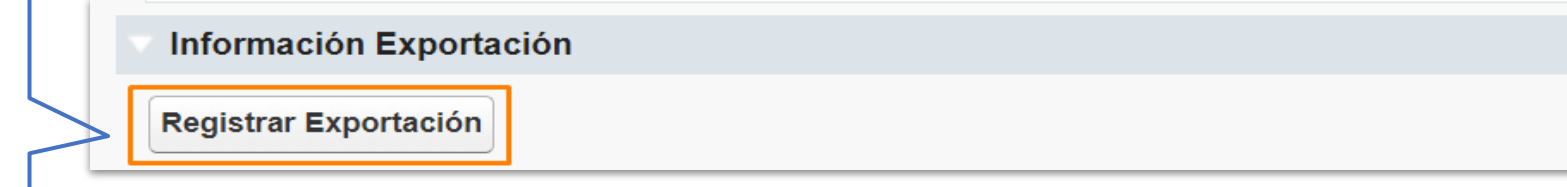

|                                                                                              | <ul> <li>Exportación</li> <li>* Nombre de Producto o<br/>Servicio que Exporta</li> <li>* Valor Exportación<br/>(USD)</li> </ul>                    | Aceite de palma           | ★ País destino de la<br>Exportación           | EE.UU               | Dar Clic en<br>Guardar y<br>Continuar |
|----------------------------------------------------------------------------------------------|----------------------------------------------------------------------------------------------------|---------------------------|-----------------------------------------------|---------------------|---------------------------------------|
| Diligenciar la<br>información relacionada<br>a la planta de personal<br>(Nivel Estratégico y | Información Planta de personal -                                                                                                    | Nivel Estratégico         |                                               | Cerrar Guardar      |                                       |
| Misional)                                                                                    | * Número de Personas Vinculadas Nive<br>Estratégico<br>Total de Empleados Nivel Estratégico                                                        | 50<br>70                  | * Número de Contratistas Nivel<br>Estratégico | 20                  |                                       |
| El campo total de<br>empleados en el nivel                                                   | <ul> <li>Información Planta de Personal -</li> <li>* Número de Personas Vinculadas Nive<br/>Misional</li> </ul>                                    | Nivel Misional y de Apoyo | * Número de Contratistas Nivel<br>Misional    | 10                  |                                       |
| Misional y Estratégica<br>harán la sumatoria de<br>personas por sesión                       | Total de Empleados Nivel Misional<br>* Número total de empleados que se<br>encuentran en situación de<br>discapacidad<br>Número Total de Empleados | 20<br>10<br>90            |                                               |                     | Guardar y<br>Continuar                |
| automáticamente                                                                              |                                                                                                    |                           |                                               | Guardar y Finalizar |                                       |

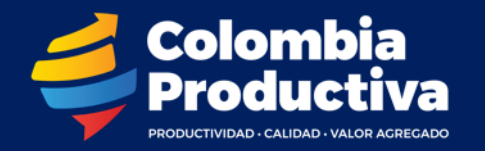

# Registro y Selección de Convocatoria

Al ingresar a la plataforma encontrará la información básica de las convocatorias abiertas, una vez identifique la convocatoria a la cual desea registrarse, podrá hacer el diligenciamiento de su proyecto.

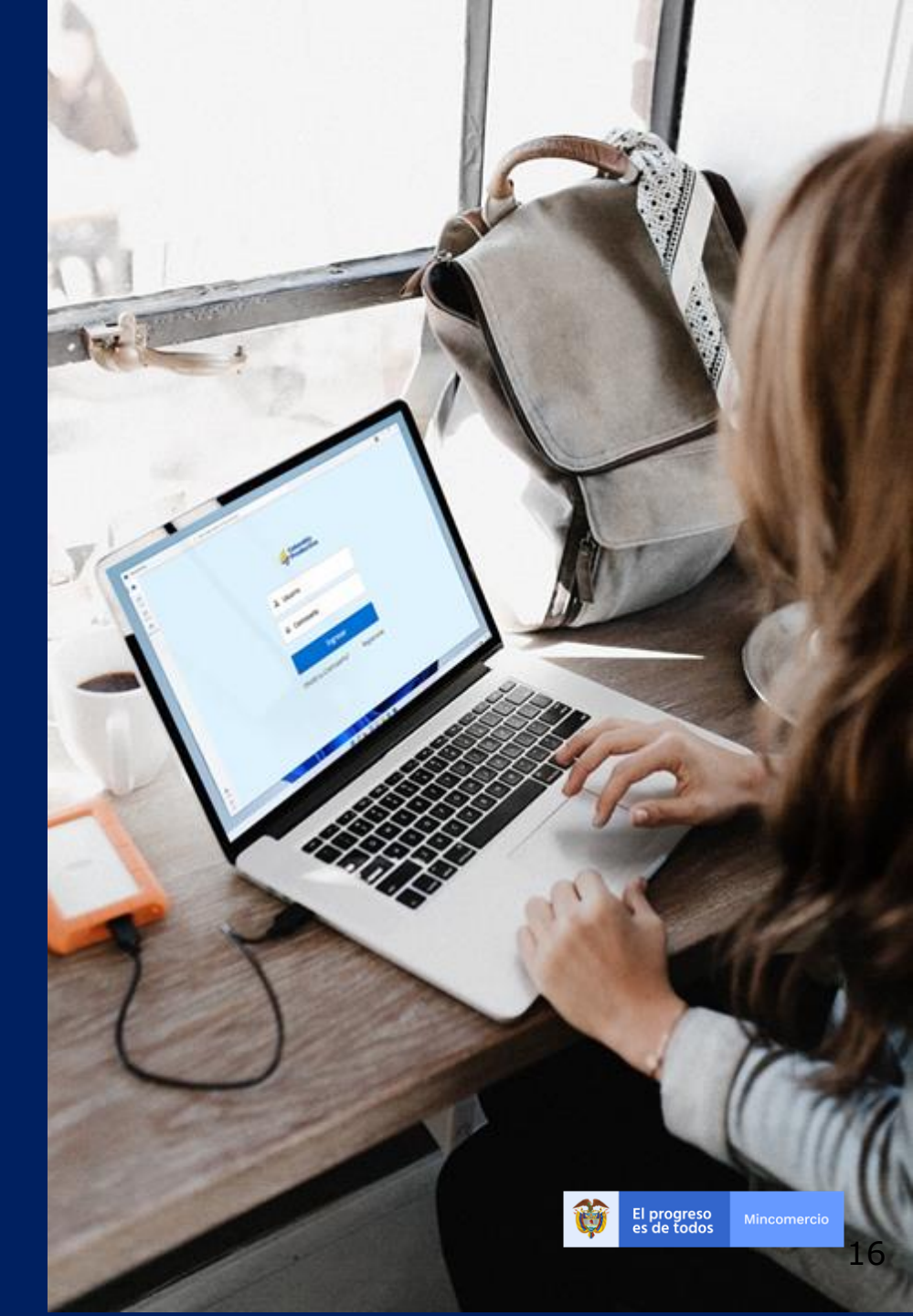

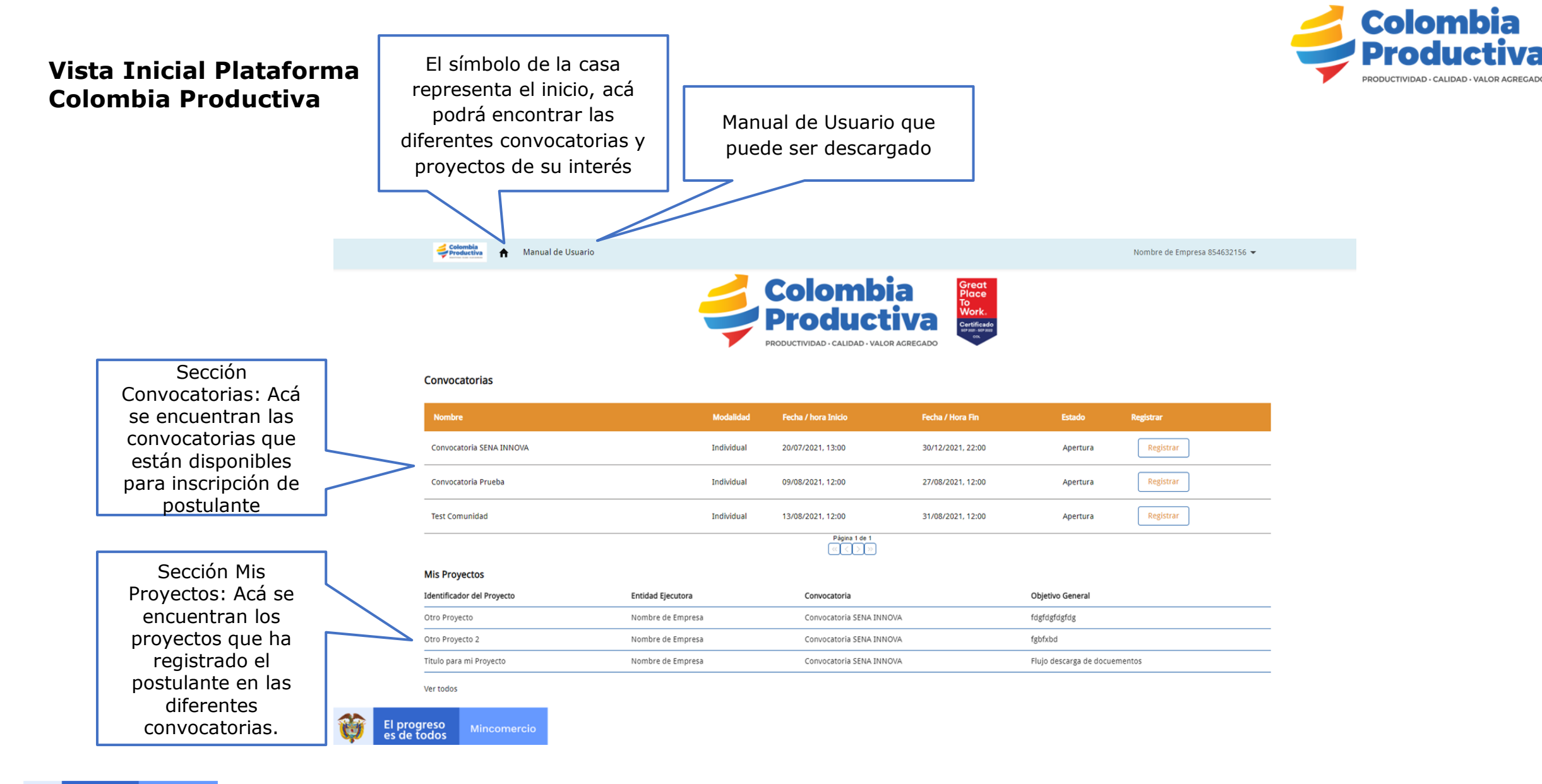

El progreso Mincomercio

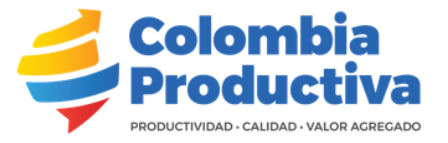

### Vista Inicial Plataforma Colombia Productiva

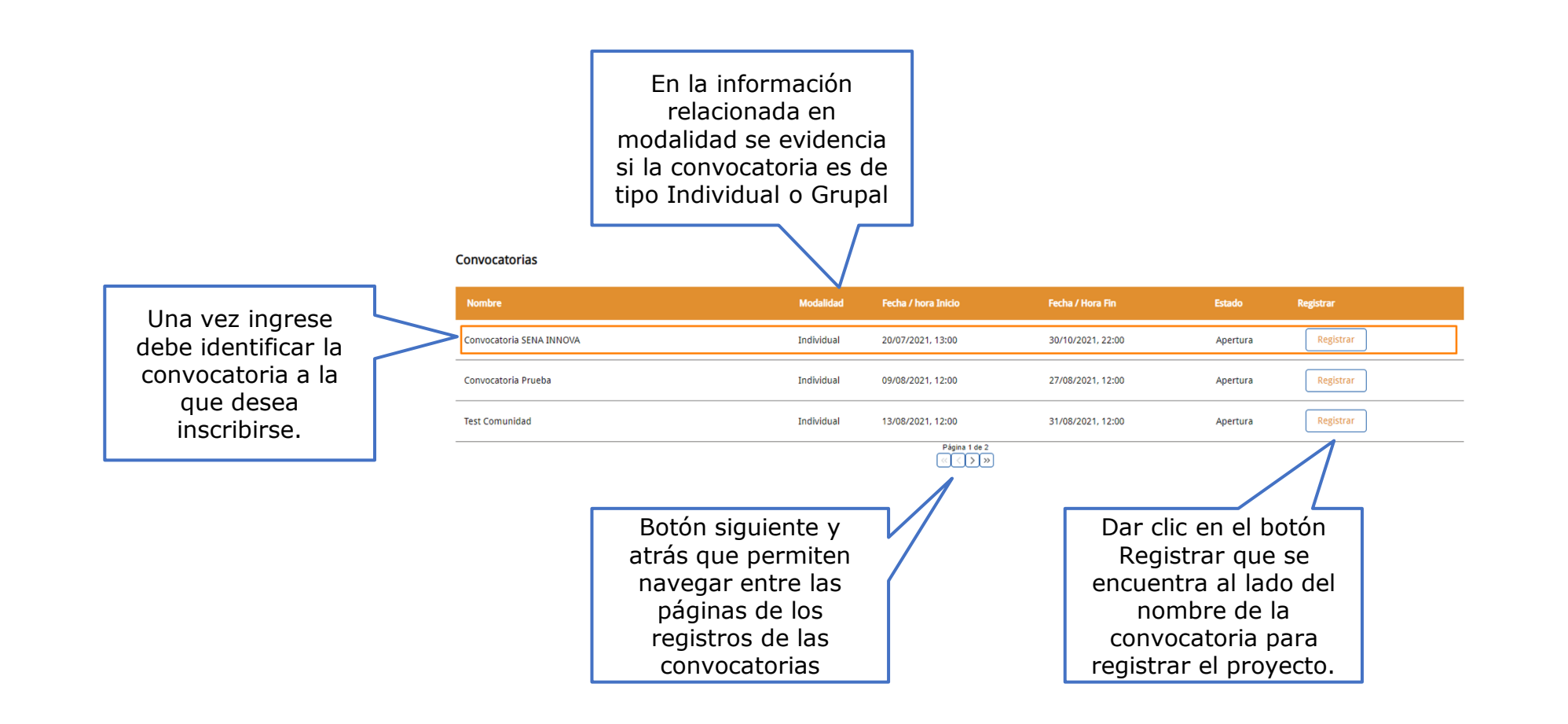

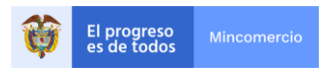

Menú Mi Usuario

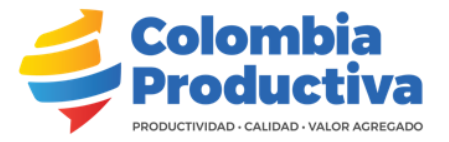

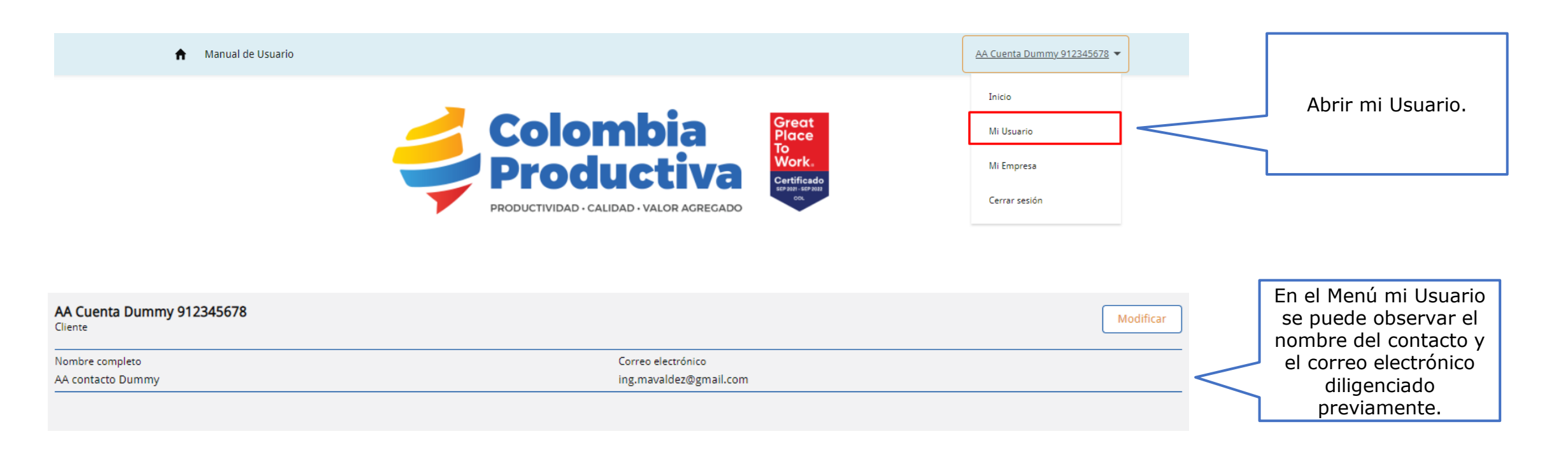

## Menú Mi Empresa

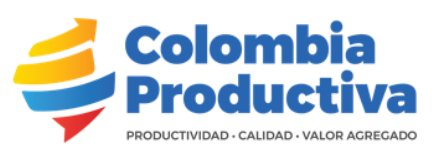

| 1                                                                                                    | A Manual de Usuario    |                                                                                                    |                                                                                                    |                                                                                                    | AA Cuenta Dummy 912345678 👻                         |                                                                                                    |
|----------------------------------------------------------------------------------------------------|------------------------|----------------------------------------------------------------------------------------------------|----------------------------------------------------------------------------------------------------|----------------------------------------------------------------------------------------------------|-----------------------------------------------------|----------------------------------------------------------------------------------------------------|
|                                                                                                    |                        |                                                                                                    | <b>plombia</b><br>roductiva                                                                                                    | Great<br>Place<br>To<br>Work<br>Certificado<br>Ser Path: 52 Mass<br>oc.                                                                                                    | Inicio<br>Mi Usuario<br>Mi Empresa<br>Cerrar sesión | Abrir Mi Empresa.                                                                                                    |
| En el Menú mi Empre<br>se puede observar to<br>la información que s<br>llenó en el registro o<br>empresa. | esa<br>oda<br>se<br>de | Cuenta<br>AA Cuenta Dummy<br>Tipo de documento representante legal<br>CÉDUADANÍA<br>Número de documento<br>CÉDUADANÍA<br>Nombre de la cuenta<br>AA Cuenta Dummy<br>Razón Sociel<br>AA Cuenta Dummy<br>Sector Engresa<br>Manufacturero                                                                                                    | + Seguir Modificar<br>Cuena principat<br>Contacto<br>AA contacto Dummy<br>Tanaño de Proponente<br>Micro                                                                                                    | Exportaciones (1)     Nombre Producto o Servicio que Exporta     Dummy Exportacion Modificado     Productos o Servicios (1)     Nombre de Producto o Servicio que Ofrece     Dummy Producto | Nuevo       Ver todos                               | También se puede<br>observar las exportaciones<br>y productos o servicios de<br>la empresa, así como<br>agregar nuevos ítems. |
| El progreso<br>es de todos Mincomer                                                                       | rrcio                  | Persona Netural         Persona Netural         912345678         912345678         Departamento         Dirección Comercial         q         Correo electrónico         ing.mavildez@gmail.com         Micro Sector         Frutas y sus derivados         v       Información Representante Legal         Nombre Representante Legal         An Durmy         Correo Electrónico de Clasificación         Cóago CIU         0140         Pecha de Construción         12/10/2016 | Pigeto de verificación 1  Digito de verificación 1  Municipio Teléfono 1  Stito Web 1  Tipo de documento representante legal CÉDULA DE CIUDADANÍA Número de documento representante legal 1  Sector Otros sectores agroindustriales ¿Cuá? |                                                                                                    |                                                     |                                                                                                    |

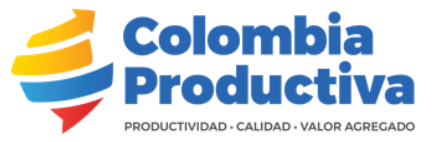

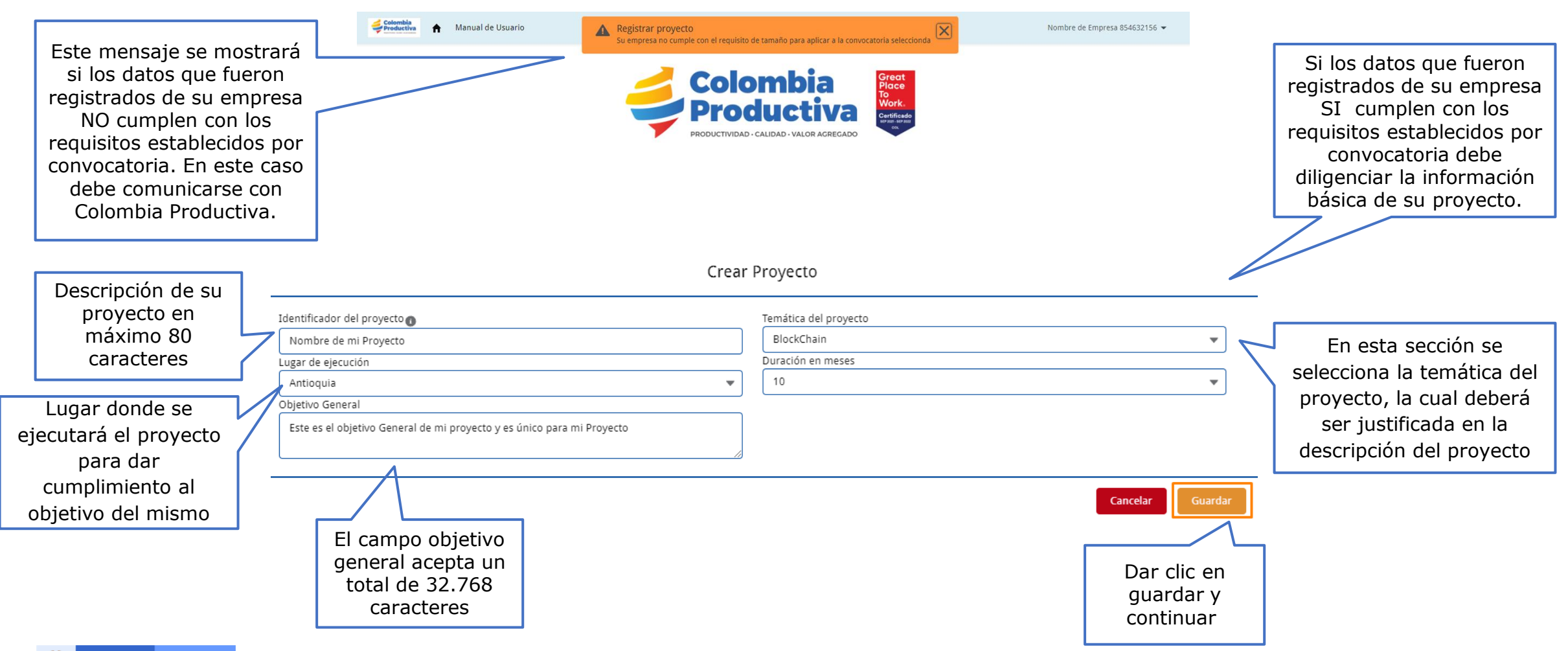

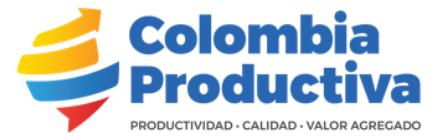

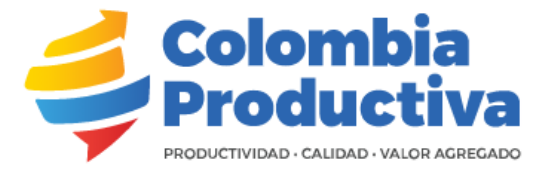

Estimado Empresario

Le informamos que el proceso de Registro para la Convocatoria "Convocatoria CP" se ha realizado satisfactoriamente. Recuerde que tiene plazo hasta el 15/09/2021, 12:00 p. m. para postular su proyecto.

Si tiene dudas escribanos a test.convocatoria@gamil.com

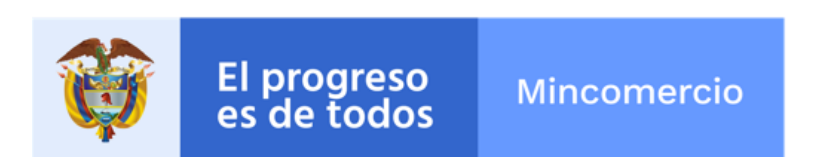

Al correo electrónico llegará una notificación con la información del registro a la convocatoria, indicando la fecha máxima para radicar su proyecto

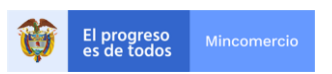

# **Detalle del Formulario**

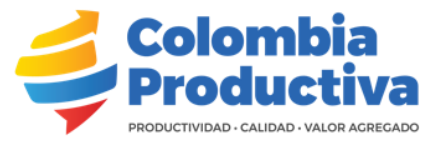

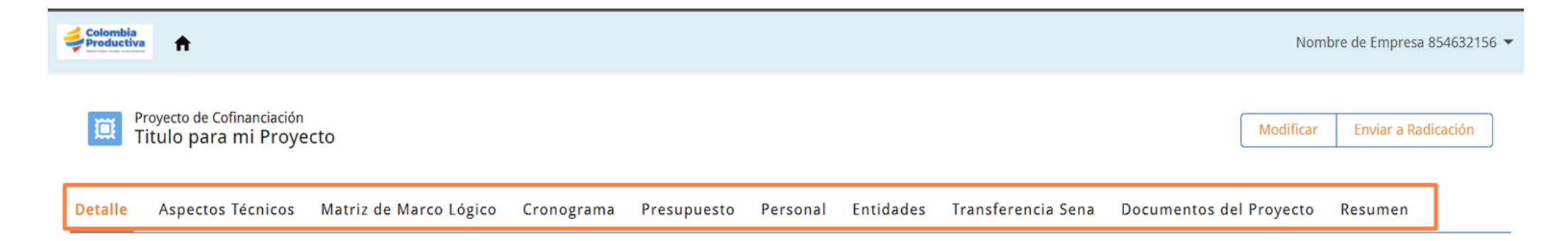

Una vez se registra el proyecto a la convocatoria se habilita un formulario a diligenciar el cual está diseñado para una navegación entre fichas y en cada una de ellas se encontrarán unas pestañas a diligenciar.

- Detalles:
- Aspectos Técnicos:
- Matriz de Marco Lógico:
- Cronograma:
- Presupuesto:
- Personal:
- Entidades:
- Transferencia Sena:
- Documentos del Proyecto:
- Resumen:

- NOTA: El formulario se debe diligenciar en su totalidad y de forma
- continua, de izquierda a derecha.
- Al terminar de diligenciar cada ficha, la plataforma siempre regresa a la
- raíz "Detalle". Para continuar haga clic en la siguiente pestaña.

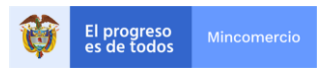

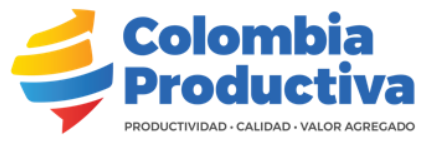

Esta Sección es para diligenciar los detalles del proyecto. Si Registra su proyecto en Modalidad Agrupada tenga en cuenta empresas se debe diligenciar en la secci

Detalle

Innovación, sofisticación productos o servicios

Justificación Sofisticación del Proceso

mi proyecto Test de mi proyecto Objetivo General

Flujo descarga de docuementos

Test de mi proyecto Test de mi proyecto Test de mi proyecto Test de mi proyecto Test de mi proyecto Test de

Resumen Ejecutivo

| en cuenta que la información de las dema<br>en la sección entidades.                          | S        |                     | Dar Clic e<br>botór<br>Modific | ar                      |                               |
|-----------------------------------------------------------------------------------------------|----------|---------------------|--------------------------------|-------------------------|-------------------------------|
| Proyecto de Cofinanciación<br>Titulo para mi Proyecto                                         |          |                     |                                |                         | Modificar Enviar a Radicación |
| Detalle Aspectos Técnicos Matriz de Marco Lógico Cronograma Presupuesto                       | Personal | Entidades           | Transferencia Sena             | Documentos del Proyecto | Resumen                       |
| Título del Proyecto❶<br>Titulo de mi proyecto, donde hago referencia y descripción del mismo. |          |                     |                                |                         |                               |
| Identificador del Proyecto                                                                    |          | Entidad Ejecutora   | a                              |                         |                               |
| Titulo para mi Proyecto                                                                       |          | Nombre de Em        | presa                          |                         |                               |
| Temática del Proyecto                                                                         |          | ¿Cual Temática?     | D                              |                         |                               |
| Logistica 4.0                                                                                 | 1        |                     |                                |                         | I.                            |
| Lugar de Ejecución 🚯                                                                          |          | Región              |                                |                         |                               |
| Bogotá D.C.                                                                                   |          | Central             |                                |                         |                               |
| Duración en Meses                                                                             |          | Modalidad           |                                |                         |                               |
| 6                                                                                             |          | Individual          |                                |                         |                               |
| Número de UVTs                                                                                |          | Convocatoria        |                                |                         |                               |
| 347.826                                                                                       |          | Convocatoria SE     | ENA INNOVA                     |                         |                               |
| ✓ Descripción                                                                                 |          |                     |                                |                         |                               |
| Tipo de Provecto a Presentar                                                                  |          | Justificación Sofis | sticación Productos            |                         |                               |

Diligenciar por completo la información del proyecto en la ficha DETALLES

Números de UVTs es el resultado de la relación entre Ingresos Ordinarios a 31 de Diciembre y Valor UVT del año.

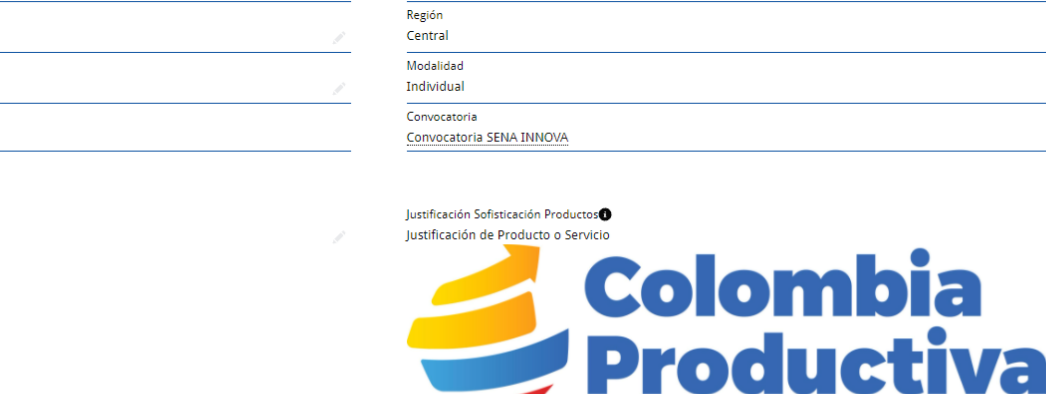

PRODUCTIVIDAD · CALIDAD · VALOR AGREGADO

#### Justificación Temática del Proyecto

Test de mi proyecto Test de mi proyecto Test de mi proyecto Test de mi proyecto Test de mi proyecto Test de mi proyecto Test de mi proyecto

#### Planteamiento del Problema

Test de mi proyecto Test de mi proyecto Test de mi proyecto Test de mi proyecto Test de mi proyecto

#### Carácter Novedoso del Proyecto

Test de mi proyecto Test de mi proyecto Test de mi proyecto Test de mi proyecto Test de mi proyecto Test de mi proyecto

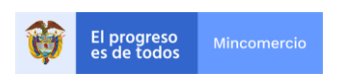

### Modificar Titulo para mi Proyecto

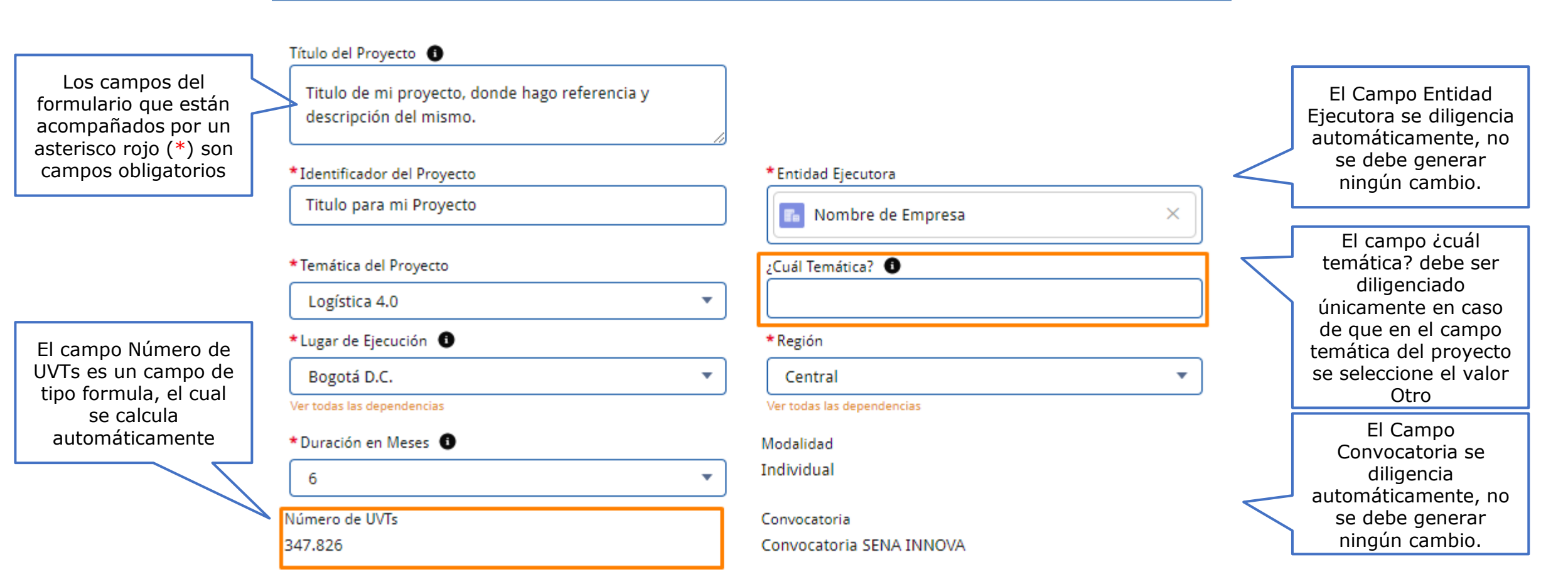

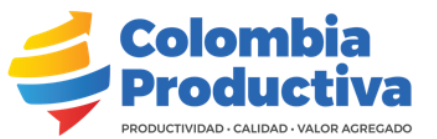

El progreso es de todos

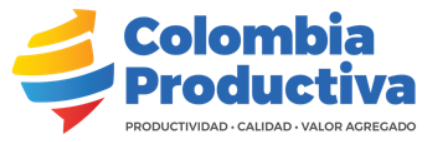

#### Modificar Titulo Para mi Proyecto

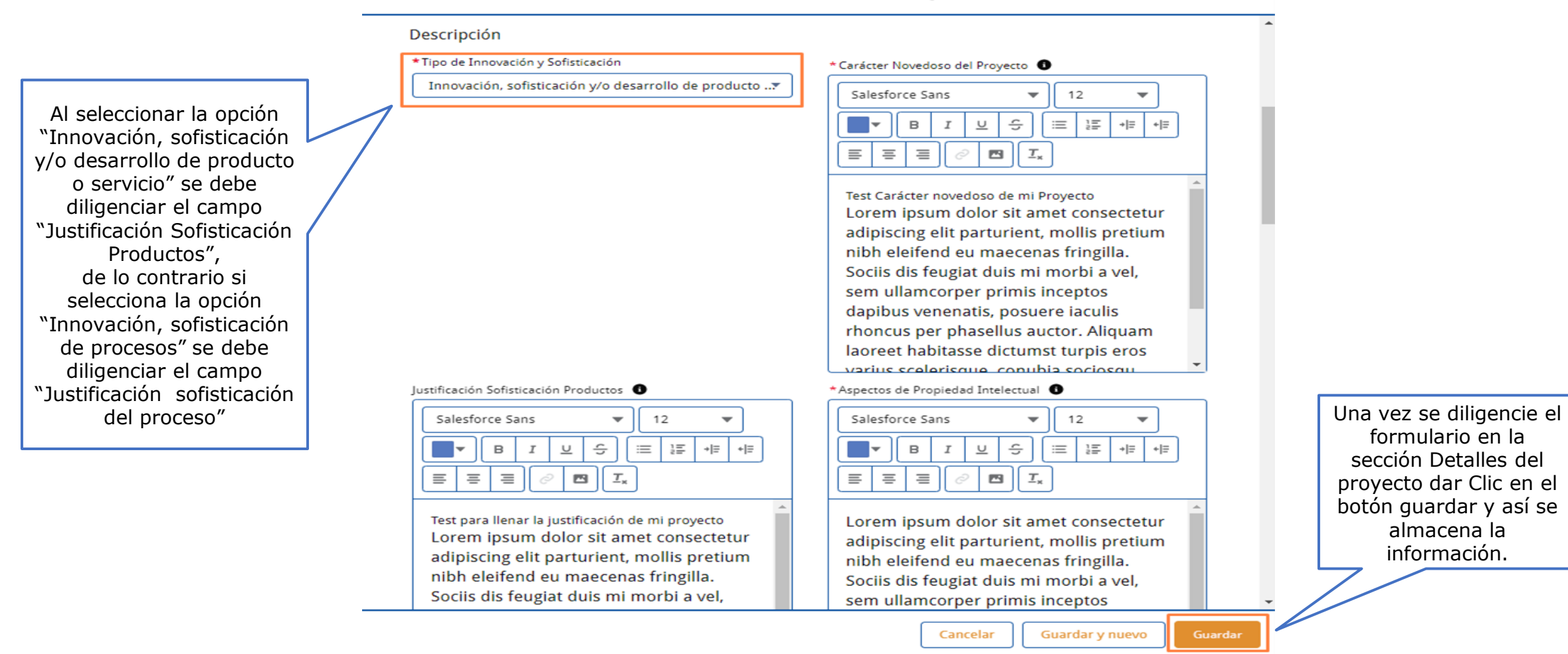

26

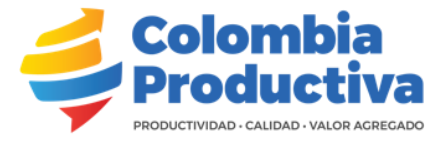

Los campos Enriquecidos, son campos con características especiales que permiten adjuntar información complementaria al postulante

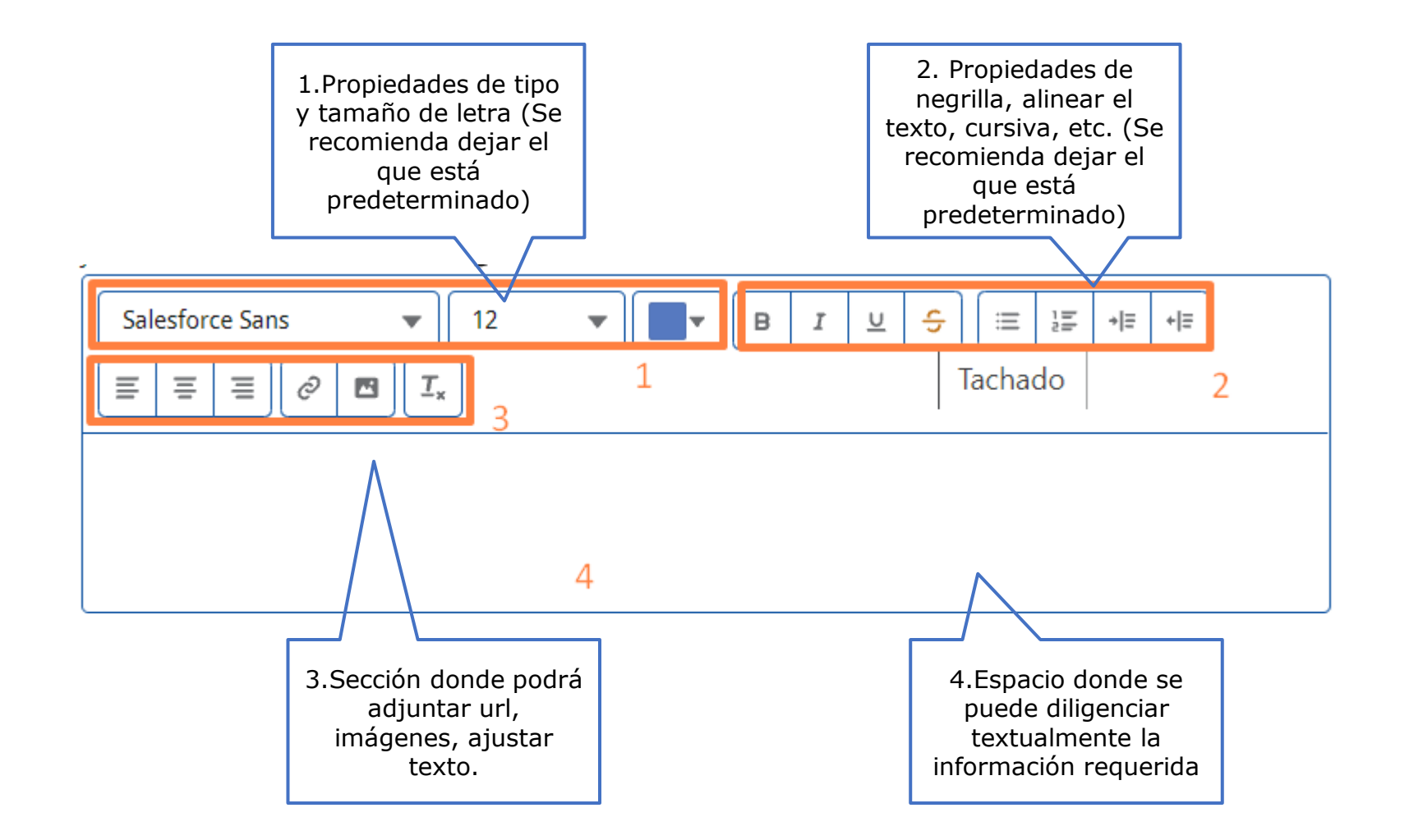

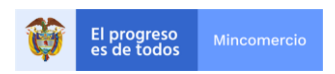

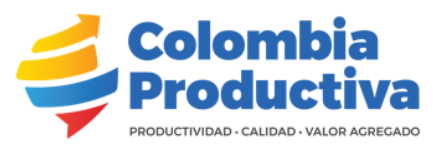

## **Aspectos Técnicos**

| En la ficha de<br>aspectos técnicos<br>podremos diligenciar:<br>objetivos específicos,<br>diagramas de árboles<br>y matriz de riesgo |                                      |                                       |          | Dar Clic en el botón                        |
|----------------------------------------------------------------------------------------------------|--------------------------------------|---------------------------------------|----------|---------------------------------------------|
| Detalle Aspectos Técnicos Matria de Marco Lógico, Cronograma                                                                         | Presunuesto Personal Entidades Trans | ferencia Sena Documentos del Provesto | Pecumen  | Nuevo en la sección y<br>cree uno a uno los |
| secure hapeetos recincos materiz de marco cosico eronosiama n                                                                        |                                      | bocamentos del rroyecto               | Resulten | Objetivos                                   |
| A través del botón "Nuevo" cree uno a uno los Objetivos Específicos para s                                                           | u proyecto.                          |                                       |          | proyecto.                                   |
| Objetivos Específicos (0)                                                                                                    |                                      |                                       | Nuevo    |                                             |
| Ingrese a cada una de los Diagramas de Árbelos, descargue y adjunte el arc                                                           | hive una vez cea diligenciado        |                                       |          |                                             |

#### Ingrese a cada uno de los Diagramas de Arboles, descargue y adjunte el archivo una vez sea diligenciado.

| Diagrama de Árboles (2)      |                         |           |
|------------------------------|-------------------------|-----------|
| Nombre del Diagrama de Árbol | Fecha de creación       |           |
| Diagrama Árbol de Problema   | 13/10/2021, 12:09 p. m. |           |
| Diagrama Árbol de Objetivos  | 13/10/2021, 12:09 p. m. |           |
|                              |                         | Ver todos |

#### A través del botón "Nuevo" cree uno a uno los factores de riesgo evidenciados para su proyecto.

| O Matriz de Riesgos (0) | Nuevo |
|-------------------------|-------|
|                         |       |

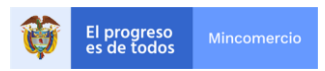

## **Objetivos Específicos**

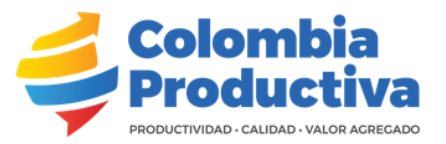

## Crear Objetivo Específico

| El campo código debe ser<br>diligenciado siguiendo el<br>ejemplo que se muestra<br>en el nombre del campo<br>Ej. (OE01, OE02) |   | Información<br>Indicación de Código<br>Incluir una codificación, usando como ejemplo OE01 para<br>hacer referencia al objetivo específico número 1.<br>* Código de Objetivo Específico Ej. (OE01) | Objetiv | o Específico          |                 |         |                        |
|----------------------------------------------------------------------------------------------------|---|----------------------------------------------------------------------------------------------------|---------|-----------------------|-----------------|---------|------------------------|
|                                                                                                    |   | OE01                                                                                                    | Mi P    | rimer Objetivo Especi | ifico           |         |                        |
| El Campo Proyecto se<br>diligencia<br>automáticamente, no se<br>debe generar ningún<br>cambio.                                | ~ | *Proyecto                                                                                                    |         |                       |                 |         | Dar Clic en<br>Guardar |
|                                                                                                    |   |                                                                                                    |         | Cancelar              | Guardar y nuevo | Guardar |                        |

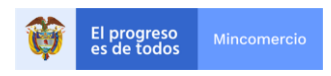

## **Objetivos Específicos**

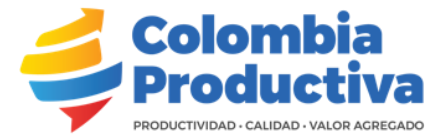

| Dar Clic sobre el<br>código del objetivo<br>Específico creado                                                                       | Detalle Aspectos Técnicos Matriz de Marco Lógico Entidades Personal Cronograma Presupuesto Transferencia Sena D<br>A través del botón "Nuevo" cree uno a uno los Objetivos Específicos para su proyecto.                                                                                                    | ocumentos del Proyecto Resumen                                                                                               |
|----------------------------------------------------------------------------------------------------|----------------------------------------------------------------------------------------------------|----------------------------------------------------------------------------------------------------|
| sus detalles.                                                                                                    | Dbjetivos Específicos (1) 1 elemento • Se actualizó hace unos segundos                                                                                                    | ¢ ▼ C <sup>+</sup> Nuevo                                                                                                    |
|                                                                                                    | Código de Objetivo Específico Ej. (OE01) V Objetivo Específico V Fecha de                                                                                                    | creación 🗸                                                                                                    |
|                                                                                                    | 1         0E01         Mi primer Objetivo Especifico         13/09/202                                                                                                    | 11, 4:21 p. m.                                                                                                    |
|                                                                                                    |                                                                                                    | Ver todos                                                                                                    |
| Dar Clic en el botón Ir<br>Atrás para regresar a la<br>página principal y<br>continuar con el<br>diligenciamiento de<br>formulario. | ← Ir Atrás                                                                                                    | Modificar Eliminar Dar Clic en el                                                                                            |
| Mensaje indicando como<br>se debe registrar el<br>campo código de<br>objetivos específicos                                          | Indicación de Código<br>Incluir una codificación, usando como ejemplo OE01 para hacer referencia al objetivo específico número 1.<br>Código de Objetivo Específico Ej. (OE01)<br>OE01<br>Proyecto<br><u>Titulo para mi Proyecto</u><br>Creado por<br><u>Ocarlos Valdez</u> , 14/10/2021, 9:40 a. m.<br>Ultima modificación por<br><u>Ocarlos Valdez</u> , 14/10/2021, 9:40 a. m. | botón modificar, si<br>desea ajustar<br>información,<br>eliminar o si desea<br>borrar el objetivo<br>específico que<br>creo. |

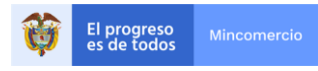

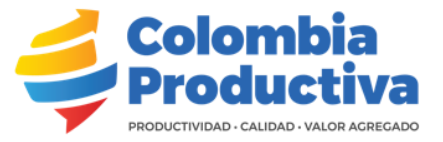

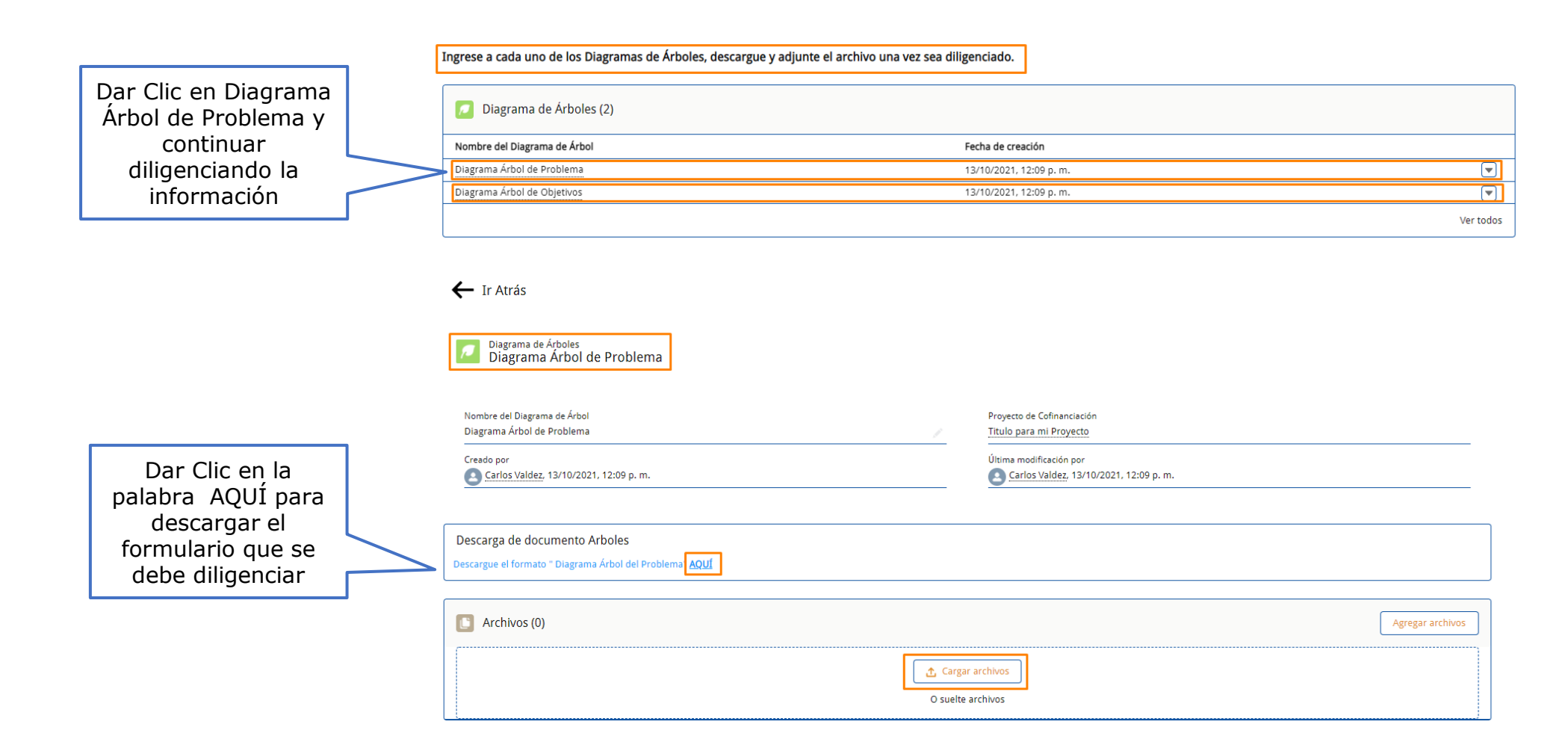

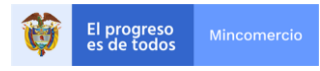

# Dar clic en el botón Descargar para Diagrama de Árboles obtener el documento a diligenciar. 🕁 Descargar FIDUCOLDEX ÁRBOL DEL PROBLEMA Effectes Directes Course 2 Causa 3 Causas

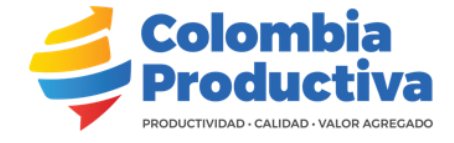

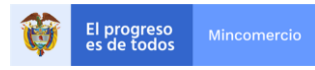

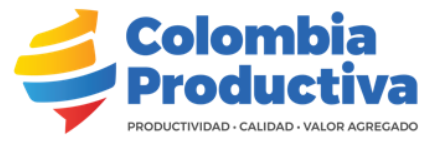

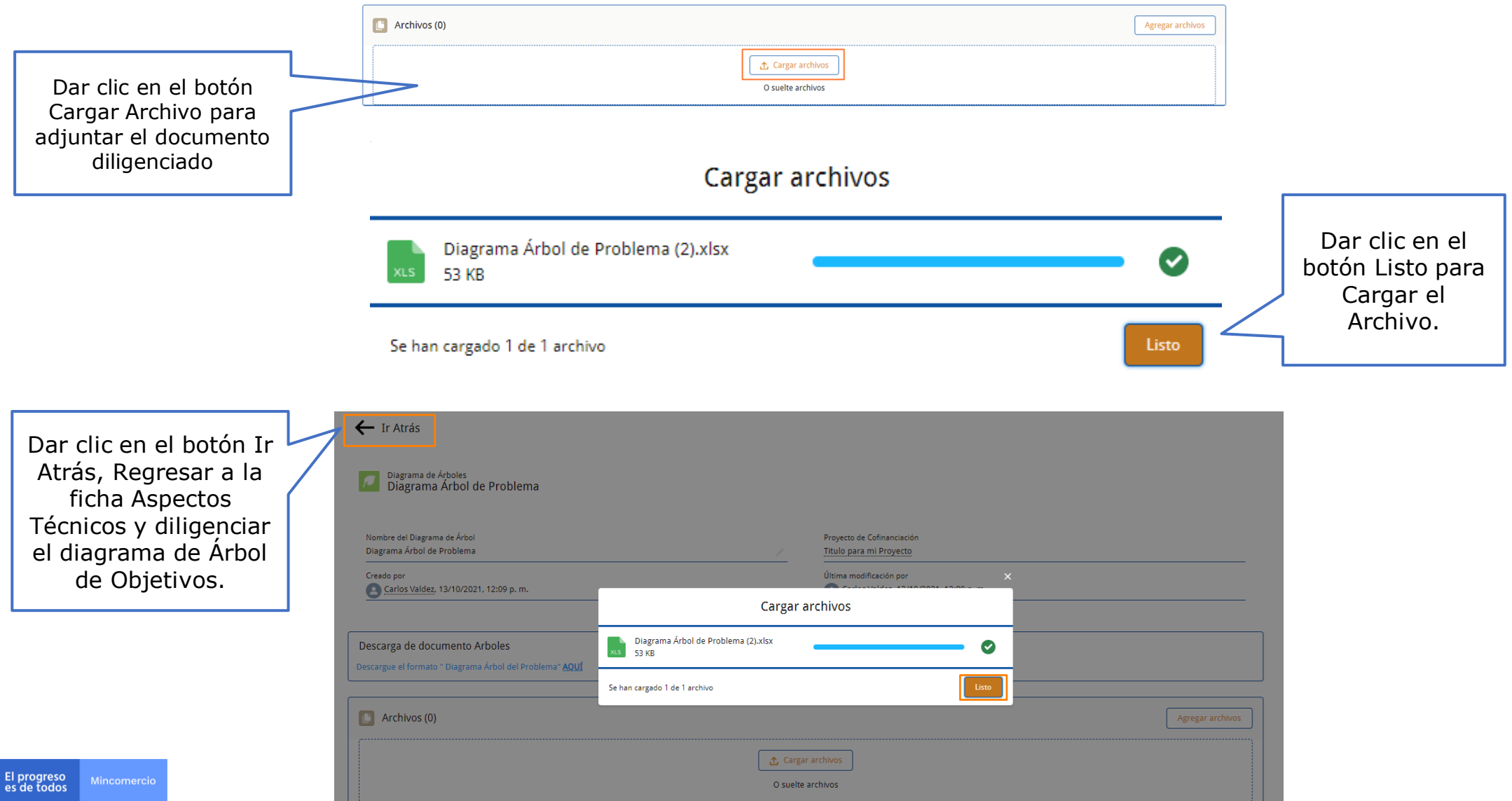

33

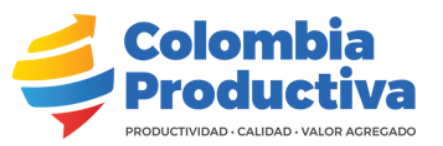

|                                              | Ingrese a cada uno de los Diagramas de Árboles, descargue y adj | junte el archivo una vez sea diligenciado.            |                  |
|----------------------------------------------|-----------------------------------------------------------------|-------------------------------------------------------|------------------|
| Dar Clic en Diagrama<br>Árbol de Objetivos y | Diagrama de Árboles (2)                                         |                                                       |                  |
| continuar                                    | Nombre del Diagrama de Árbol                                    | Fecha de creación                                     |                  |
| diligenciando la                             | Diagrama Árbol de Problema                                      | 13/10/2021, 12:09 p. m.                               |                  |
| información                                  | Diagrama Árbol de Objetivos                                     | 13/10/2021, 12:09 p. m.                               |                  |
|                                              |                                                                 |                                                       | Ver todo         |
|                                              |                                                                 |                                                       |                  |
|                                              |                                                                 |                                                       |                  |
|                                              | ← Ir Atrás                                                      |                                                       |                  |
|                                              | Diagrama de Árboles<br>Diagrama Árbol de Objetivos              |                                                       |                  |
|                                              | Nombre del Diagrama de Árbol<br>Diagrama Árbol de Objetivos     | Proyecto de Cofinanciación<br>Título Para mi Proyecto |                  |
| Dar Clic en la                               | Creado por<br>Carlos Valdez, 30/08/2021, 12:08 p. m.            | Última modificación por                               |                  |
| palabra AQUÍ para                            | <u> </u>                                                        | <u>U</u>                                              |                  |
|                                              | Descarga de documento Arboles                                   |                                                       |                  |
| debe diligenciar                             | Descargue el formato " Diagrama Árbol de Objetivos " AQUÍ       |                                                       |                  |
|                                              | Archivos (0)                                                    |                                                       | Agregar archivos |
|                                              |                                                                 | Cargar archivos<br>O suelte archivos                  |                  |

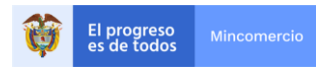

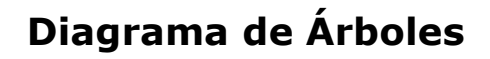

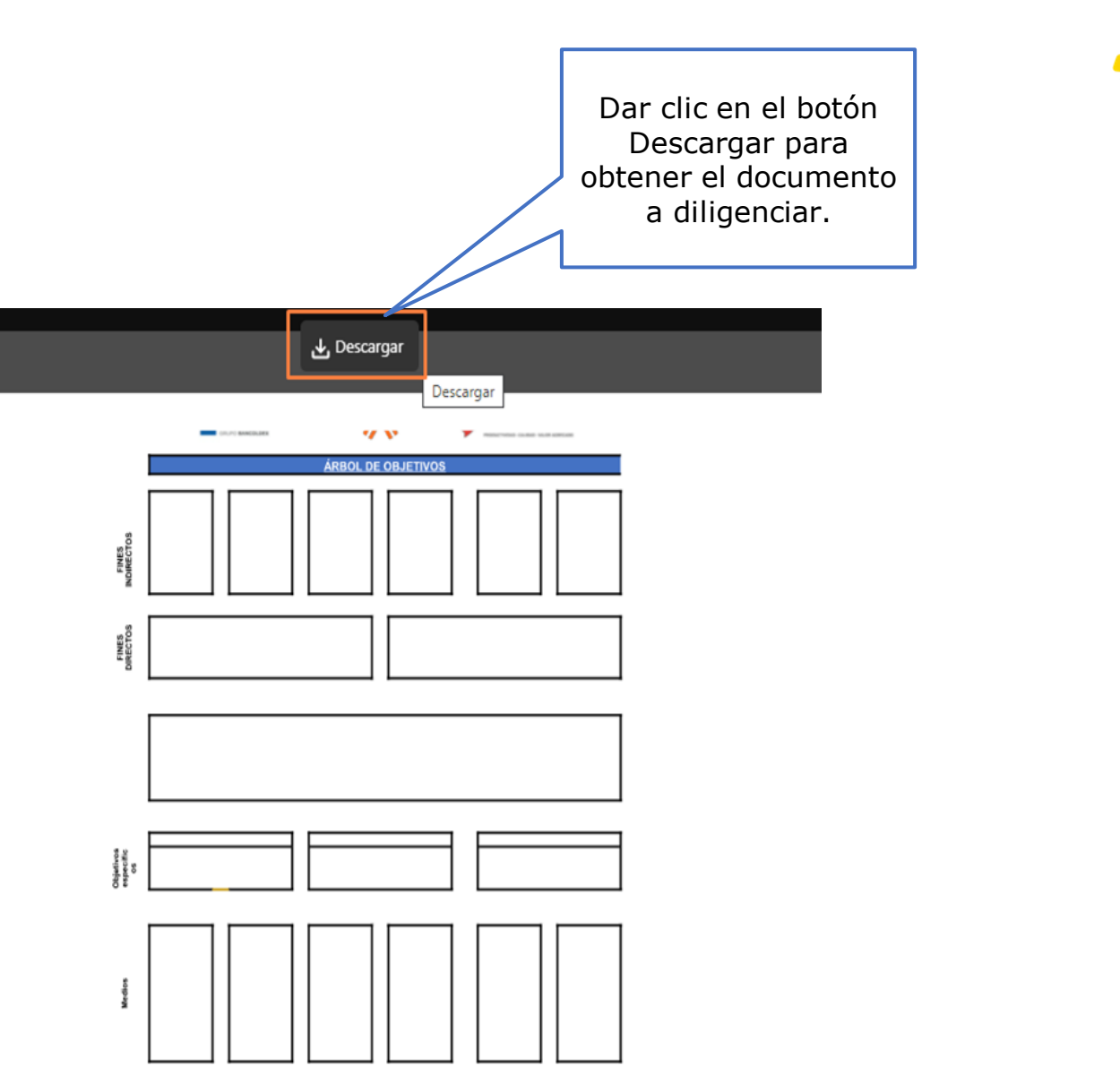

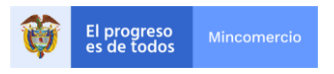

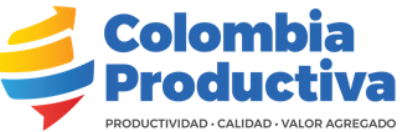

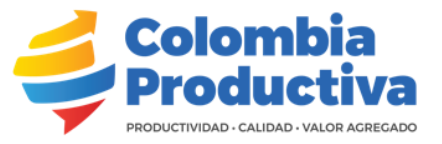

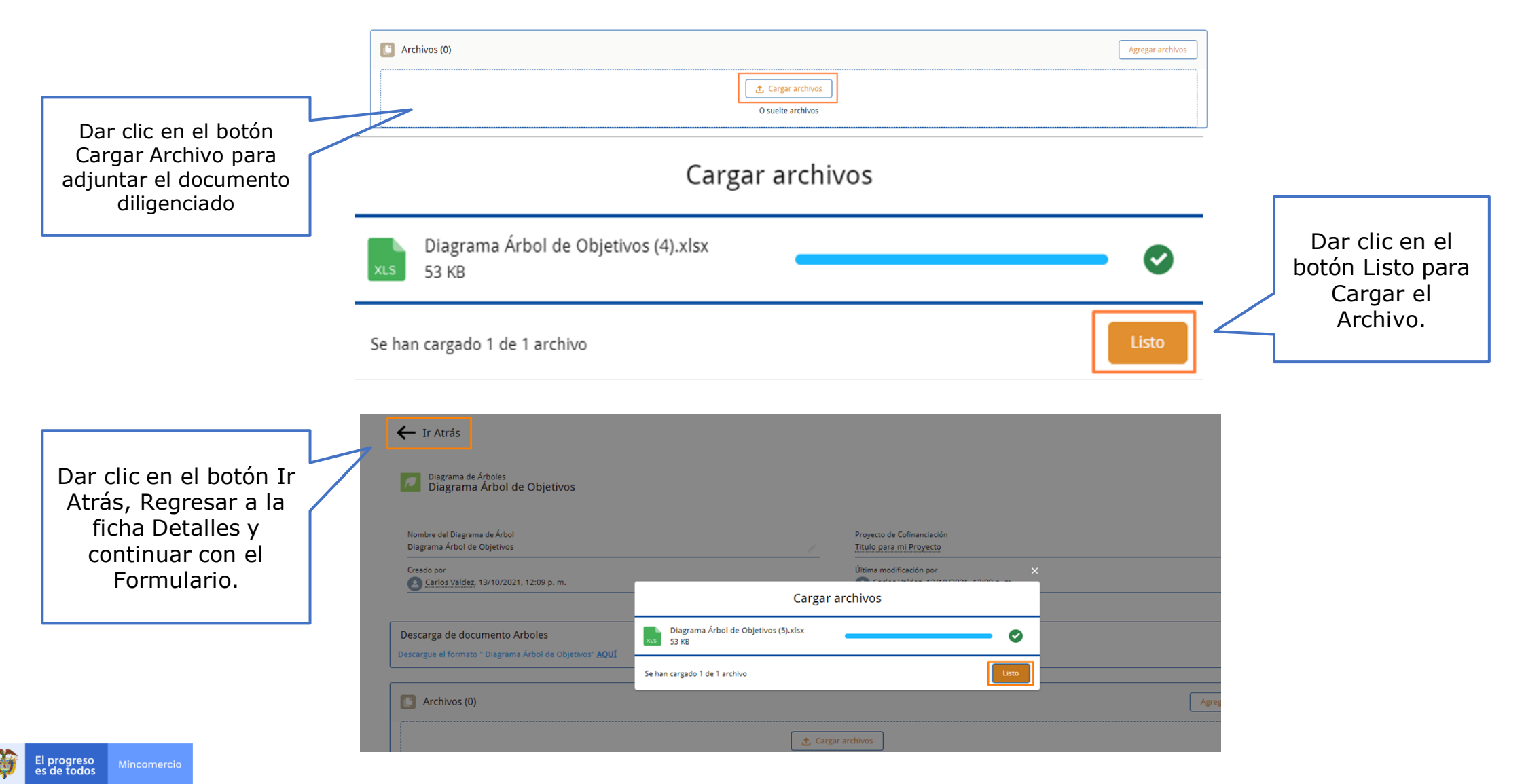
## Diagrama de Árboles - ¿Como eliminar un archivo o documento cargado?

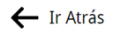

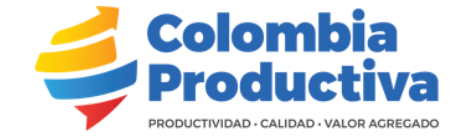

Cancelar

| Diagrama de Árboles<br>Diagrama Árbol de Objetivos<br>Nombre del Diagrama de Árbol<br>Diagrama Árbol de Objetivos<br> |                                     | Proyecto de Cofinanciación<br>Proyecto Dummy Febrero2022<br>Última modificación por<br>A contacto Dummy, 15/02/2022, 12:0 | 12 p. m. |                                                                                                    |                                                                                                    | De igual manera se<br>eliminan los<br>documentos.                                        |
|----------------------------------------------------------------------------------------------------|-------------------------------------|----------------------------------------------------------------------------------------------------|----------|----------------------------------------------------------------------------------------------------|----------------------------------------------------------------------------------------------------|------------------------------------------------------------------------------------------|
| Descarga de documento Arboles<br>Descargue el formato " Diagrama Árbol de Objetivos                                   | - YÓN                               |                                                                                                    |          |                                                                                                    | En la sección <b>Archivos</b><br>dar clic en <b>Ver todos</b>                                          |                                                                                          |
| Archivos (1)     Logo Home     16/02/2022 • 125KB • png                                                               |                                     |                                                                                                    |          | Agregar archivos<br>Ver todos                                                                             |                                                                                                    |                                                                                          |
| Diagrama de Árboles > Diagrama Árbol de Objet<br>Archivos<br>1 elemento • Ordenado por Última modificación • Se       | vos<br>actualizó hace unos segundos |                                                                                                    |          | Agregar archivos                                                                                          | Da clic en el botón<br>desplegable del<br>archivo y luego<br>seleccionar la opción<br><b>Eliminar.</b> | Dar Clic en el botón<br>Eliminar para borrar el<br>Archivo.                              |
| Título                                                                                                    | ✓ Propietario                       | ✓ Última modificación ↓                                                                                                   | √ Tamaño |                                                                                                    |                                                                                                    |                                                                                          |
| 1 😰 Logo Home                                                                                                    | AA contacto Dummy                   | 16/02/2022, 6:06 p. m.                                                                                                    | 125KB    | Descargar<br>Ver detailes de archivo<br>Cargar nueva versión<br>Modificar detailes de archivo<br>Eliminar | Eli<br>La eliminación de un archivo lo elimina                                                         | minar archivo?<br>también de cualquier registro o publicación a los que está<br>adjunto. |

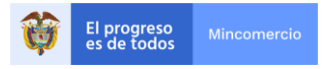

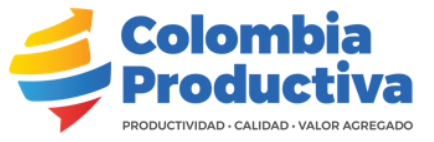

#### Matriz de Riesgos

#### A través del botón "Nuevo" cree uno a uno los factores de riesgo evidenciados para su proyecto. Matriz de Riesgos (0) Nuevo Dar Clic en el botón Nuevo en la sección Matriz de Riesgos y cree uno a uno los Crear Matriz de Riesgo riesgos de su proyecto. Información \*Componente \*Nombre del Riesgo Diligenciar la Inversión Empresa Extranjera Financiero • información del formulario \* Probabilidad de Ocurrencia \*Impacto Medio • Medio • \* Posible Causa \* Plan de Acción para Mitigar el Riesgo Estudios Economía \* Responsable \* Proyecto de Cofinanciación Andres Perez 🗵 Titulo Para mi Proyecto $\times$ Dar Clic en Guardar Guardar y nuevo Cancelar

 
 El progreso es de todos
 Mincomercio

### Matriz de Riesgos

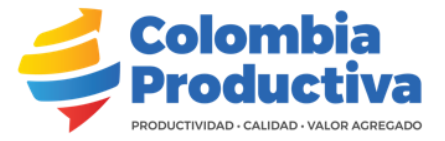

| Dar Clic sobre el        |     | A través del botón "Nuevo" cree uno a uno los factores de riesgo evidenciados para su proyecto. |                       |    |                                                   |                            |                    |     |                    |
|--------------------------|-----|-------------------------------------------------------------------------------------------------|-----------------------|----|---------------------------------------------------|----------------------------|--------------------|-----|--------------------|
| creado para              |     | Matriz de Riesgos (1)                                                                           | Matriz de Riesgos (1) |    |                                                   |                            |                    |     | Dar Clic en el     |
|                          |     | Nombre del Riesgo                                                                               | Impacto               | Po | osible Causa                                      | Probabilidad de Ocurrencia |                    |     | boton modificar si |
| detailes.                |     | Inversión Empresa Extranjera                                                                    | Medio                 | Ec | onomía                                            | Medio                      |                    |     | desea ajustar      |
|                          |     |                                                                                                 |                       |    |                                                   |                            | Ver todos          |     | información o      |
|                          |     |                                                                                                 |                       |    |                                                   |                            | )                  | ` ノ | eliminar si desea  |
|                          |     | L Ir Atrás                                                                                      |                       |    |                                                   |                            |                    |     | borrar el registro |
|                          | 1 / | 1                                                                                               |                       |    |                                                   |                            |                    |     | del riesgo que     |
| Dar Clic en el botón Ir  | -   |                                                                                                 |                       |    |                                                   |                            |                    |     | creó.              |
| Atrás para regresar a la |     | Inversión Empresa Extranjera                                                                    |                       |    |                                                   |                            | Eliminar Modificar |     |                    |
| página principal y       | ſ   |                                                                                                 |                       |    |                                                   |                            |                    |     |                    |
| continuar con el         |     | Componente                                                                                      |                       |    | Nombro dol Piorgo                                 |                            |                    |     |                    |
| diligenciamiento de      |     | Financiero                                                                                      |                       |    | Inversión Empresa Extranjera                      |                            |                    |     |                    |
| formulario.              |     | Probabilidad de Ocurrencia                                                                      |                       |    | Impacto                                           |                            |                    |     |                    |
|                          |     | Medio                                                                                           |                       | 1  | Medio                                             |                            | 1                  |     |                    |
|                          |     | Posible Causa<br>Economía                                                                       |                       |    | Plan de Acción para Mitigar el Riesgo<br>Estudios |                            |                    |     |                    |
|                          |     | Responsable                                                                                     |                       |    | Proyecto de Cofinanciación                        |                            |                    |     |                    |
|                          |     | Andres Perez                                                                                    |                       | 1  | Titulo Para mi Proyecto                           |                            |                    |     |                    |
|                          |     | Creado por                                                                                      |                       |    | Última modificación por                           |                            |                    |     |                    |
|                          |     | Carlos Valdez, 13/09/2021, 5:20 p. m.                                                           |                       |    | Carlos Valdez, 13/09/2021, 5:20 p. m.             |                            |                    |     |                    |

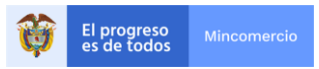

#### Matriz de Marco lógico

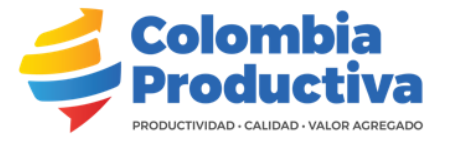

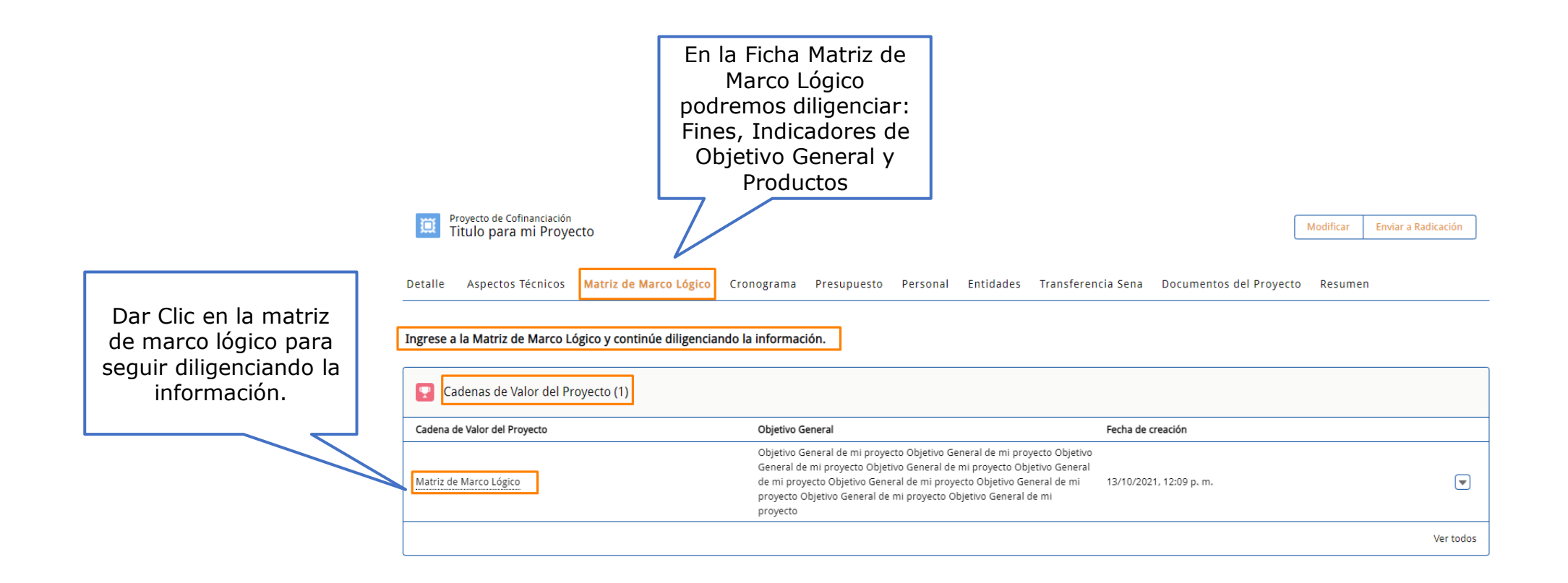

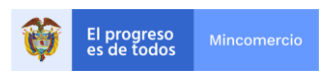

### Matriz de Marco lógico

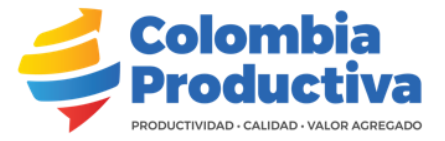

se crean los

Resultados

Nuevo

🔶 Ir Atrás

🔥 Resultados (0)

"Pas permi siguient cada uno que se v en el fo paso a repetid se consi

|                                                                               |   | Cadena de Valor del Proyecto<br>Matriz de Marco Lógico                                           |                                                                                                    |                               |
|-------------------------------------------------------------------------------|---|--------------------------------------------------------------------------------------------------|----------------------------------------------------------------------------------------------------|-------------------------------|
| sos a Seguir"<br>ite ver el paso<br>te a realizar con                         | > | Pasos a Seguir<br>Cree los fines que considere necesarios para su proyecto, posteriori           | mente ingrese a cada uno y registre los indicadores del fin                                                                                                    |                               |
| o de los registros<br>van diligenciando<br>ormulario, este<br>a paso debe ser |   | Cadena de Valor del Proyecto<br>Matriz de Marco Lógico                                           | Objetivo General<br>Objetivo General de mi proyecto Objetivo General de mi proyecto Objetivo General de mi proyecto<br>Objetivo General de mi proyecto Objetivo General de mi proyecto Objetivo General de mi proyecto<br>Objetivo General de mi proyecto Objetivo General de mi proyecto Objetivo General de mi proyecto |                               |
| lo las veces que<br>sidere necesario.                                         |   | Titulo para mi Proyecto Creado por Carlos Valdez, 13/10/2021, 12:09 p. m.                        | Última modificación por<br><u>Carlos Valdez</u> , 14/10/2021, 9:44 a.m.                                                                                                    | Sección donde<br>se crean los |
|                                                                               |   | A través del botón "Nuevo" registre uno a uno los Fines de la Matriz de Marco Lógico. Posteriorr | nente ingrese al Fin creado y continúe diligenciando la información.                                                                                                    | Fines                         |
|                                                                               |   | • Fines (0)                                                                                      | Nuevo                                                                                                    | Sección donde<br>se crean los |
|                                                                               |   | A través del botón "Nuevo" registre uno a uno los Indicadores del Objetivo General.              | Nuevo                                                                                                    | Objetivo<br>General           |
|                                                                               |   | A través del botón "Nuevo" registre uno a uno los Resultados del Proyecto. Posteriormente ingre  | ise al Resultado creado y continúe diligenciando la información.                                                                                                    | Sección donde                 |

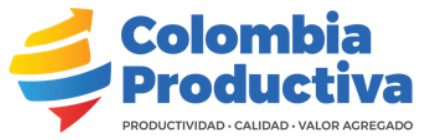

#### **Crear Fines**

Descripción del logro que se espera alcanzar con el cumplimiento del proyecto, representa el mayor valor agregado para la empresa o sector.

A través del botón "Nuevo" registre uno a uno los Fines de la Matriz de Marco Lógico. Posteriormente ingrese al Fin creado y continúe diligenciando la información.

|                                                                                                    | ₄ | Fines (0)                                                                                                    |                                                        | Nuevo |                                                                     |
|----------------------------------------------------------------------------------------------------|---|----------------------------------------------------------------------------------------------------|--------------------------------------------------------|-------|---------------------------------------------------------------------|
|                                                                                                    | _ | Crea                                                                                                    | r Fines                                                |       | Dar Clic en el botón<br>Nuevo en la sección<br>y cree uno a uno los |
|                                                                                                    |   | Pasos a Seguir                                                                                                    |                                                        |       | Fines de su proyecto.                                               |
| El campo código debe ser<br>diligenciado siguiendo el<br>ejemplo que se muestra<br>en el nombre del campo<br>Ej. (FN01, FN02) |   | Información<br>Indicación de Código<br>Incluir una codificación, usando como ejemplo FN01 para<br>hacer referencia al Fin número 1. |                                                        |       |                                                                     |
| El campo Objetivo<br>General ya está<br>diligenciado                                                                          |   | *Código Ej. (FN01)<br>FN01<br>Objetivo General<br>Matriz de Marco Lógico ×                                                          | Nombre<br>Fin Número 1<br>Propietario<br>Carlos Valdez | ] 🧹   | Describa el fin<br>de su proyecto.                                  |
| automáticamente.                                                                                                    | _ |                                                                                                    | Cancelar Guardar y nuevo Gu                            | ardar | Dar Clic en<br>Guardar                                              |

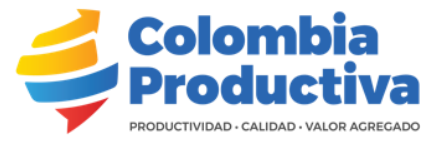

#### Matriz de Marco Lógico Objetivo General

Pasos a Seguir

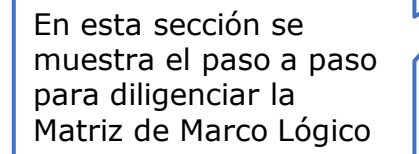

| Por favor ingrese al fin FN01 y cree sus indi | icadores de fines                                                                                                    |
|-----------------------------------------------|----------------------------------------------------------------------------------------------------|
| Matriz de Marco Lógico<br>Objetivo General    | Objetivo General Objetivo General Objetivo General Objetivo General Objetivo General Dobjetivo General Dobjetivo General |
| Proyecto<br>Titulo Para mi Proyecto           |                                                                                                    |
| Creado por                                    | Última modificación por                                                                                                    |

A través del botón "Nuevo" registre uno a uno los Fines de la Matriz de Marco Lógico. Posteriormente ingrese al Fin creado y continúe diligenciando la información.

Aquí se pueden observar los Fines creados. Dar Clic en el código del fin y continúe diligenciando sus indicadores de fines.

|   | Fines (1)         |              |                        | Nuevo     |
|---|-------------------|--------------|------------------------|-----------|
|   | Código Ej. (FN01) | Nombre       | Fecha de creación      |           |
| > | FN01              | Fin Numero 1 | 16/09/2021, 5:40 p. m. | V         |
|   |                   |              |                        | Ver todos |

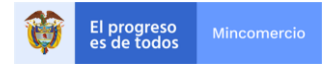

# Colombia Productiva

#### Indicadores asociados al Fin

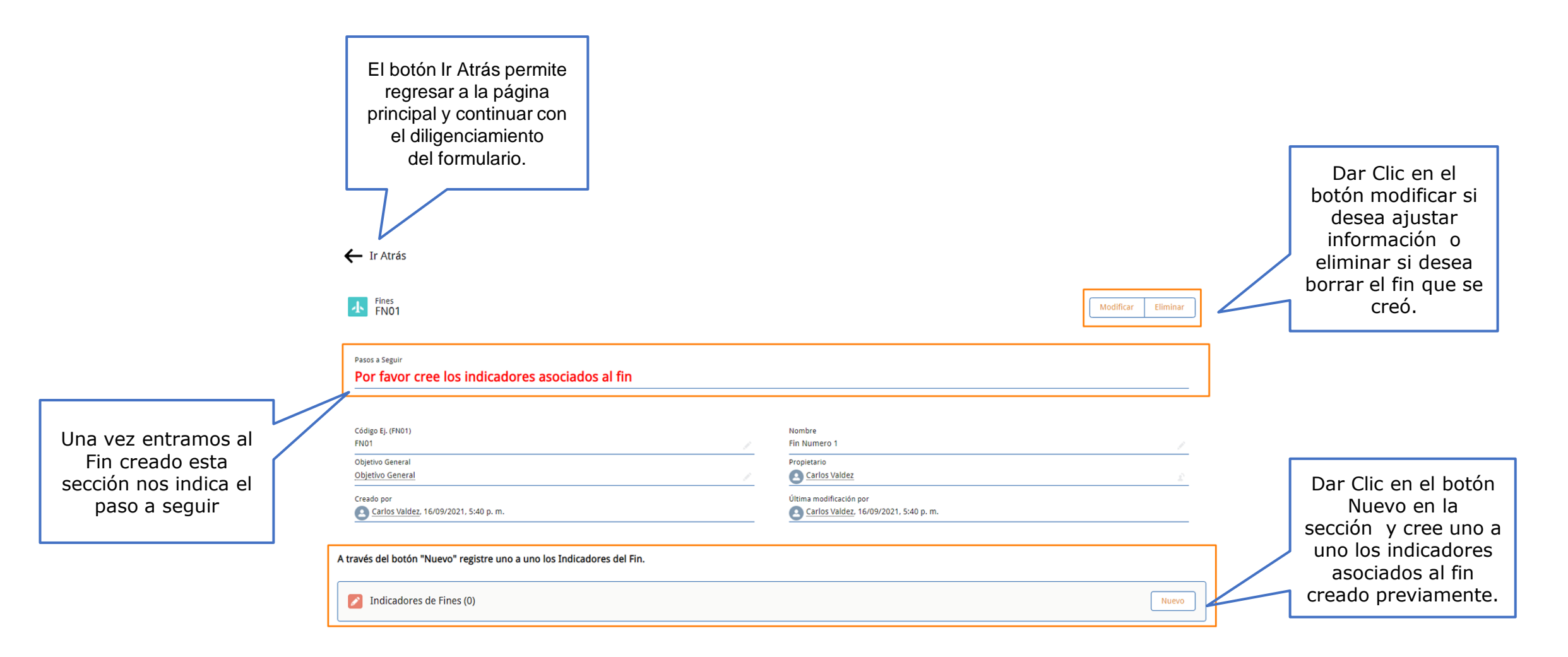

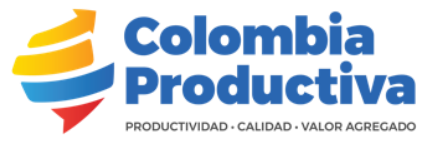

# Indicadores asociados al Fin

Descripción de los indicadores de Fin los cuales tienen repercusión directa en el proyecto, estos responden a las preguntas ¿Qué resultado concreto se espera lograr con el proyecto en la empresa?

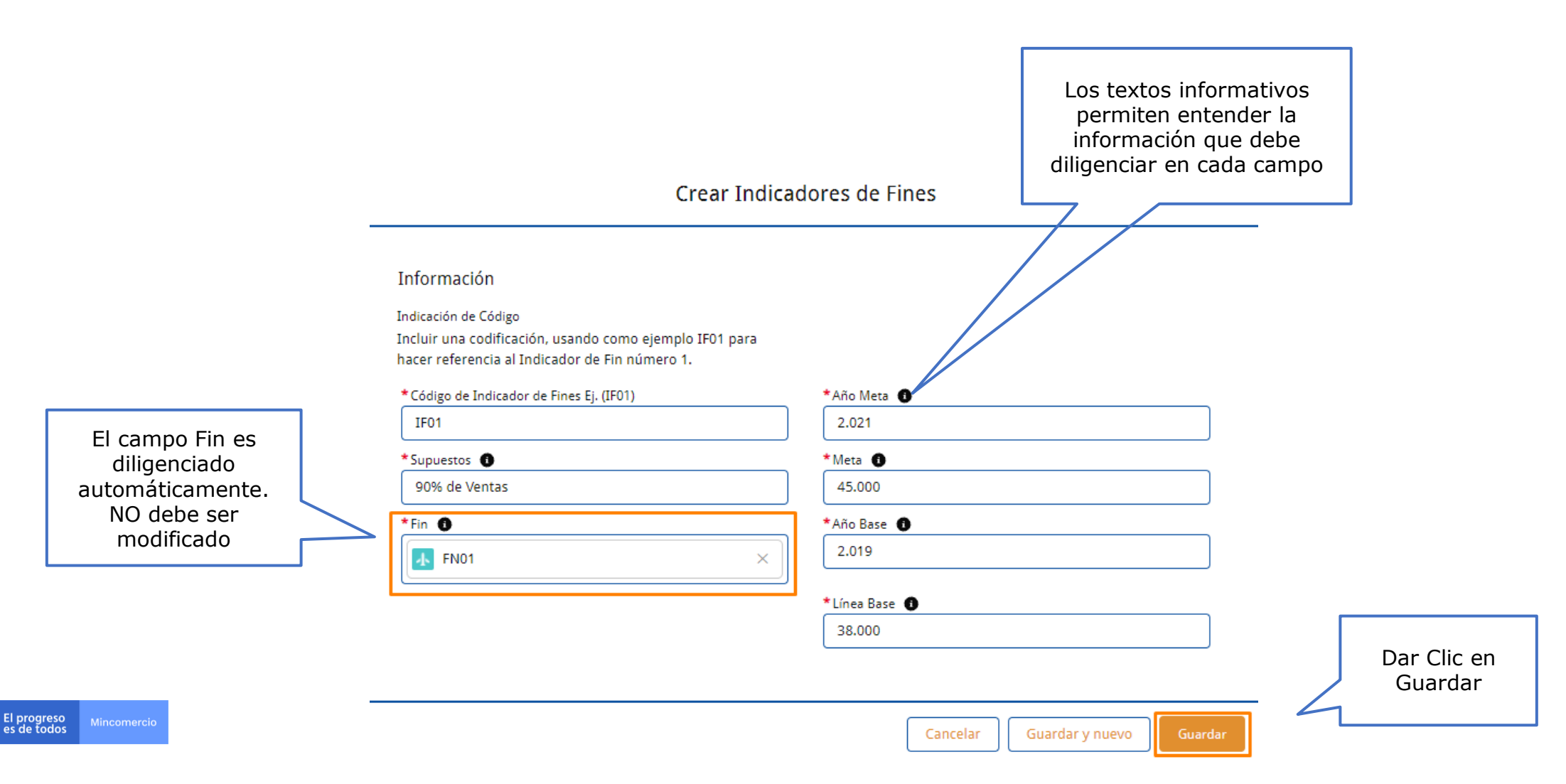

### Indicadores asociados al Fin

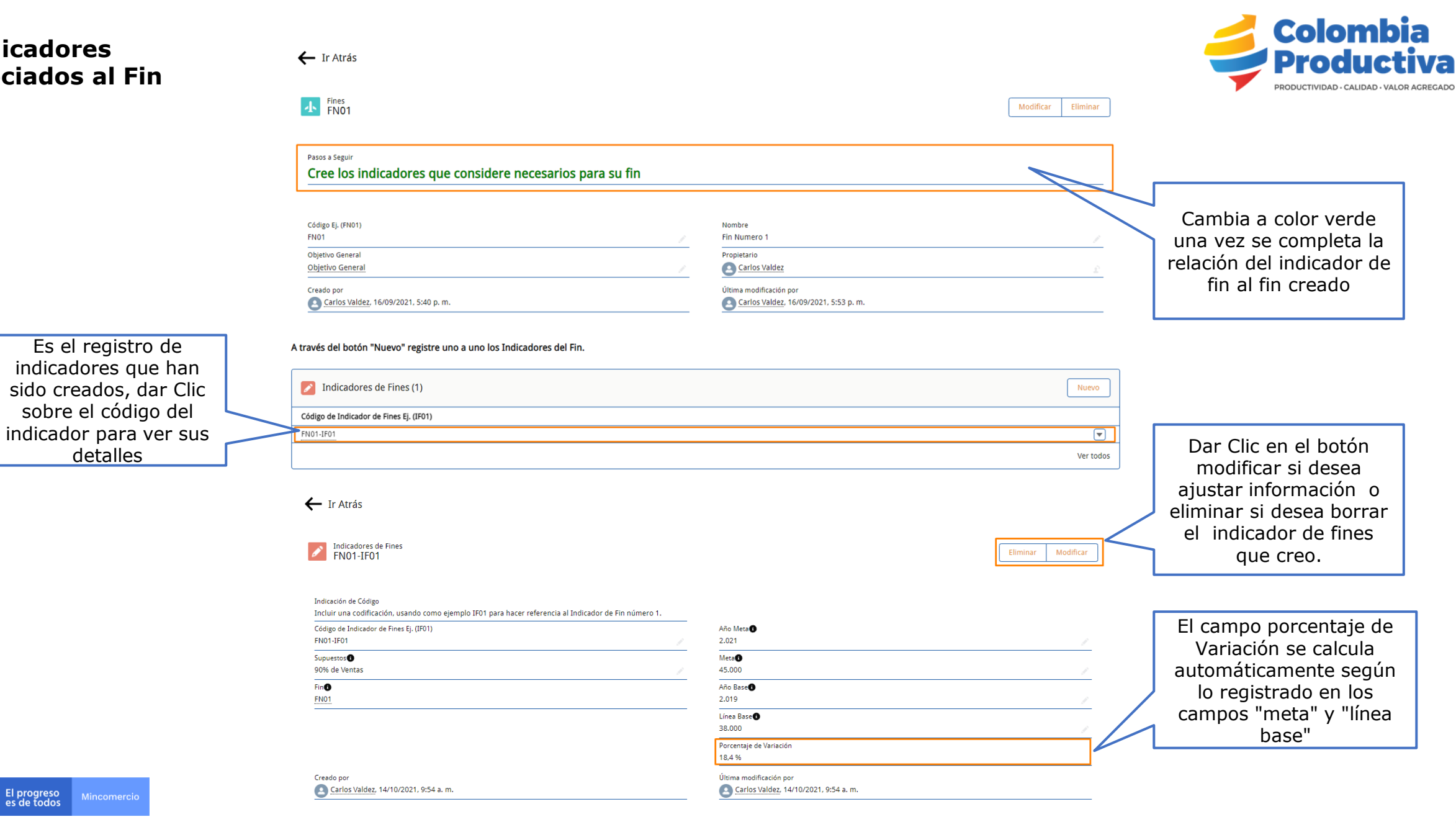

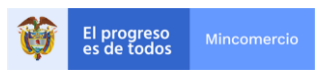

detalles

#### Indicadores del Objetivo General

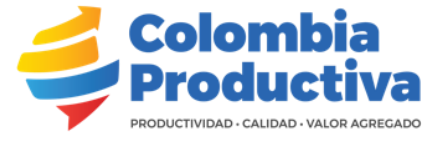

← Ir Atrás Matriz de Marco Lógico Matriz de Marco Logico Objetivo General La sección Paso a seguir Pasos a Seguir Por favor diligencie los indicadores del objetivo general que considere necesarios para el proyecto indica que se debe diligenciar los indicadores de objetivo Matriz de Marco Lógico Objetivo General general asociados al Objetivo General Objetivo General de mi proyecto Promover la reflexión crítica al interior de las Comunidades Eclesiales de Base. proyecto b. Posibilitar el crecimiento integral de los miembros de las comunidades parroquiales mediante e desarrollo de expresiones culturales y artísticas. Promover la reflexión crítica al interior de las Comunidades Eclesiales de Base. b. Posibilitar el crecimiento integral de los miembros de las comunidades parroquiales mediante e desarrollo de expresiones culturales y artísticas. Promover la reflexión crítica al interior de las Comunidades Eclesiales de Base. b. Posibilitar el crecimiento integral de los miembros de las comunidades parroquiales mediante e desarrollo de expresiones culturales y artísticas. Proyecto Titulo Para mi Proyecto Creado por Última modificación por Carlos Valdez, 30/08/2021, 12:08 p.m. Carlos Valdez, 16/09/2021, 5:53 p.m.

Dar Clic en el botón Nuevo en la sección y cree uno a uno los Indicadores del Objetivo General de su proyecto

Nuevo

A través del botón "Nuevo" registre uno a uno los Indicadores del Objetivo General.

Indicadores del Objetivo General (0)

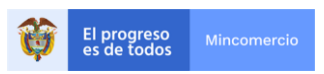

### Indicadores del Objetivo General

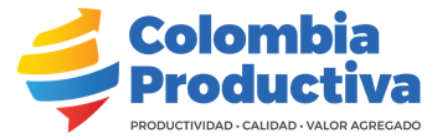

#### Crear Indicadores del Objetivo General

|                                          |   | Información                                                                                                    |                               |   |                        |
|------------------------------------------|---|----------------------------------------------------------------------------------------------------|-------------------------------|---|------------------------|
| El campo código debe<br>ser diligenciado |   | Indicación de Código<br>Incluir una codificación, usando como ejemplo IM01 para<br>hacer referencia al Indicador de Objetivo General número 1. |                               |   |                        |
| que se muestra en el                     |   | *Código de Objetivo General Ej. (IM01)                                                                                                    | *Meta                         |   |                        |
| nombre del campo Ej.                     | > | IM01                                                                                                    | 78.000                        |   |                        |
| (IM01, IM02)                             |   | *Nombre de Indicador del Objetivo General 1                                                                                                    | *Línea Base 🕕                 |   |                        |
|                                          |   | Aumentar Ventas y Productividad                                                                                                    | 65.000                        |   |                        |
|                                          | - |                                                                                                    |                               |   |                        |
| El campo Objetivo                        | > | Objetivo General                                                                                                    | *Medios de Verificación 🕕     | 1 |                        |
| automáticamente (No                      |   | 😨 Matriz de Marco Lógico 🛛 🕹                                                                                                    | Aumento                       |   |                        |
| modificar)                               |   | Propietario                                                                                                    | *Supuestos 1                  |   |                        |
|                                          |   | Carlos Valdez                                                                                                    | 30% Aumento de Ventas         |   |                        |
|                                          |   |                                                                                                    |                               |   | Dar Clic en<br>Guardar |
|                                          | _ |                                                                                                    | Cancelar Guardar y nuevo Guar |   |                        |

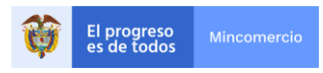

#### Indicadores del Objetivo General

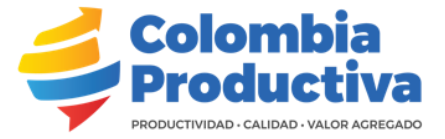

#### Dar Clic en el código del indicador del objetivo general para ver sus detalles

| Indicadores del Objetivo General      | (1)    |            |                        | Nuevo    |
|---------------------------------------|--------|------------|------------------------|----------|
| Código de Objetivo General Ej. (IM01) | Meta   | Línea Base | Medios de Verificación |          |
| IM01                                  | 78.000 | 65.000     | Aumento                | •        |
|                                       |        |            |                        | Ver todo |

🔶 Ir Atrás

Indicadores del Objetivo General IM01

Indicación de Código Incluir una codificación, usando como ejempio IM01 para hacer referencia al Indicador de Objetivo General número 1.

A través del botón "Nuevo" registre uno a uno los Indicadores del Objetivo General.

| Código de Objetivo General Ej. (IM01)<br>IM01                                                                                                    |  |
|----------------------------------------------------------------------------------------------------|--|
| Nombre de Indicador del Objetivo General 🛈<br>Aumentar Ventas y Productividad                                                                                                    |  |
| Objetivo General<br>Matriz de Marco Lógico                                                                                                    |  |
| Propietario<br>Carlos Valdez                                                                                                    |  |
| Creado por<br>Creado Jor<br>Creado por<br>Creado por<br>Creado |  |

| eta <b>()</b><br>8.000               |                                                                                                    |
|--------------------------------------|----------------------------------------------------------------------------------------------------|
| ínea Base 🜒<br>5.000                 |                                                                                                    |
| /ledios de Verificación 🕕<br>Aumento | /                                                                                                    |
| upuestos                             | International and the second second second second second second second second second second second second second |

Modificar

Eliminar

Dar Clic en el botón modificar si desea ajustar información o eliminar si desea borrar el indicador del objetivo general que creó.

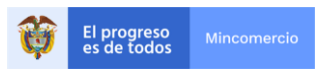

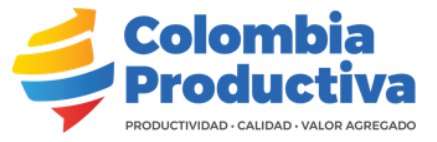

Descripción de los elementos medibles y cuantificables que se relacionan directamente con el cumplimiento de los objetivos del proyecto.

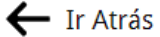

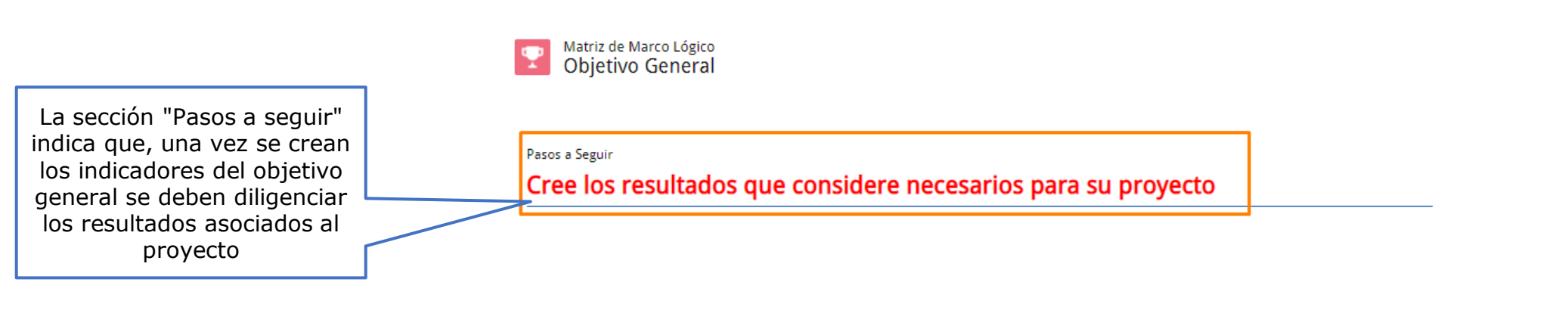

A través del botón "Nuevo" registre uno a uno los Resultados del Proyecto. Posteriormente ingrese al Resultado creado y continúe diligenciando la información.

Resultados (0)

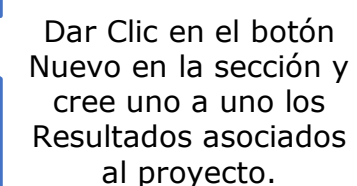

Nuevo

 El progreso es de todos
 Mincomercio

#### **Crear Resultados**

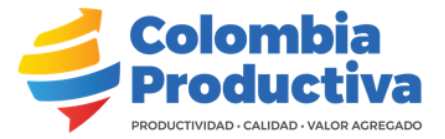

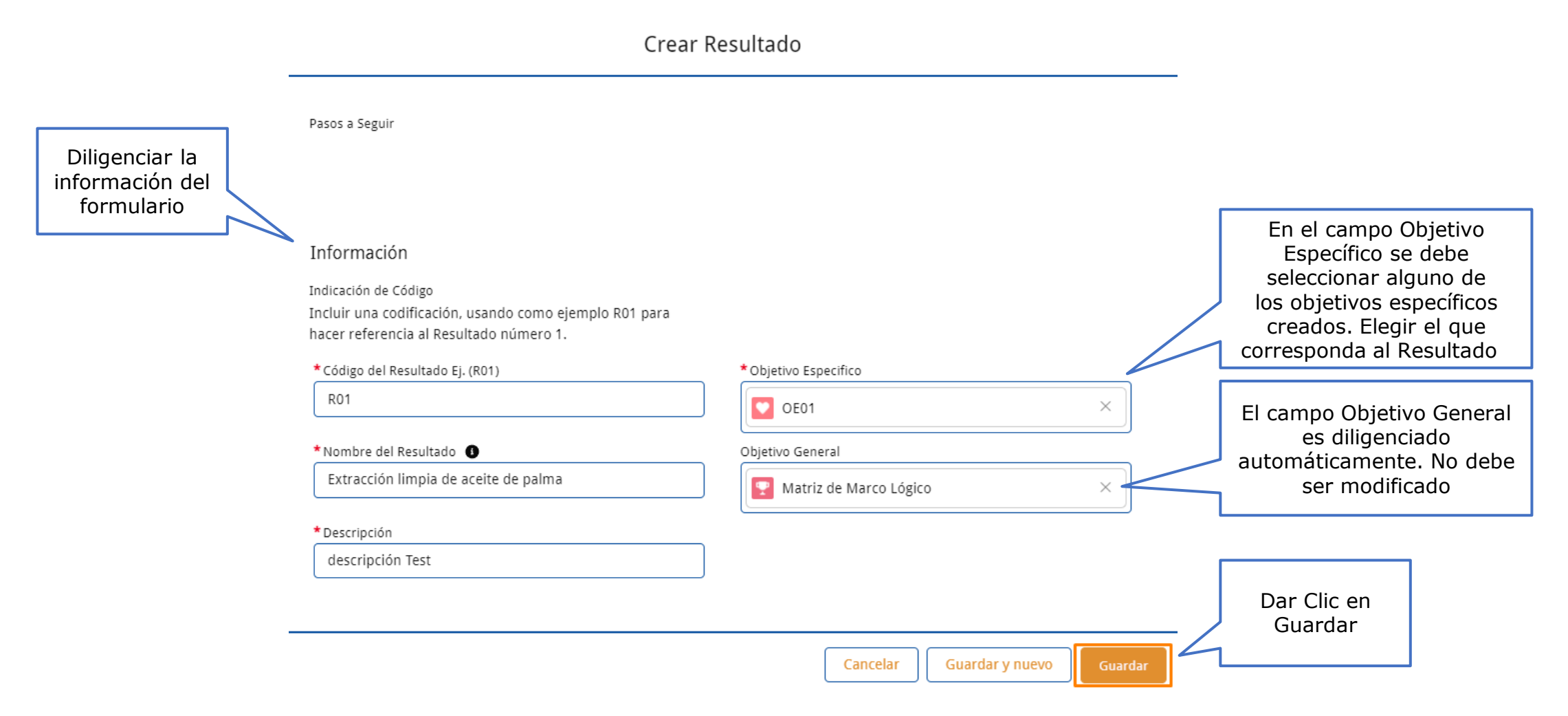

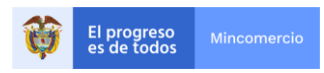

#### Resultados

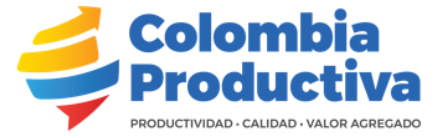

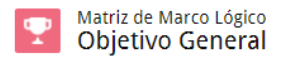

Pasos a Seguir

La sección "Pasos a seguir" indica que una vez se creen los resultados, se deben diligenciar todos los productos asociados al resultado

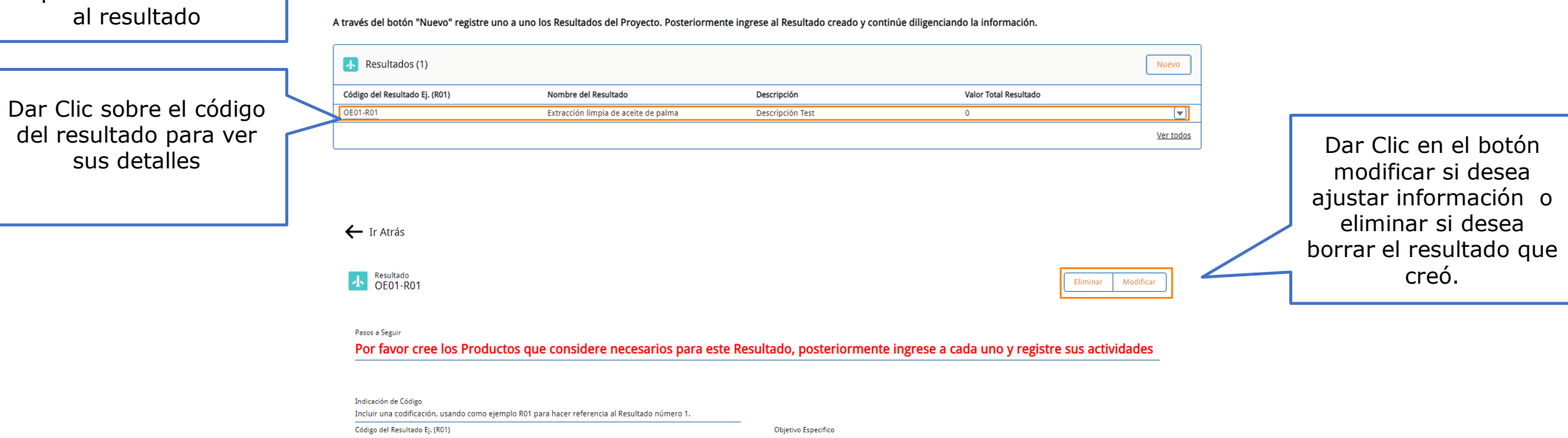

| Incluir una codificación, usando como ejemplo R01 para hacer referencia al Resultado núme | ro 1. |                                        |  |
|-------------------------------------------------------------------------------------------|-------|----------------------------------------|--|
| Código del Resultado Ej. (R01)                                                            |       | Objetivo Específico                    |  |
| OE01-R01                                                                                  |       | OE01                                   |  |
| Nombre del Resultado                                                                      |       | Objetivo General                       |  |
| Extracción limpia de aceite de palma                                                      |       | Matriz de Marco Lógico                 |  |
| Descripción                                                                               |       | Valor Total Resultado                  |  |
| descripción Test                                                                          |       | 0                                      |  |
| Creado por                                                                                |       | Última modificación por                |  |
| Carlos Valdez, 14/10/2021, 10:09 a.m.                                                     |       | Carlos Valdez, 14/10/2021, 10:09 a. m. |  |

Por favor ingrese al resultado OE01-R01 y cree sus productos

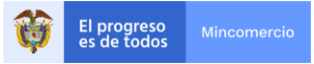

### **Crear Productos**

Descripción de los entregables relacionados con cada de los resultados definidos en el proyecto. Debe haber mínimo un producto por resultado.

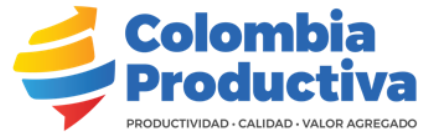

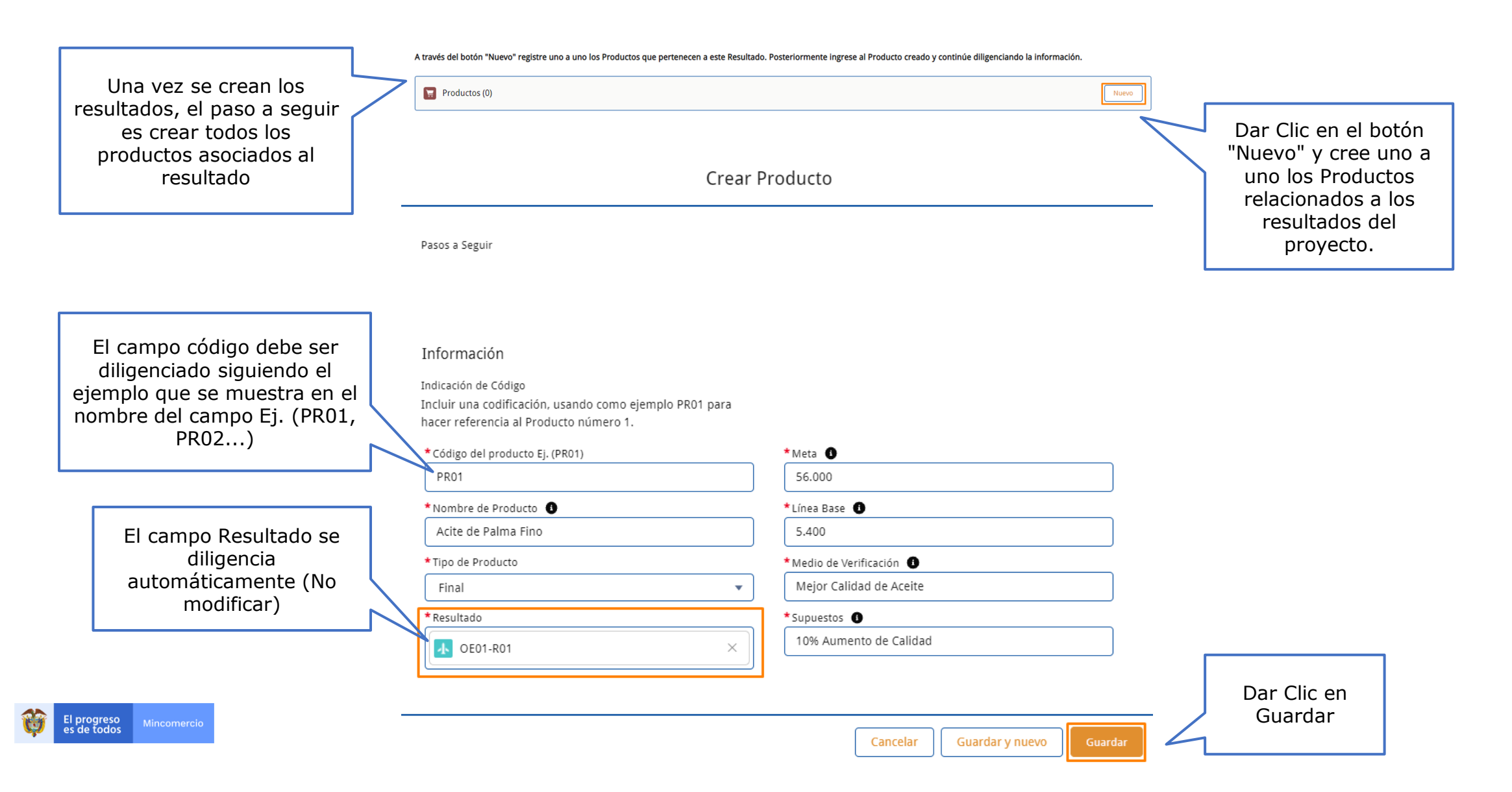

#### Productos

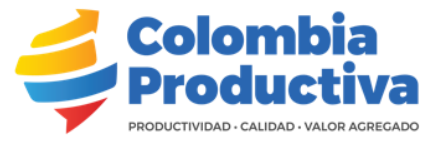

← Ir Atrás

A Resultado OE01-R01

#### Pasos a Seguir

Por favor ingrese al producto OE01-R01-PR01 y cree sus actividades

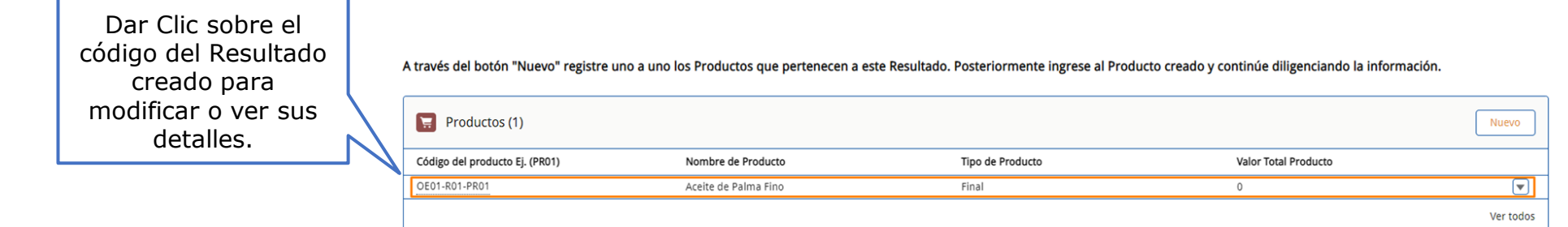

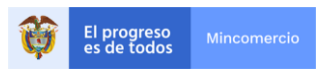

#### Actividades

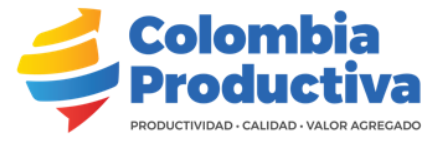

Dar Clic en el botón modificar si desea ajustar información o ← Ir Atrás eliminar si desea borrar el producto que Producto OE01-R01-PR01 Modificar creó. Pasos a Seguir La sección "Pasos a seguir" Cree las Actividades que considere necesarias para el Producto indica que una vez se creen los productos, se Indicación de Código debe diligenciar todas las Incluir una codificación, usando como ejemplo PR01 para hacer referencia al Producto número 1. actividades asociadas al Código del producto Ej. (PR01) Meta OE01-R01-PR01 56.000 producto Nombre de Producto Línea Base🚯 Acite de Palma Fino 5.400 Tipo de Producto Medio de Verificación 🕕 Final Meior Calidad de Aceite Resultado Supuestos 1 OE01-R01 10% Aumento de Calidad Valor Total Producto Creado por Última modificación por Dar Clic en el botón Carlos Valdez, 14/10/2021, 10:19 a.m. Carlos Valdez, 14/10/2021, 10:19 a.m. Nuevo en esta sección y cree una a una las A través del botón "Nuevo" registre una a una las Actividades que pertenecen al Producto. Actividades asociadas a Actividades (0) los productos creados

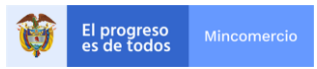

### **Crear Actividades**

Crear Actividades

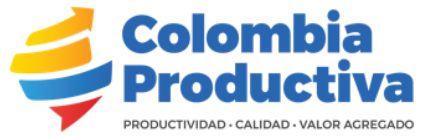

#### Información

#### Indicación de Código Incluir una codificación, usando como ejemplo AC001 para El campo código de hacer referencia a la Actividad número 1. Actividad debe ser \* Código de la Actividad Ej. (AC001) \*Meta 🚯 diligenciado siguiendo el ejemplo que se muestra en AC001 78.000 el nombre del campo Ej. \*Nombre de Actividad 🕕 \*Línea Base 🚯 (AC001, AC002...) Extracción de Aceite 65.000 \*Nombre de Indicador \*Medio de Verificación 🚯 Extracción limpia de aceite Aumento de Ganancias El campo Producto es \* Producto \*Supuestos 🚯 diligenciado automáticamente. Mejora Extracción del Aceite 👿 OE01-R01-PR01 Х No se debe modificar Dar Clic en Guardar Guardar y nuevo Cancelar Dar Clic sobre el A través del botón "Nuevo" registre una a una las Actividades que pertenecen al Producto. código de la actividad Actividades (1) Nuevo para ver sus detalles Código de la Actividad Ej. (AC001) Nombre de Actividad Línea Base Meta OE01-R01-PR01-AC001 Extracción de aceite 65.000 78.000 • Ver todos

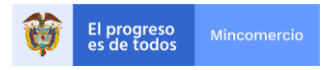

#### Actividades

Producto

**...** 

OE01-R01-PR01

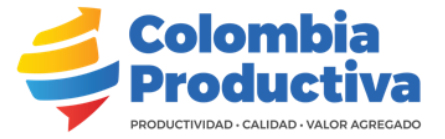

La sección "Paso a seguir" indica que se deben crear todas las actividades asociadas a los

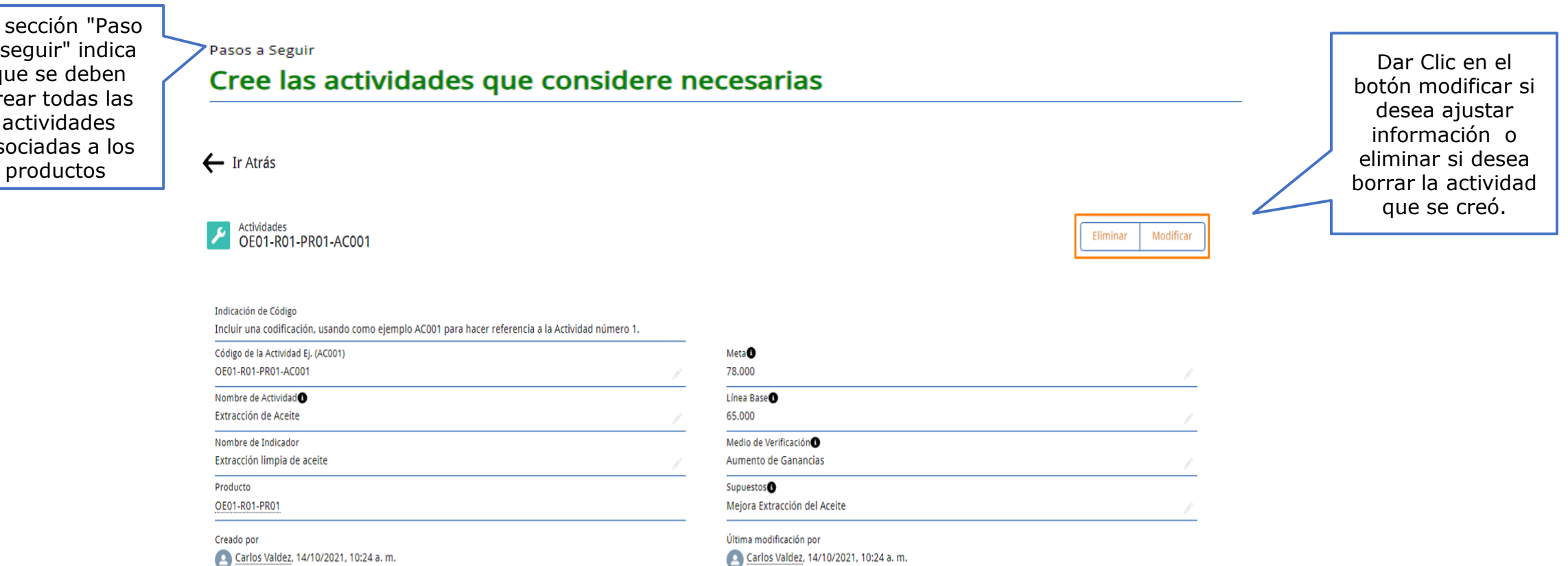

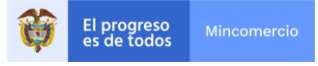

#### Cronograma

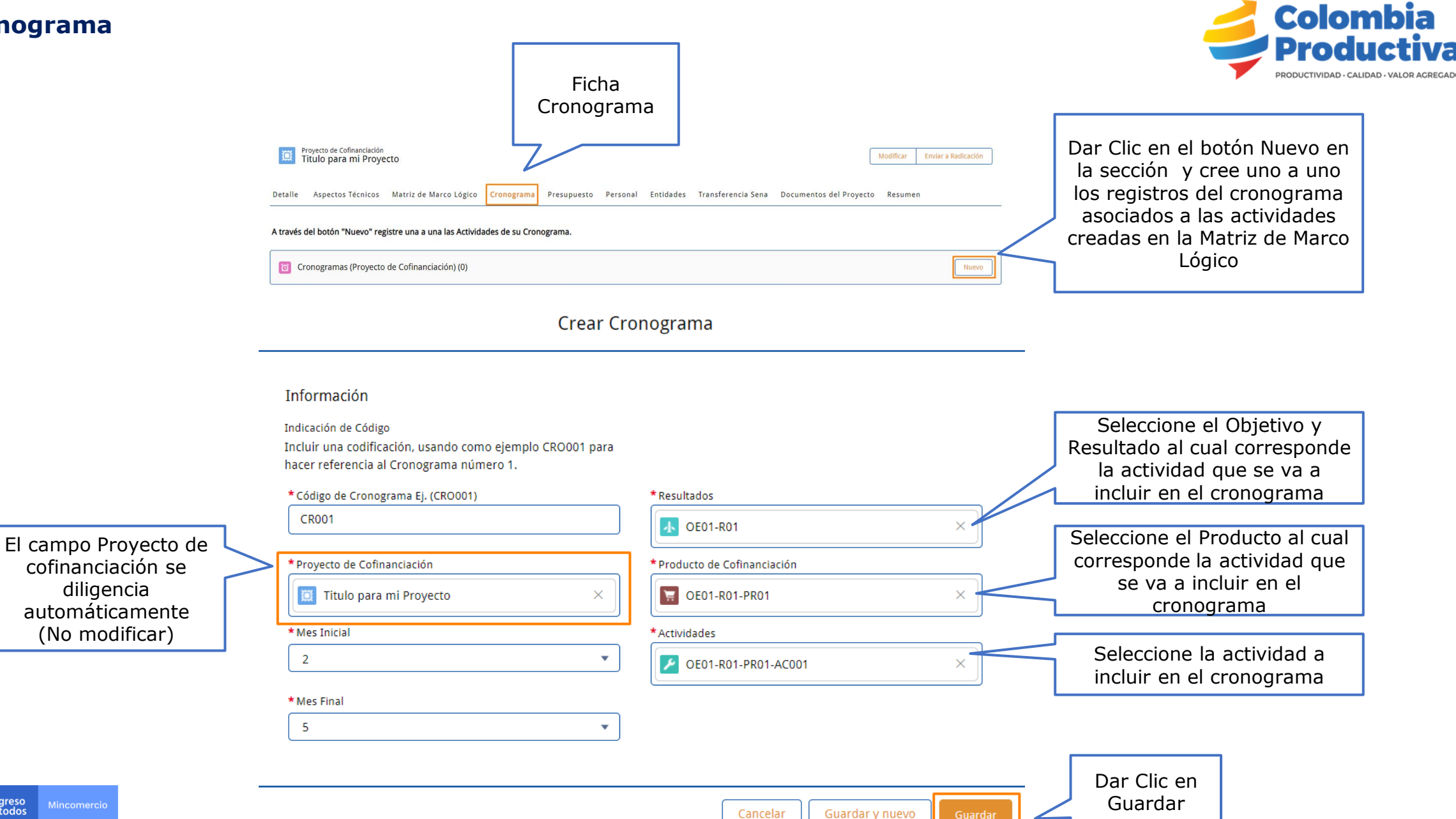

#### Cronograma

Crear Cronograma

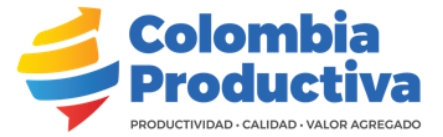

#### Información

Indicación de Código

Incluir una codificación, usando como ejemplo CRO001 para hacer referencia al Cronograma número 1.

|                                   | hacer referencia al Cronograma número 1.<br>* Código de Cronograma Ej. (CRO001)<br>CRO004<br>* Proyecto de Cofinanciación<br>Proyecto Dummy Febrero2022 ×<br>* Mes Inicial<br>Ninguno •<br>* Mes Final<br>Ninguno • | <ul> <li>Resultados</li> <li>Q "OE" en Resultados</li> <li>OEOI-R01<br/>Resultado Febrero</li> <li>+ Crear Resultado</li> </ul> | En los campos de búsqueda<br>como: Resultado, Producto y<br>Actividad, se despliegan<br>máximo 5 opciones, si se<br>desea encontrar una opción<br>que ya fue creada pero no<br>aparece, debe dar clic en la<br>lupa y debe escribir el código |
|-----------------------------------|----------------------------------------------------------------------------------------------------|----------------------------------------------------------------------------------------------------|----------------------------------------------------------------------------------------------------|
| Seleccionar la opción<br>deseada. | Resultados<br>OE<br>Resultados<br>6 Resultados - Ordenado por Relevanda 💌                                                                                                    | Cancelar Guardar y nuevo Guardar                                                                                                |                                                                                                    |

| 6 Resultados • Ordenado por Relevancia 💌 |                |                                       |   |  |  |  |
|------------------------------------------|----------------|---------------------------------------|---|--|--|--|
|                                          | CÓDIGO DEL RES | ULTADO EJ. (R01) NOMBRE DEL RESULTADO | A |  |  |  |
|                                          | OE01-R01       | Resultado Febrero                     |   |  |  |  |
|                                          | OE01-R06       | Sexto Resultado                       |   |  |  |  |
|                                          | OE01-R05       | Quinto Resultado                      |   |  |  |  |
|                                          | OE01-R04       | Cuarto resultado                      |   |  |  |  |
|                                          | OE01-R03       | Tercer Resultado                      |   |  |  |  |
|                                          | OE01-R02       | Segundo Resultado                     |   |  |  |  |
|                                          |                |                                       |   |  |  |  |

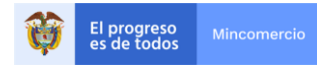

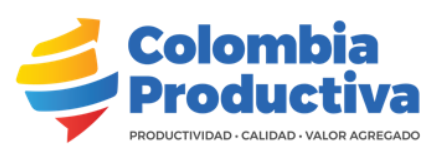

|                                                                                       | A través del botón "Nuevo" registre un                                | a a una las Actividades de su Cronograma.              |                                                             |                                                            |          |                          |
|---------------------------------------------------------------------------------------|-----------------------------------------------------------------------|--------------------------------------------------------|-------------------------------------------------------------|------------------------------------------------------------|----------|--------------------------|
| Dar Clic sobre el<br>Código del Cronograma                                            | Cronogramas (Proyecto de Cofi                                         | anciación) (1)                                         |                                                             | N                                                          | uevo     |                          |
| nara ver sus detalles                                                                 | Código de Cronograma Ej. (CRO001)                                     | Resultados                                             | Producto de Cofinanciación                                  | Actividades                                                |          |                          |
| para ver sus detailes                                                                 | CR0001                                                                | OE01-R01                                               | OE01-R01-PR01                                               | OE01-R01-PR01-AC001                                        |          |                          |
|                                                                                       |                                                                       |                                                        |                                                             | Ve                                                         | er todos |                          |
| Componente Gráfico<br>que refleja el tiempo<br>en meses de la<br>Actividad Registrada | ← Ir Atrás<br>Meses de ejecución<br>1 ~ 2 ~ 3<br>Cronograma<br>CRO001 | <ul> <li>✓ 4 ✓ 5 ✓ 6</li> </ul>                        | ✓ 7 ✓ 8 ✓ 9                                                 | <ul> <li>✓ 10 ✓ 11 ✓ 12</li> <li>Modificar Elim</li> </ul> | inar     |                          |
|                                                                                       | Indicación de Código                                                  |                                                        |                                                             |                                                            |          | Dar Clic en el botón     |
|                                                                                       | Código de Cronograma El. (CR0001)                                     | mpio CROOOT para nacer referencia ai Cronograma numero | Besultados                                                  |                                                            |          | modificar si desea       |
|                                                                                       | CR0001                                                                |                                                        | <u>OE01-R01</u>                                             |                                                            | 1        | ajustar información o    |
|                                                                                       | Proyecto de Cofinanciación<br>Titulo para mi Proyecto                 |                                                        | Producto de Cofinanciación<br>OE01-R01-PR01                 |                                                            | /        | eliminar si desea borrar |
|                                                                                       | Mes Inicial                                                           |                                                        | Actividades                                                 |                                                            |          | el registro del          |
|                                                                                       | 2                                                                     |                                                        | OE01-R01-PR01-AC001                                         |                                                            | 1        | cronograma que se creó.  |
|                                                                                       | Mes Final<br>5                                                        |                                                        | Nombre de Actividad<br>Extracción de Aceite                 |                                                            |          |                          |
|                                                                                       | Creado por<br><u>Carlos Valdez</u> , 14/10/2021, 10:30 a. I           | n.                                                     | Última modificación por<br>Sarlos Valdez, 14/10/2021, 10:30 | ı a. m.                                                    |          |                          |

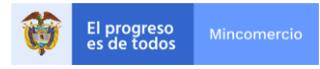

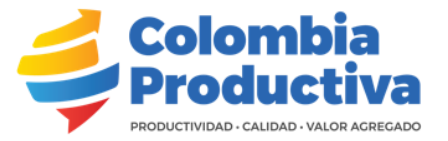

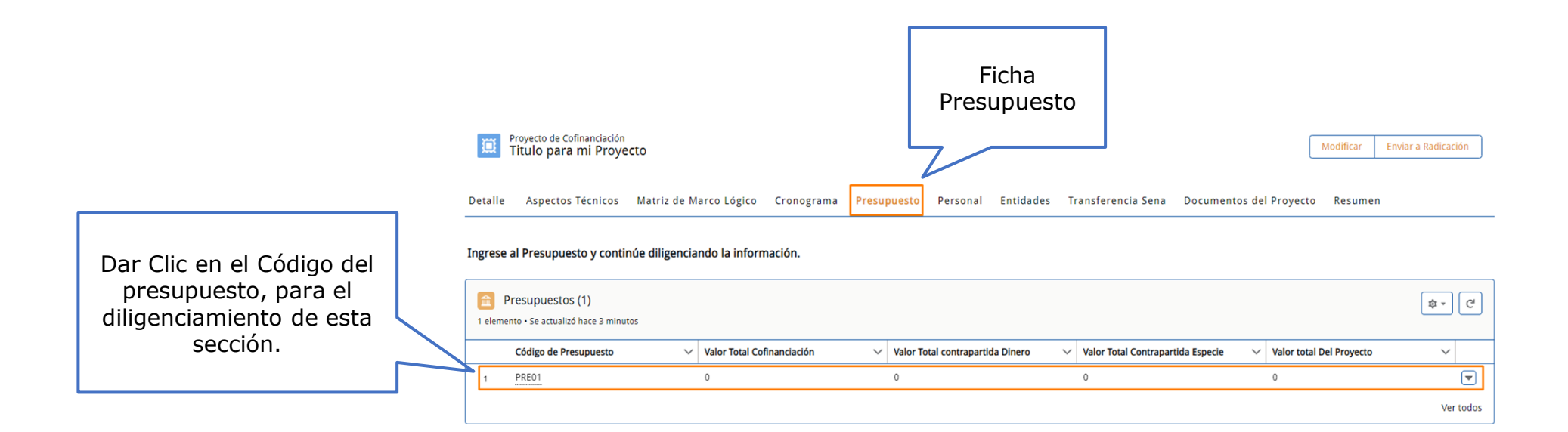

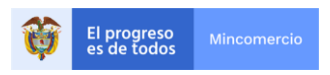

| Presupuesto | ) |
|-------------|---|
|-------------|---|

Dar clic en Nuevo para

crear el

presupuesto

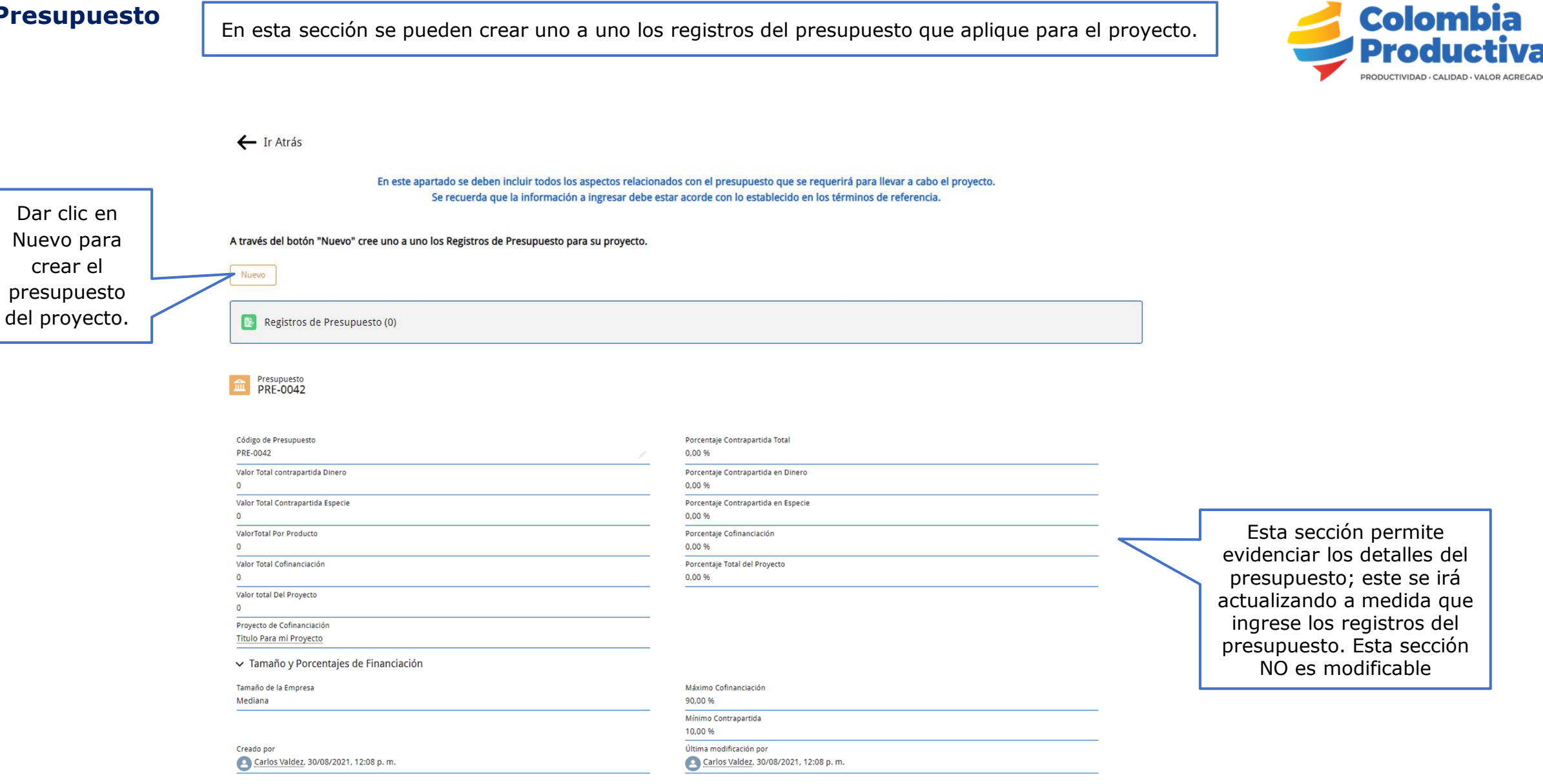

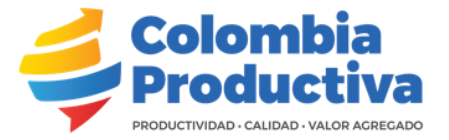

#### Tablero de Control de Presupuesto Parametro ✓ Estado $\sim$ NO CUMPLE Contrapartida mínima del ejecutor Componente en dinero mínimo 50% del total contrapartida NO CUMPLE Valor máximo cofinanciacion NO CUMPLE Valor plan transferencia mínimo 3% del proyecto NO CUMPLE Cofinanciación plan transferencia máximo 50% del proyecto NO CUMPLE NO REGISTRA Gastos de administración máximo 10% del total proyecto

Este gráfico permite evidenciar la información de los estados parametrizados en el diligenciamiento del presupuesto; este se irá actualizando a medida que ingrese los registros de este. Esta sección NO es modificable

Los parámetros ya han sido creados de acuerdo a lo establecido en los términos de referencia de la presente convocatoria. Esta sección "Rubros de Proyecto" muestra segmentado por rubros la información que se ha sido diligenciada en el registro del presupuesto. Esta sección NO es modificable

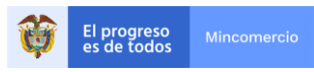

🔶 Ir Atrás

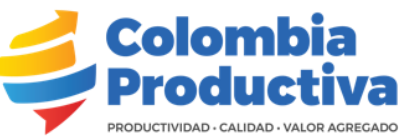

|                                                                                                    | En este apartado se deben incluir todos los aspectos relacionados con el presupuesto que se requerirá para llevar a cabo el proyecto.<br>Se recuerda que la información a ingresar debe estar acorde con lo establecido en los términos de referencia.                                                                                                    |                                                                                                    |
|----------------------------------------------------------------------------------------------------|----------------------------------------------------------------------------------------------------|----------------------------------------------------------------------------------------------------|
| Dar Clic en el botón Nuevo en la sección y cree uno a uno los registros del presupuesto del proyecto                       | n "Nuevo" cree uno a uno los Registros de Presupuesto para su proyecto.<br>de Presupuesto (0)                                                                                                    |                                                                                                    |
|                                                                                                    | Nuevo Registro de Presupuesto                                                                                                    |                                                                                                    |
| El campo código debe ser<br>diligenciado siguiendo el ejemplo<br>que se muestra en el nombre del<br>campo Ej. (RP01, RP02) | Información Básica<br>Indicación de Código<br>Incluir una codificación, usando como ejemplo RP01 para<br>hacer referencia al Registro de Presupuesto número 1.<br>* Código Ej. (RP01) * Objetivo Específico                                                                                                    | Dar Clic y diligencie el código<br>del objetivo específico que va a<br>asociar al presupuesto, una vez<br>lo identifique debe seleccionarlo<br>dando clic sobre el código. |
|                                                                                                    | + Presupuesto                                                                                                    | Dar Clic y diligencie el código<br>del resultado que va a asociar al<br>objetivo específico, una vez lo<br>identifique debe seleccionarlo<br>dando clic sobre el código.   |
| El progreso es de todos     Mincomercio                                                                                    | <ul> <li>Rubros por Convocatoria</li> <li>Rubros por Convocatoria</li> <li>Search</li> <li>Acceso a información especializada</li> <li>Adquisición de equipos y de software</li> <li>Adquisición de equipos y de software</li> <li>Aportes parafiscales y aportes al SGSS</li> <li>Arrendamiento de equipo para investigación y</li> <li>Costo de personal no calificado</li> <li>Costo de personal técnico especializado</li> <li>Diseño de prototipos</li> </ul> | Dar Clic y diligencie el código<br>del producto que va a asociar al<br>resultado, una vez lo identifique<br>debe seleccionarlo dando clic<br>sobre el código.              |

Guardar

Cancel

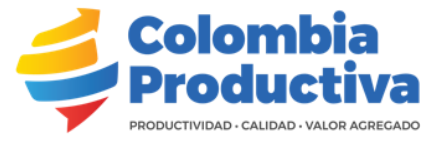

#### Información Básica Indicación de Código Incluir una codificación, usando como ejemplo RP01 para hacer referencia al Registro de Presupuesto número 1. \* Código Ej. (RP01) \* Objetivo Especifico Registrar cualquiera de los siguientes códigos RP01 OE01 X para seleccionar el rubro al que este aplicando. (Tener en cuenta que estos 17 códigos son \* Presupuesto \* Resultado los únicos que aplican a la presente PRE01 $\times$ OE01-R01 х convocatoria). \* Producto RU-048 Costo de personal técnico especializado Costo de personal no calificado OE01-R01-PR02 RU-049 × RU-051 Pago de servicios tecnológicos RU-052 Diseño de prototipos Información (Por producto) Acceso a información especializada RU-053 Gastos de patentamiento de los resultados del proyecto RU-054 \* Rubros por Convocatoria 🛛 🚯 \* Unidad de Medida \, 🚯 Gastos de normalización, certificación, registro y **RU-055** similares Registrar la unidad del Publicaciones de resultados del programa o proyecto <u>RU-056</u> Q search... Gastos de administración del proyecto RU-057 rubro correspondiente, Acceso a información especializada RU-058 Transferencia de tecnología al SENA \* Cantidad 🚯 por ejemplo, horas, Inversiones en plantas de producción y/o adecuaciones <u>RU-059</u> de infraestructura Adquisición de equipos y de software metros, unidades RU-060 Adquisición de equipos y de software Aportes parafiscales y aportes al SGSS RU-061 Viáticos y pasajes RU-062 Pólizas del convenio a suscribir \* Valor Unitario 🚯 Arrendamiento de equipo para investigación y ... RU-063 Aportes parafiscales y aportes al SGSS Arrendamiento de equipo para investigación y desarrollo Costo de personal no calificado **RU-064** tecnológico RU-065 Insumos y materiales Costo de personal técnico especializado Diseño de prototipos

Nuevo Registro de Presupuesto

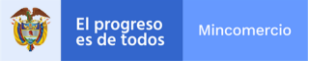

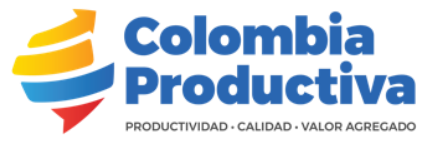

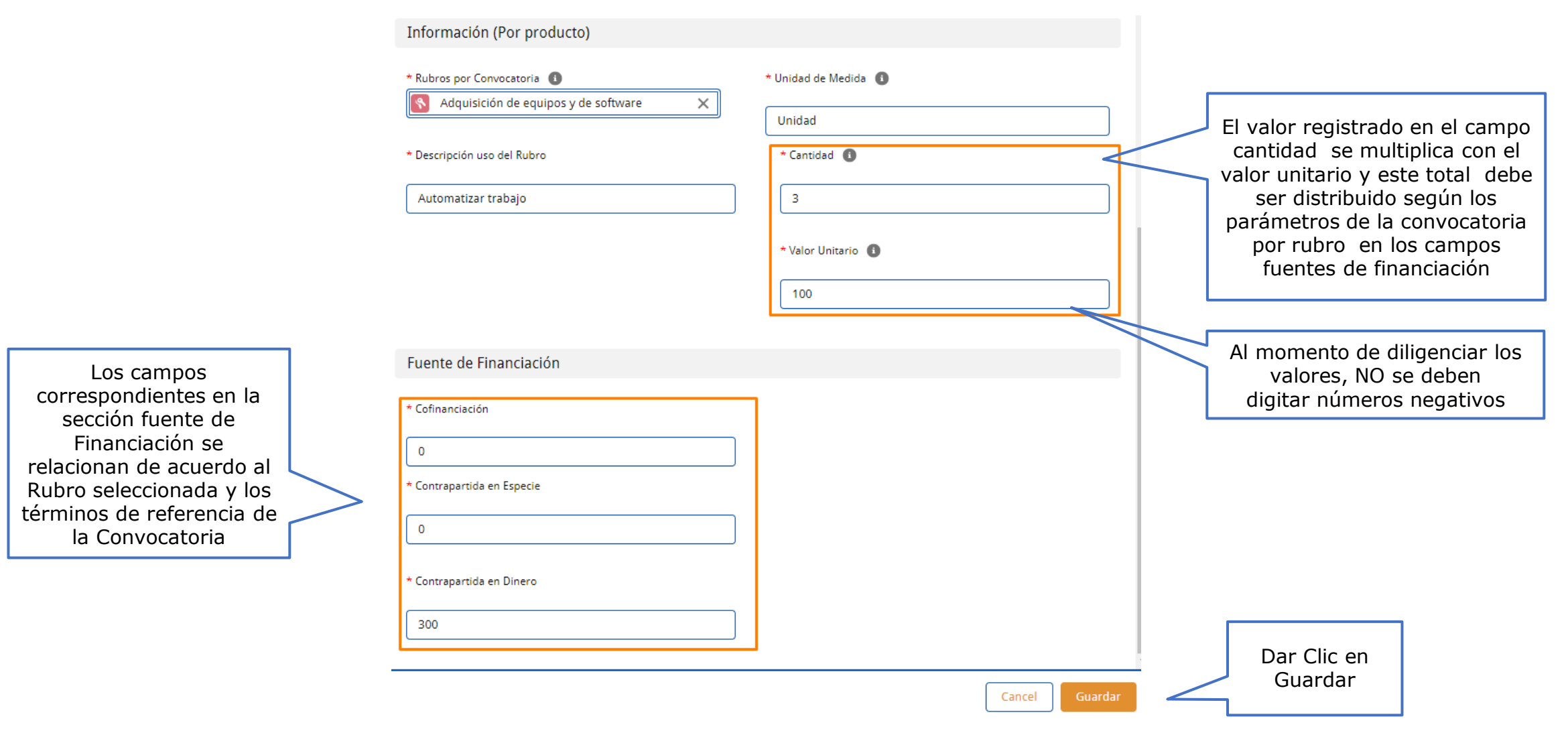

El presupuesto se compone de tres (3) secciones:

- 1.Registro de Presupuesto
- 2. Tablero de Control Presupuesto
- 3. Rubros de Presupuesto

#### **1** Registro de Presupuesto

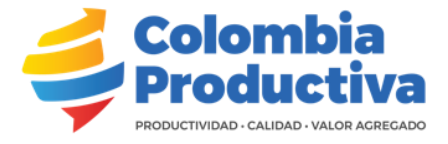

En este apartado se deben incluir todos los aspectos relacionados con el presupuesto que se requerirá para llevar a cabo el proyecto. Se recuerda que la información a ingresar debe estar acorde con lo establecido en los términos de referencia.

A través del botón "Nuevo" cree uno a uno los Registros de Presupuesto para su proyecto.

Nuevo

| Registros de Presupuesto (4)               |                                      |                    |                |           |
|--------------------------------------------|--------------------------------------|--------------------|----------------|-----------|
| Registro de Presupuesto: Código Ej. (RP01) | Nombre de Rubro                      | Nombre de Producto | Cofinanciación |           |
| RP01                                       | Costo de personal no calificado      | Producto Febrero   | 10.000         | •         |
| RP03                                       | Costo de personal no calificado      | Producto QA        | 10             | •         |
| RP04                                       | Insumos y materiales                 | Producto Febrero   | 3              | •         |
| RP05                                       | Adquisición de equipos y de software | Producto QA        | 0              | ▼         |
|                                            |                                      |                    |                | Ver todos |

Dar Clic en el Código del registro del presupuesto que previamente creó, para ver sus detalles

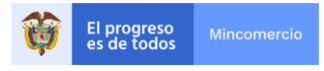

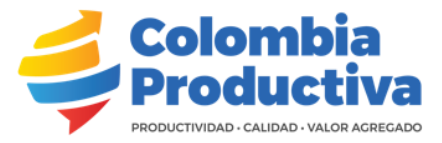

| Registro de Presupuesto<br>RP01                                                                                                    |                                                                        | Modificar Eliminar |                                                                     |
|----------------------------------------------------------------------------------------------------|------------------------------------------------------------------------|--------------------|---------------------------------------------------------------------|
| <ul> <li>Información Básica</li> <li>Indicación de Código</li> <li>Incluir una codificación, usando como ejemplo RP01 para hacer referencia al Registro de Presupuesto númer</li> <li>Códica Er (1990)</li> </ul> | o<br>— — — — — — — — — — — — — — — — — — —                             |                    | Dar Clic en el botón<br>modificar si desea<br>ajustar información o |
| Código Ej. (RPUT)<br>RPO1                                                                                                    | Objetivo Específico<br>OE01                                            |                    | eliminar si desea borrar                                            |
| Presupuesto<br>PRE01                                                                                                    | Resultado<br>OE01-R01                                                  |                    | el registro del                                                     |
| EscenarioRubro<br>Escenario 3                                                                                                    | Producto<br>OE01-R01-PR01                                              |                    | presupuesto que se creo.                                            |
| <ul> <li>Información (Por producto)</li> </ul>                                                                                                    |                                                                        |                    |                                                                     |
| Rubros por Convocatoria                                                                                                    | Unidad de Medida<br>// Horas                                           |                    |                                                                     |
| Costo de personal técnico especializado                                                                                                    | Cantidad<br>2                                                          |                    |                                                                     |
| Tipo de Rubro<br>Financiable                                                                                                    | Valor Unitario<br>3.000                                                | 1                  |                                                                     |
| Descripción uso del Rubro<br>Automatizar trabajo                                                                                                    | Valor Total<br>6.000                                                   |                    |                                                                     |
| <ul> <li>✓ Fuente de Financiación</li> </ul>                                                                                                    |                                                                        |                    |                                                                     |
| Cofinanciación<br>1.000                                                                                                    | Valor Total Producto<br>6.000                                          |                    |                                                                     |
| Contrapartida en Especie<br>O                                                                                                    | /                                                                      |                    |                                                                     |
| Contrapartida en Dinero<br>5.000                                                                                                    | -                                                                      |                    |                                                                     |
| Creado por<br>Serios Valdez, 14/10/2021, 10:48 a.m.                                                                                                    | Última modificación por <u>Carlos Valdez</u> , 14/10/2021, 10:48 a. m. |                    |                                                                     |

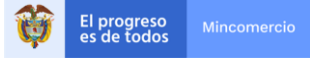

### 2. Tablero de Control Presupuesto

Presupuesto PRE01

| Código de Presupuesto                       | Porcentaje Contrapartida Total        |                  |
|---------------------------------------------|---------------------------------------|------------------|
| PRE01                                       | 83,33 %                               |                  |
| Valor Total contrapartida Dinero            | Porcentaje Contrapartida en Dinero    |                  |
| 5.000                                       | 100,00 %                              |                  |
| Valor Total Contrapartida Especie           | Porcentaje Contrapartida en Especie   |                  |
| 0                                           | 0,00 %                                |                  |
| ValorTotal Por Producto                     | Porcentaje Cofinanciación             |                  |
| 6.000                                       | 16,67 %                               |                  |
| Valor Total Cofinanciación                  | Porcentaje Total del Proyecto         |                  |
| 1.000                                       | 100,00 %                              |                  |
| Valor total Del Proyecto                    |                                       | El tablero de    |
| 6.000                                       |                                       | del presupue     |
| Proyecto de Cofinanciación                  |                                       |                  |
| Titulo para mi Proyecto                     |                                       | fluctuando de    |
| $\sim$ Tamaño y Porcentajes de Financiación |                                       | a lo diligenciac |
| Tamaño de la Empresa                        | Máximo Cofinanciación                 | registros        |
| Mediana                                     | 90,0 %                                | procupuost       |
|                                             | Mínimo Contrapartida                  | presupuest       |
|                                             | 10.0 %                                | proyect          |
| Creado por                                  | Última modificación por               |                  |
| Carlos Valdez, 13/10/2021, 12:09 p. m.      | Carlos Valdez, 14/10/2021, 10:48 a.m. |                  |
| <u> </u>                                    | <b>.</b>                              | Se recomi        |

#### **3. Rubros de Presupuesto**

| Tablero de Control de Presupuesto                         |             |   | / |
|-----------------------------------------------------------|-------------|---|---|
| Parametro                                                 | Estado ~    |   |   |
| Contrapartida mínima del ejecutor                         | NO CUMPLE   |   | / |
| Componente en dinero mínimo 50% del total contrapartida   | CUMPLE      | V |   |
| Valor máximo cofinanciacion                               | CUMPLE      |   |   |
| Valor plan transferencia mínimo 3% del proyecto           | NO CUMPLE   |   |   |
| Cofinanciación plan transferencia máximo 50% del proyecto | NO CUMPLE   |   |   |
| Gastos de administración máximo 10% del total proyecto    | NO REGISTRA |   |   |
|                                                           |             | כ |   |
|                                                           |             | 7 |   |

| Rubros de Presupuesto                |        |                         |   |             |        |                                   |                               |                 |              |
|--------------------------------------|--------|-------------------------|---|-------------|--------|-----------------------------------|-------------------------------|-----------------|--------------|
| Rubro                                | $\sim$ | Tipo de Rubro 🗸 🗸       | / | Valor Total | $\sim$ | Cofinanciación Sena $\qquad \lor$ | Contrapartida en Especie $~~$ | Contrapartida e | n Dinero 🗸 🗸 |
| Adquisición de equipos y de software |        | Exclusivo contrapartida |   |             | \$ 300 | \$ 0                              | \$ 0                          |                 | \$ 300       |
| Costo de personal no calificado      |        | Financiable             |   | \$ 1        | 0.010  | \$ 10.010                         | \$ 0                          |                 | \$ 0         |
| Insumos y materiales                 |        | Financiable             |   |             | \$9    | \$ 3                              | \$ 3                          |                 | \$ 3         |
|                                      |        |                         |   |             |        |                                   |                               |                 |              |
| Total                                |        |                         |   | \$ 1        | 0.319  | \$ 10.013                         | \$ 3                          |                 | \$ 303       |

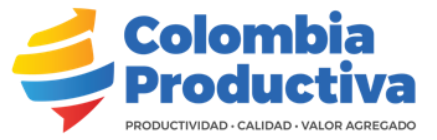

control esto va acuerdo lo en los de to del to.

Se recomienda refrescar la página en su navegador para que esta tabla actualice de manera adecuada

La sección rubros del presupuesto muestra un Resumen de los rubros a medida que son diligenciados en el registro del presupuesto.

| Personal                          | En esta sección se incluye el<br>personal requerido para la e                                                  | perfil e información del<br>jecución del proyecto.                                                                                                    | Ficha Personal                                                                                                    | Colombia Productiva                                                               |
|-----------------------------------|----------------------------------------------------------------------------------------------------|----------------------------------------------------------------------------------------------------|----------------------------------------------------------------------------------------------------|-----------------------------------------------------------------------------------|
|                                   |                                                                                                    | Proyecto de Collementación     Título para mi Proyecto      Detalle Aspectos Técnicos Matriz de Marco Lógico Cronograma Presupuesto Pars      En este formulario deberá incluir el perfil e información de todo el personal reque     con | Intidades Transferencia Sena Documentos del Proyecto Resumen<br>erido para la ejecución del proyecto, respondiendo a lo establecido en los términos de la<br>nyocatoria. | PRODUCTIVIDAD - CALIDAD - VALOR AGREGADO                                          |
| En el<br>encu<br>regist<br>coloca | caso que la persona se<br>lentre por contratar, se<br>ra "Por definir" y se debe<br>r "No Aplica" en los datos | A través del botón "Nuevo" registre uno a uno el Personal requerido para ejecutar el Proyecto.  Personal (0)  Crear Pers                                                                                                    | Ingrese al Nombre registrado y continúe diligenciando la información.                                                                                                    | Dar clic en el botón                                                              |
| pers<br>deben<br>en<br>formad     | onales. No obstante, se<br>diligenciar todos los datos<br>cuanto a función, rol,<br>ción, experiencia y demás  | Información <ul> <li>Nombre Completo</li> <li>Sabrina Nuñez</li> <li>Tipo de Identificación</li> </ul>                                                                                                    | *Proverto de Cofinanciación                                                                                                    | nuevo y cree uno a<br>uno los registros del<br>personal asociados al<br>proyecto. |
|                                   | aspectos<br>básicos del mismo.                                                                                 | Cédula de Ciudadanía    Número de Identificación    123.456.789   Correo Electrónico                                                                                                    |                                                                                                    | El campo Proyecto de<br>Cofinanciación se<br>diligencia<br>automáticamente no     |
|                                   | El campo ¿Cuál? debe<br>ser diligenciado una                                                                   | sabri@mail.com<br>* Función en el Proyecto<br>Supervisor de campo                                                                                                    | 50 %<br>*Meses de Participación en Proyecto<br>4                                                                                                    | debe ser modificado                                                               |
|                                   | vez se seleccione el<br>valor otro en el<br>campo Rol en<br>Proyecto                                           | *Rol en Proyecto Líder técnico  Cual?                                                                                                    | *Valor total en el Presupuesto                                                                                                    |                                                                                   |

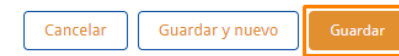

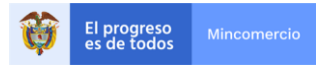

### Personal

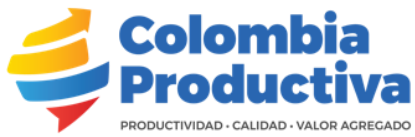

|                                                                                                    | Proyecto de Cofinanciación     Título para mi Proyecto      Detaile Aspectos Técnicos Matriz de Marco Lógico Cronograma Presupuesto     Pe      En este formulario deberá incluir el perfil e información de todo el personal req     CO | Modificar Envir a Badización<br>rsonal Entidades Transferencia Sena Documentos del Proyecto Resumen<br>uerido para la ejecución del proyecto, respondiendo a lo establecido en los términos de la<br>nvocatoria. |
|----------------------------------------------------------------------------------------------------|----------------------------------------------------------------------------------------------------|----------------------------------------------------------------------------------------------------|
| En el caso que la persona se<br>encuentre por definir, se coloca<br>"00000000"                                                   | A través del botón "Nuevo" registre uno a uno el Personal requerido para ejecutar el Proyecte<br>Crear Pers                                                                                                    | o. Ingrese al Nombre registrado y continúe diligenciando la información.<br>Sonal Proyecto                                                                                                    |
| En el caso gue la persona se                                                                                                    | Información<br>* Nombre Completo<br>Sabrina Nuñez<br>* Tipo de Identificación<br>Cédula de Ciudadanía                                                                                                    | *Proyecto de Cofinanciación                                                                                                    |
| encuentre por definir, se coloca<br>"noaplica@noaplica.com"                                                                      | Correo Electrónico     sabri@mail.com                                                                                                    | PR01  *Porcentaje Dedicación Semanal 50 %                                                                                                    |
|                                                                                                    | * Función en el Proyecto<br>Supervisor de campo                                                                                                    | * Meses de Participación en Proyecto 4                                                                                                    |
| El campo ¿Cuál debe<br>ser diligenciado una<br>vez se seleccione el<br>valor otro en los<br>valores del campo Rol<br>en Proyecto | <ul> <li>* Rol en Proyecto</li> <li>Líder técnico</li> <li>¿Cual? ●</li> </ul>                                                                                                    | *Valor total en el Presupuesto<br>15.000<br>Dar Clic en<br>Guardar                                                                                                    |

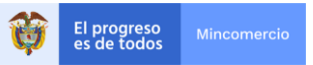

#### Personal

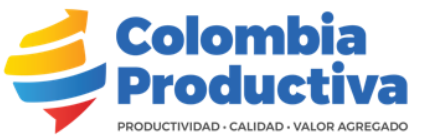

A través del botón "Nuevo" registre uno a uno el Personal requerido para ejecutar el Proyecto. Ingrese al Nombre registrado y continúe diligenciando la información.

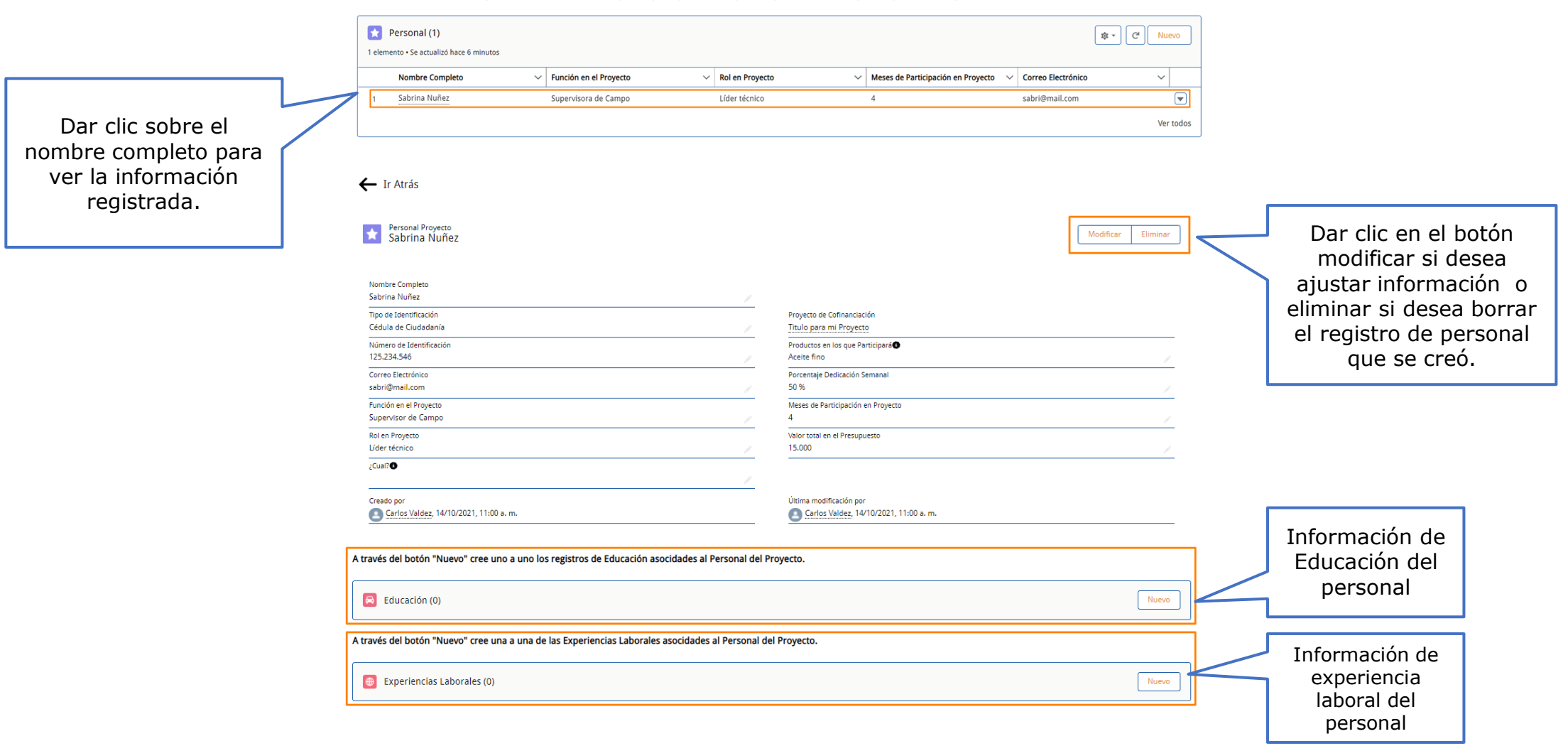

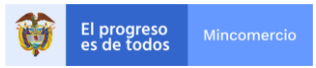
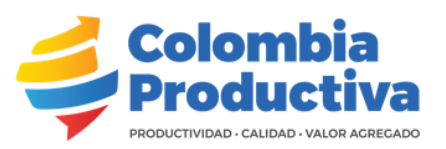

| Educación (0)            | ducación                                                                                                    | Nuevo I<br>Nu                                                                                                    | Dar clic en el botón<br>evo y cree uno a uno<br>los registros de<br>estudios de cada<br>funcionario que<br>participará en el |
|--------------------------|----------------------------------------------------------------------------------------------------|----------------------------------------------------------------------------------------------------|----------------------------------------------------------------------------------------------------|
| Información              |                                                                                                    |                                                                                                    | proyecto.                                                                                                    |
| Nombre del Empleado      | * Nombre del Centro de Formación                                                                                                    |                                                                                                    |                                                                                                    |
| Sabrina Nuñez X          | Universidad de Cordoba                                                                                                    |                                                                                                    |                                                                                                    |
|                          | <u></u>                                                                                                    |                                                                                                    |                                                                                                    |
| * Título o Certificación | * Nombre de Título Obtenido                                                                                                    |                                                                                                    |                                                                                                    |
| Profesional 🔻            | Ingeniería de Alimentos                                                                                                    |                                                                                                    |                                                                                                    |
| ¿Cual?                   | *Año en que Obtuvo el Título                                                                                                    |                                                                                                    |                                                                                                    |
|                          | 2015                                                                                                    |                                                                                                    |                                                                                                    |
| Propietario              |                                                                                                    |                                                                                                    |                                                                                                    |
| Carlos Valdez            |                                                                                                    |                                                                                                    | Una vez                                                                                                    |
|                          |                                                                                                    | r                                                                                                    | egistrada la                                                                                                    |
|                          |                                                                                                    |                                                                                                    | ormacion dar                                                                                                    |
|                          | Cancelar Guardar y puevo                                                                                                    | Guardar                                                                                                    | c en Guardar                                                                                                    |
|                          | Educación (0)<br>Crear Educación<br>Información<br>Nombre del Empleado<br>Sabrina Nuñez<br>* Título o Certificación<br>Profesional<br>¿Cual? •<br>Propietario<br>Carlos Valdez | Crear Educación  Información Nombre del Empleado  Información  Nombre del Empleado  Iniversidad de Cordoba  Iniversidad de Cordoba  Iniversidad de Cordoba  Nombre de Título Obtenido Ingeniería de Alimentos  Cual?  Cual?  Cual?  Cuarcear  Cuarcear  Guardar y nuevo |                                                                                                    |

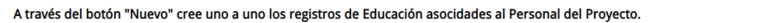

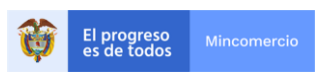

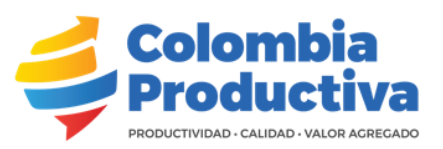

#### A través del botón "Nuevo" cree uno a uno los registros de Educación asocidades al Personal del Proyecto.

| Educación (0) |
|---------------|
|---------------|

| Crear Educación                    |   |                                  | En el caso que la<br>persona se encuentre |                                               |
|------------------------------------|---|----------------------------------|-------------------------------------------|-----------------------------------------------|
| Información<br>Nombre del Empleado |   | * Nombre del Centro de Formación |                                           | por definir, se coloca<br>No Aplica"          |
|                                    | ] | Universidad de Cordoba           |                                           |                                               |
| Sabrina Nuñez                      | X |                                  |                                           | En el caso que la                             |
| *Título o Certificación            |   | * Nombre de Título Obtenido      |                                           | persona se encuentre                          |
| Profesional                        | - | Ingeniería de Alimentos          |                                           | persona se encuentre<br>por definir se coloca |
| ¿Cual?                             |   | *Año en que Obtuvo el Título     |                                           | "0000"                                        |
|                                    |   | 2015                             |                                           |                                               |
| Propietario                        |   |                                  | _                                         |                                               |
| Carlos Valdez                      |   |                                  |                                           |                                               |
|                                    |   |                                  |                                           | Dar Clic en                                   |
|                                    |   |                                  |                                           | - Guardar                                     |
|                                    |   | Cancelar Guardar y nuevo         | iuardar                                   | 1                                             |

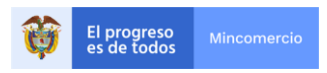

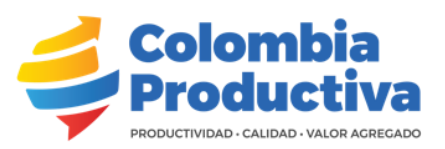

#### A través del botón "Nuevo" cree uno a uno los registros de Educación asocidades al Personal del Proyecto.

|                                           |               | Educación (1)                                                                 | Título o Cartificación | Nombre de Título Obtenido                                                                                         | Nuevo              |        |                                                                              |
|-------------------------------------------|---------------|-------------------------------------------------------------------------------|------------------------|----------------------------------------------------------------------------------------------------|--------------------|--------|------------------------------------------------------------------------------|
|                                           | ר ר           |                                                                               | Destacional            |                                                                                                    |                    |        |                                                                              |
| Dar Clic sobre el<br>nombre del centro de | $\overline{}$ |                                                                               | PTORESIONAL            | Ingeniena de Producción                                                                                           | Ver todos          |        |                                                                              |
| detalle de la<br>información ingresada    |               | ← Ir Atrás                                                                    |                        |                                                                                                    |                    |        |                                                                              |
|                                           |               | Educación<br>Universidad de Córdoba                                           |                        |                                                                                                    | Modificar Eliminar | _      |                                                                              |
|                                           |               | Nombre del Empleado<br>Sabrina Nuñez<br>Título o Certificación<br>Profesional |                        | Nombre del Centro de Formación<br>Universidad de Córdoba<br>Nombre de Titulo Obtenido<br>Ingeniería de Producción |                    |        | Dar Clic en el botón<br>modificar si desea                                   |
|                                           |               | 2Cual?  Propletario Carlos Valdez                                             |                        | Año en que Obtuvo el Título<br>2015                                                                               | /                  |        | ajustar informacion o<br>eliminar si desea borrar<br>el registro de personal |
|                                           |               | Creado por Carlos Valdez, 17/09/2021, 8:58 a.m.                               |                        | Útima modificación por<br><u>Carlos Valdez</u> , 17/09/2021, 8:58 a.m.                                            |                    |        | que se creó.                                                                 |
|                                           |               | Archivos (0)                                                                  |                        |                                                                                                    | Agregar archivos   | Г      |                                                                              |
|                                           |               |                                                                               | <u>ٹ</u><br>٥          | Cargar archivos<br>suelte archivos                                                                                |                    | $\leq$ | Componente donde se<br>debe asociar los                                      |
|                                           |               |                                                                               |                        |                                                                                                    |                    |        | documentos de soporte<br>del registro de                                     |
|                                           |               |                                                                               |                        |                                                                                                    |                    |        | educación del personal                                                       |

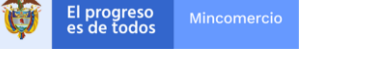

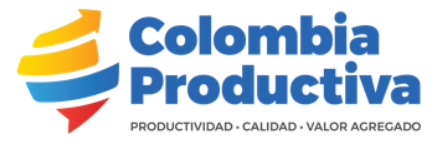

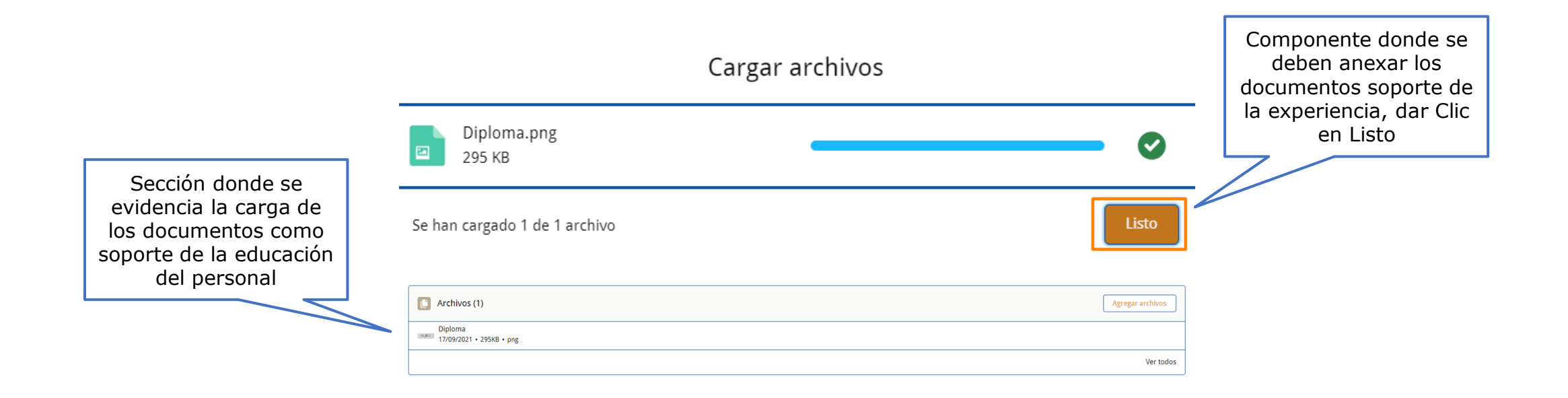

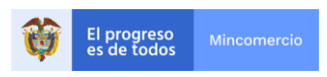

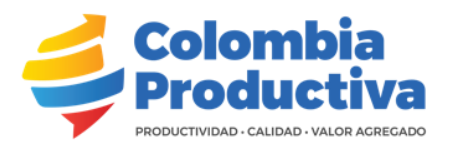

|                                    | A través del botón "Nuevo" cree una a una de las Experiencias Laborales asocidades al Pe | ersonal del Proyecto.              |                                                                    |
|------------------------------------|------------------------------------------------------------------------------------------|------------------------------------|--------------------------------------------------------------------|
|                                    | Experiencias Laborales (0)                                                               | Nuevo                              | ]                                                                  |
|                                    | Crear Expe                                                                               | eriencia Laboral                   | Dar Clic en el botón<br>Nuevo y cree uno a<br>uno los registros de |
| El campo Nombre del<br>empleado se | Información                                                                              |                                    | Experiencia laboral de cada persona                                |
| diligencia                         | Nombre del Empleado                                                                      | *Nombre de Experiencia             |                                                                    |
| automáticamente <b>No</b>          | Sabrina Nuñez X                                                                          | Supervisor de Planta               |                                                                    |
| debe ser modificado                | *Desciption of a Astrophysical Descents                                                  | *[                                 |                                                                    |
|                                    | Descripcion Aplicable al Proyecto                                                        | Palmas del Ouindio                 |                                                                    |
|                                    | Supervisora area de produccion.                                                          |                                    |                                                                    |
|                                    | +                                                                                        |                                    |                                                                    |
|                                    | Supervisora                                                                              | Descripcion de Funciones           | si actualmente se                                                  |
|                                    |                                                                                          | Supervisora area de producción.    | encuentra vinculado al                                             |
|                                    | * Ferba Inicio de Experiencia                                                            | Se Encuentra Actualmente Vinculado | lugar de trabajo que                                               |
|                                    | 12/04/2017                                                                               |                                    | esta registi alido                                                 |
|                                    | Tiemer Sumeriereie en Maaa                                                               | Fecha Fin de Experiencia           |                                                                    |
|                                    | 0                                                                                        | 17/09/2021                         |                                                                    |
|                                    |                                                                                          | Propietario                        |                                                                    |
|                                    |                                                                                          | Carlos Valdez                      |                                                                    |
|                                    |                                                                                          |                                    | Dar Clic en                                                        |
|                                    |                                                                                          |                                    | Guardar                                                            |
|                                    |                                                                                          | Cancelar Guardar y nuevo Guardar   |                                                                    |

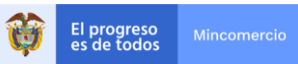

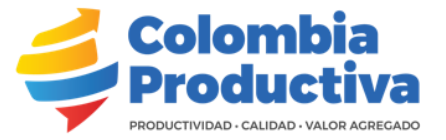

#### Crear Experiencia Laboral

#### Información

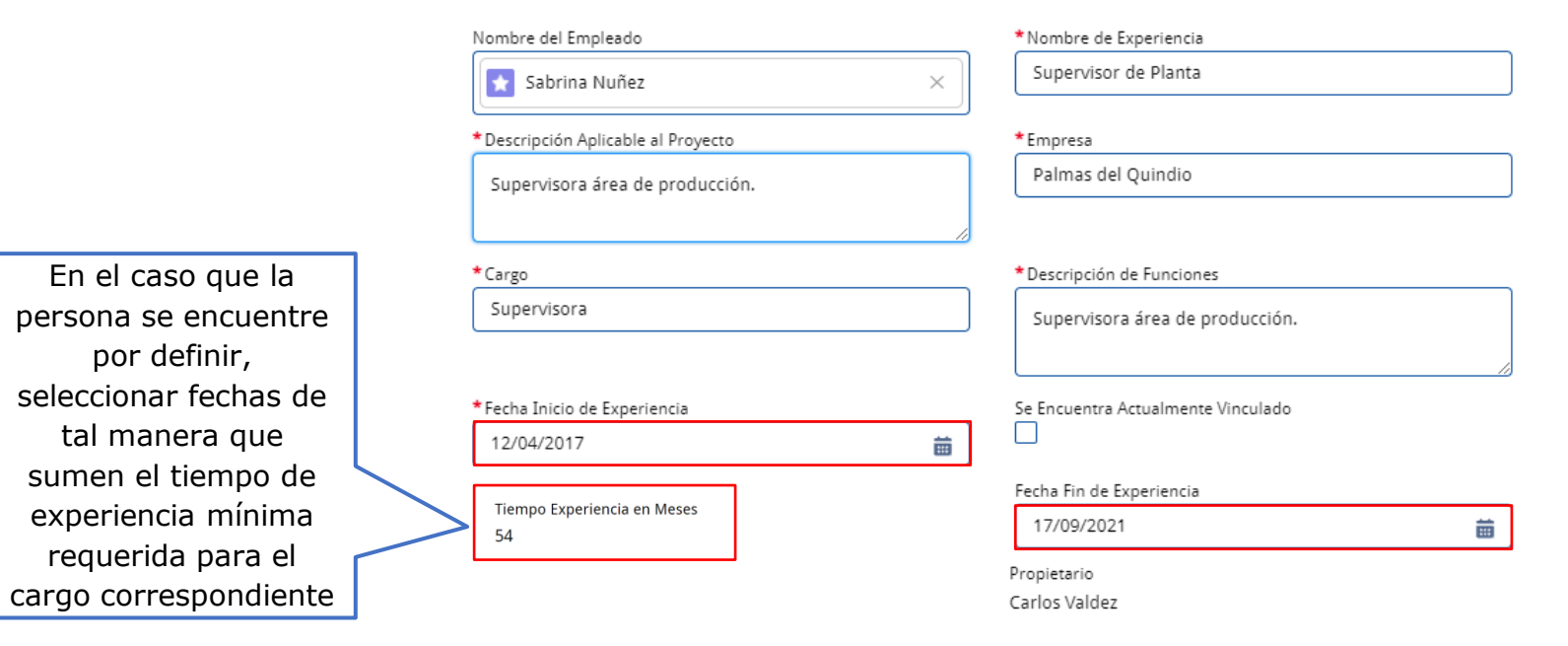

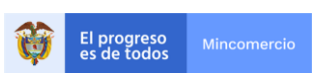

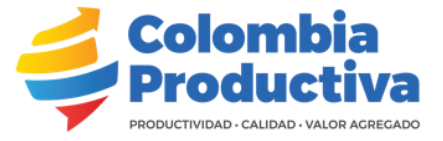

#### A través del botón "Nuevo" cree una a una de las Experiencias Laborales asocidades al Personal del Proyecto.

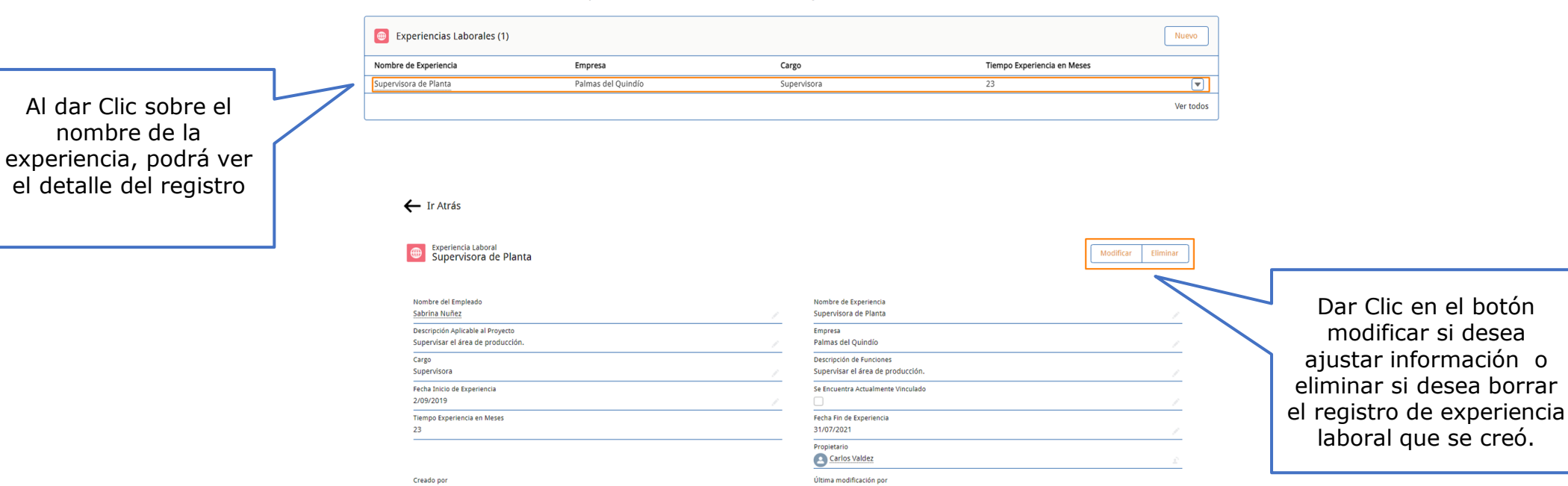

#### La información diligenciada en esta sección sera revisada por la interventoria.

Carlos Valdez, 17/09/2021, 9:19 a.m.

| Archivos (0)      | Agregar archivos |
|-------------------|------------------|
| Cargar archivos   |                  |
| O suelte archivos | $\square$        |

Carlos Valdez, 17/09/2021, 9:19 a.m.

Componente donde se debe adjuntar los documentos de soporte de la experiencia laboral registrada

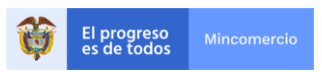

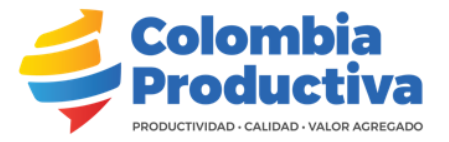

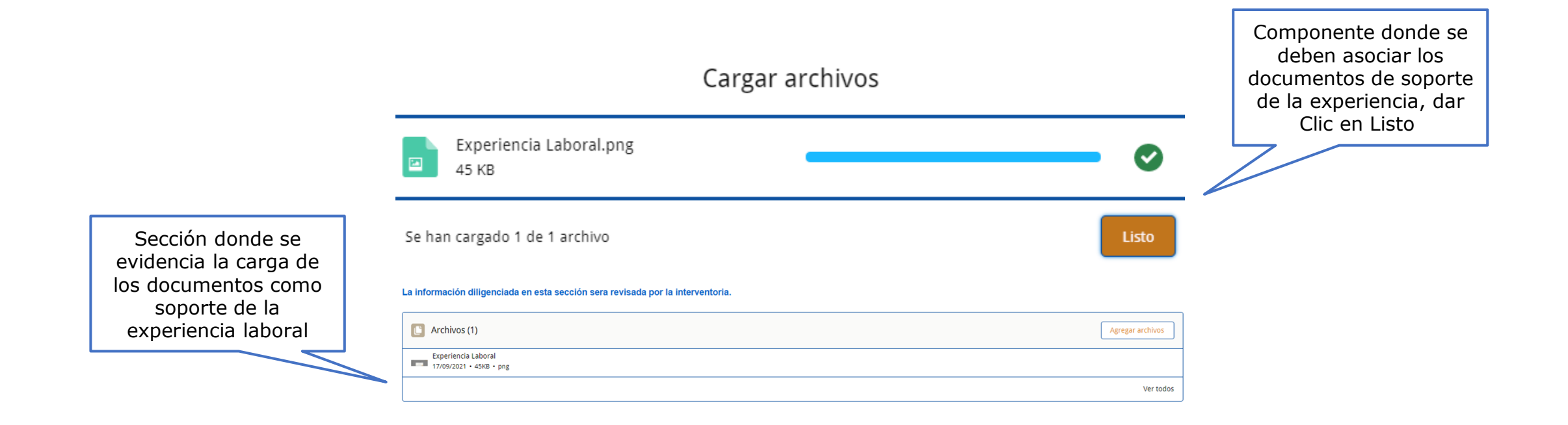

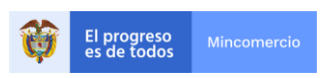

## Entidades

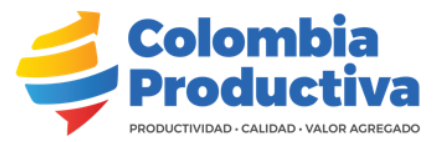

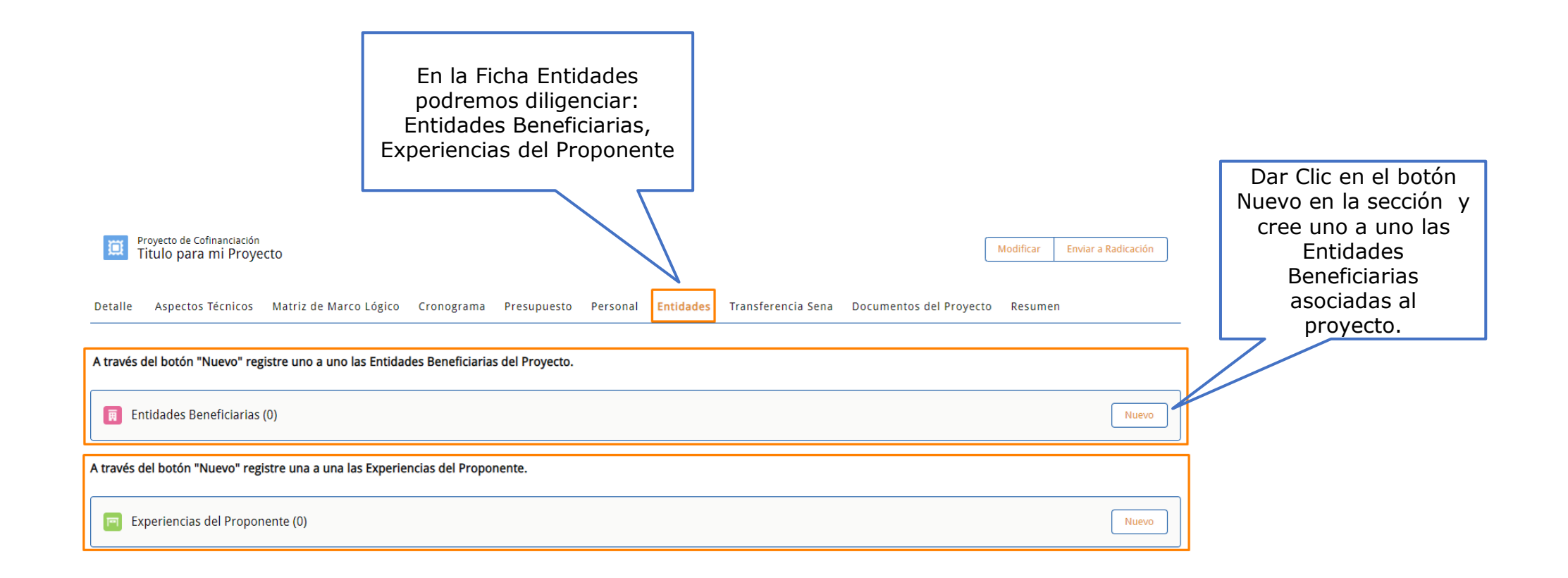

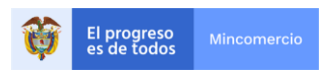

### Entidades Beneficiarias

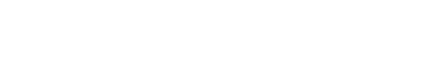

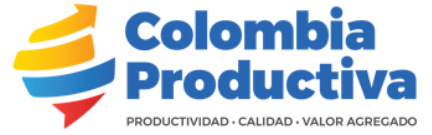

Si selecciona la opción No, indique en el campo Código Entidad Beneficiaria el valor No Aplica y guardar. De lo contrario si selecciona la opción SI debe diligenciar todo el formulario y guardar

| Información                                                                                                    |                                                                                                    |                                                    |
|----------------------------------------------------------------------------------------------------|----------------------------------------------------------------------------------------------------|----------------------------------------------------|
| NOTA<br>En caso de no aplicar entidad beneficiaria en su registro,<br>deberá diligenciar en el campo Código Entidad Beneficiaria<br>el texto "No aplica". | Indicación de Código<br>Incluir una codificación, usando como ejemplo EB01 para<br>hacer referencia a la Entidad Beneficiaria número 1. | En caso de haber<br>seleccionado NO<br>en el campo |
| *¿Cuenta con Entidades Beneficiaria? 🕕                                                                                                    | * Código Entidad Beneficiaria Ej. (EB01)                                                                                                | "Cuenta con                                        |
| SI 🔹                                                                                                    | EB01                                                                                                    | Entidades                                          |
| Razón Social                                                                                                    | * Proyecto de Cofinanciación                                                                                                    | Beneficiarias",                                    |
| Palmas de Valle                                                                                                    | Titulo para mi Proyecto X                                                                                                    | ingresar en este                                   |
| Rol de la Entidad                                                                                                    | Tipo de Entidad                                                                                                    |                                                    |
| Beneficiaria 🔹                                                                                                    | Organización del sector productivo 🔹                                                                                                    |                                                    |
| NIT O                                                                                                    | País                                                                                                    |                                                    |
| 879456321                                                                                                    | Colombia                                                                                                    | El campo Proyecto de                               |
| Matrícula de Cámara de Comercio                                                                                                    | Nombre Completo del Representante Legal                                                                                                 | Cofinanciación se                                  |
| 789456123                                                                                                    | Marcos Mendoza                                                                                                    | diligencia                                         |
| Ciudad                                                                                                    | Tipo de Documento                                                                                                    | automáticamente (N                                 |
| CALI X                                                                                                    | CEDULA DE CIUDADANIA                                                                                                    | modificar)                                         |
| Teléfono                                                                                                    | Número de Identificación                                                                                                    |                                                    |
| 77553366                                                                                                    | 123.456.789                                                                                                    |                                                    |
| спи 🜒                                                                                                    | Dirección                                                                                                    |                                                    |
| 0126 Cultivo de palma para aceite (palma af ×                                                                                                    | 123 Secret Street                                                                                                    |                                                    |
| Tamaño de la Empresa                                                                                                    | Correo Electrónico                                                                                                    |                                                    |
| Mediana 🔻                                                                                                    | marcos@mail.com                                                                                                    |                                                    |
|                                                                                                    | Ingresos por Actividades Ordinarias 0                                                                                                   |                                                    |
|                                                                                                    | 900.000.000,00                                                                                                    |                                                    |
|                                                                                                    |                                                                                                    | Dar Clic en                                        |

**Crear Entidades Beneficiarias** 

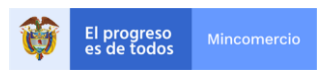

### **Entidades Beneficiarias**

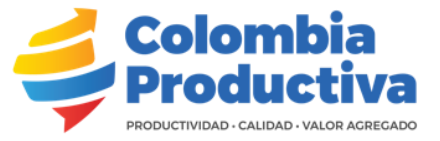

🔲 Entidades Beneficiarias (1) t‡ · C<sup>I</sup> Nuevo Dar Clic sobre el 1 elemento • Se actualizó hace 2 minutos código de la Entidad Código Entidad Beneficiaria Ej. (EB01) 🗸 ¿Cuenta con Entidades Beneficiaria? Razón Social ✓ NIT Correo Electrónico  $\sim$  $\sim$ Beneficiaria para ver el ▼ Dar Clic en el botón EB01 SI Palmas del Valle 877555666 valle@mail.com modificar si desea detalle Ver todos ajustar información o eliminar si desea borrar ← Ir Atrás el registro de entidad beneficiaria que se creó. Entidades Beneficiarias NOTA Indicación de Código El botón Ir Atrás En caso de no aplicar entidad beneficiaria en su registro, deberá diligenciar en el campo Código Entidad Incluir una codificación, usando como ejemplo EB01 para hacer referencia a la Entidad Beneficiaria número 1. Beneficiaria el texto "No aplica". permite regresar a la ¿Cuenta con Entidades Beneficiaria? Código Entidad Beneficiaria Ej. (EB01) página principal y SI EB01 continuar con el Razón Social Proyecto de Cofinanciación Palmas de Valle Titulo para mi Proyecto diligenciamiento de Rol de la Entidad Tipo de Entidad formulario. Beneficiaria Organización del sector productivo NITO País 879456321 Colombia Matrícula de Cámara de Comercio Nombre Completo del Representante Legal 789456123 Marcos Mendoza Ciudad Tipo de Documento CALI CEDULA DE CIUDADANIA Teléfono Número de Identificación 77553366 123,456,789 CIIU Dirección 0126 Cultivo de palma para aceite (palma africana) y otros frutos oleaginosos 123 Secret Street Tamaño de la Empresa Correo Electrónico Mediana marcos@mail.com Ingresos por Actividades Ordinarias Sector Cultivo de palma para aceite (palma africana) y otros frutos oleaginosos 900.000.000,00 Creado por Última modificación por Carlos Valdez, 14/10/2021, 11:17 a.m. Carlos Valdez, 14/10/2021, 11:17 a.m.

A través del botón "Nuevo" registre uno a uno las Entidades Beneficiarias del Proyecto.

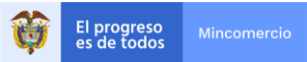

## Experiencia del Proponente

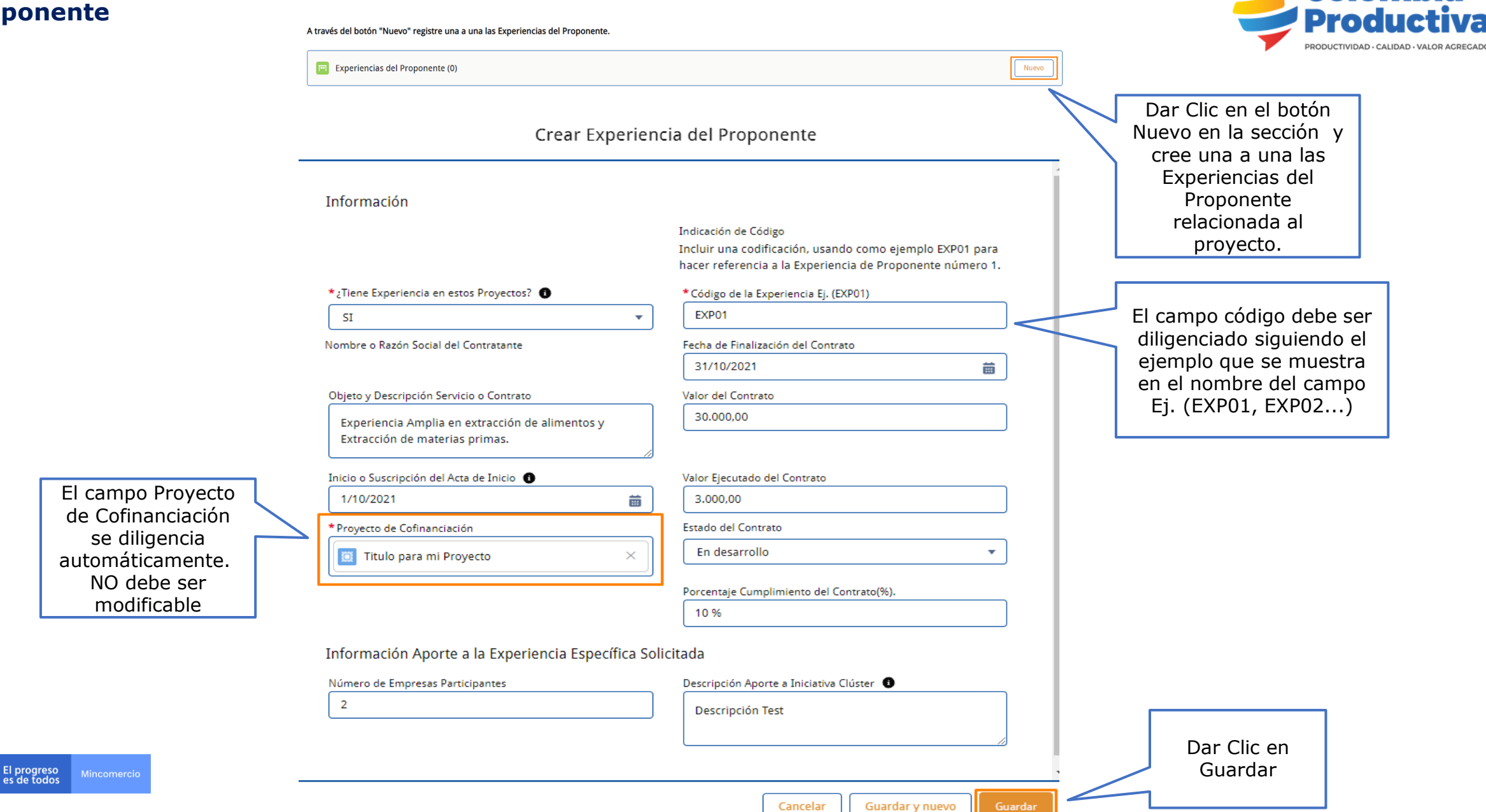

Colombia

# Experiencia del Proponente

| riencia del<br>onente                                                    | A través del botón "Nuevo" registre una a una las Experiencias del Proponente.                                               |                                                                               |           | Colombia<br>Productiva                            |
|--------------------------------------------------------------------------|----------------------------------------------------------------------------------------------------|-------------------------------------------------------------------------------|-----------|---------------------------------------------------|
|                                                                          | 🔲 Experiencias del Proponente (1)                                                                                            |                                                                               | Nuevo     | PRODUCTIVIDAD - CALIDAD - VALOR AGREGADO          |
|                                                                          | Código de la Experiencia Ej. (EXP01) ¿Tiene Experiencia en estos Proyectos? N                                                | iombre o Razón Social del Contratante Descripción Aporte a Iniciativa Clúster |           |                                                   |
|                                                                          | EXP01 SI                                                                                                    | Descripción Test                                                              |           |                                                   |
| Dar Clic sobre el código<br>de la Experiencia del<br>Proponente para ver | 🗲 Ir Atrás                                                                                                    |                                                                               | Ver todos | Dar Clic en el botón                              |
| sus detailes                                                             | Experiencia del Proponente<br>EXPO1                                                                                          | Modificar Eliminar                                                            |           | ajustar información o<br>eliminar si desea borrar |
|                                                                          | SI                                                                                                    | EXP01                                                                         |           | proponente que se                                 |
|                                                                          | Nombre o Razón Social del Contratante                                                                                        | Fecha de Finalización del Contrato<br>30/11/2021                              | -         | creó.                                             |
|                                                                          | Objeto y Descripción Servicio o Contrato<br>Experiencia amplia en manipulación de alimentos y extracción de<br>materia prima | Valor del Contrato<br>30.000,00                                               | -         |                                                   |
|                                                                          | Inicio o Suscripción del Acta de Inicio                                                                                      | Valor Ejecutado del Contrato                                                  | _         |                                                   |
|                                                                          | 1/09/2021                                                                                                    | 5.000,00                                                                      | -         |                                                   |
|                                                                          | Duración<br>90                                                                                                    | Estado del Contrato<br>En desarrollo                                          |           |                                                   |
|                                                                          | <br>Provecto de Cofinanciación                                                                                               | Porcentaje Cumplimiento del Contrato(%).                                      | -         |                                                   |
|                                                                          | Titulo Para mi Proyecto                                                                                                    | 15 %                                                                          |           |                                                   |

✓ Información Aporte a la Experiencia Específica Solicitada

| Número de Empresas Participantes     |  |
|--------------------------------------|--|
| 1                                    |  |
| Creado por                           |  |
| Carlos Valdez, 17/09/2021, 8:25 a.m. |  |

| Descripción Aporte a Iniciativa Clúster 🕚<br>Descripción Test           |  |
|-------------------------------------------------------------------------|--|
| Última modificación por<br><u>Carlos Valdez</u> , 17/09/2021, 8:25 a.m. |  |

Tenga en cuenta que al momento de diligenciar la información todo dato registrado debe coincidir con el respectivo documento de soporte que será adjuntado

| C Archivos (0) |                   | Agregar archivos |
|----------------|-------------------|------------------|
|                | ▲ Cargar archivos |                  |
|                | O suelte archivos |                  |

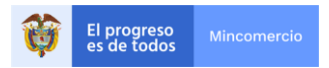

### Experiencia del Proponente

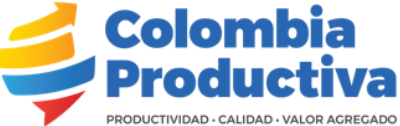

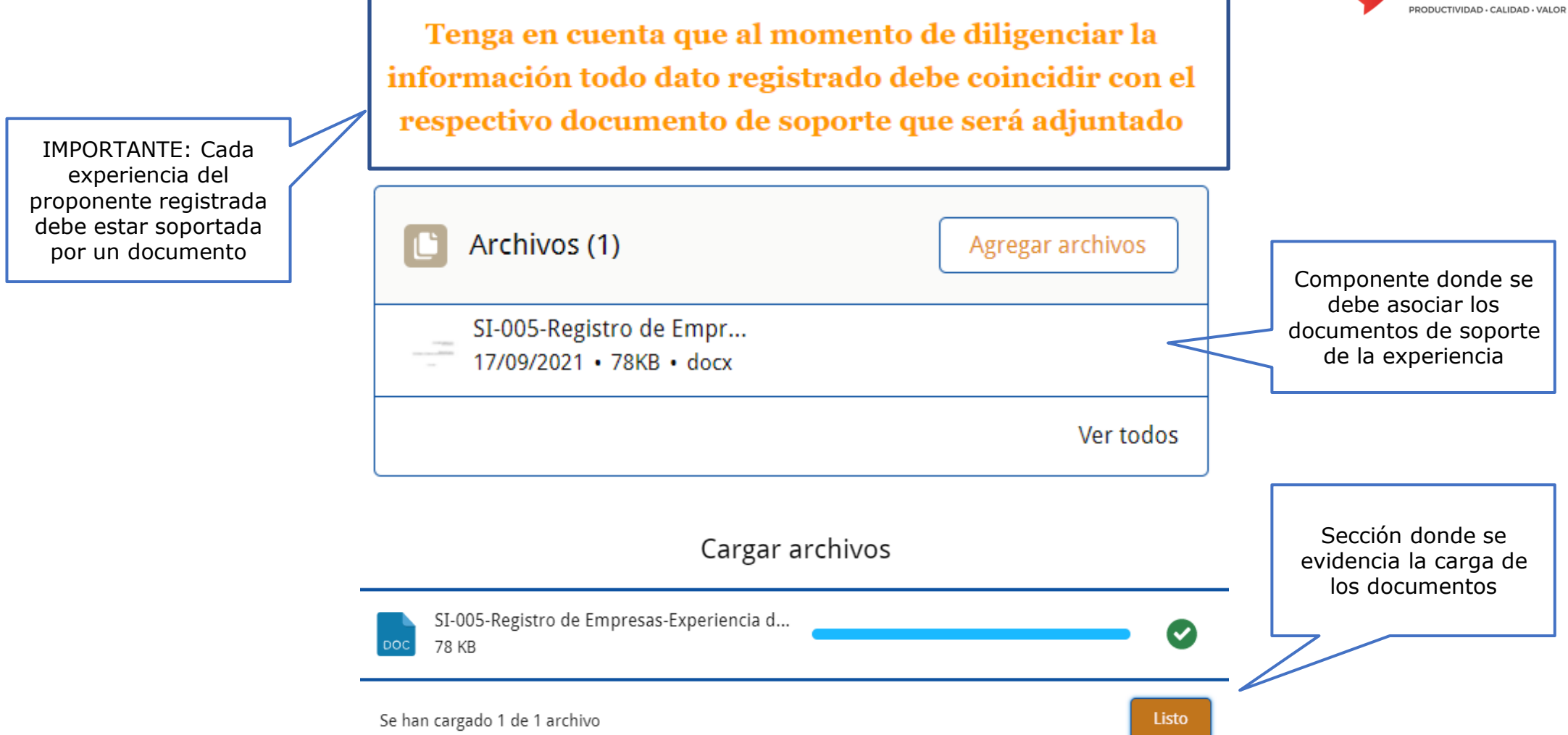

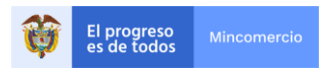

## **Transferencia Sena**

## En esta sección, se incluye la información del centro de formación al cual será asociada la Transferencia Sena

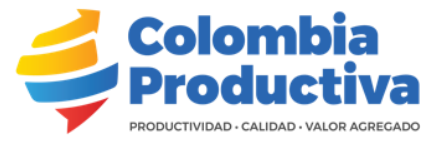

Ficha Transferencia Sena Proyecto de Cofinanciación Titulo para mi Proyecto Aspectos Técnicos Matriz de Marco Lógico Cronograma Presupuesto Personal Entidades Detalle Transferencia Sena Documentos del Proyecto Resumen A través del botón "Nuevo" cree la información del centro de formación al cual será asociada la Transferencia Sena. Dar Clic en el botón Transferencias Sena (0) Nuevo Nuevo en la sección y cree el centro de formación asociado Crear Transferencia Sena al proyecto Dar Clic en el campo y diligencie el nombre del departamento o palabra Información clave que relacione el centro de formación a Centro de Formación 🕕 Nombre del Programa de Formación 🚯 seleccionar. Las opciones Cordo Q relacionadas se mostrarán. Q "Cordo" en Centros de Formación Córdoba - Centro Agropecuario y de Biotecnolo... Ŧ Una vez identifique el centro de formación, Córdoba - Centro de Comercio, Industria y Turi... ÷ selecciónelo.

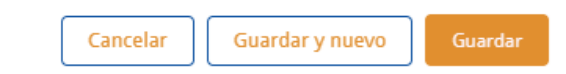

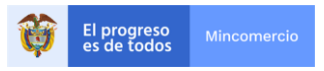

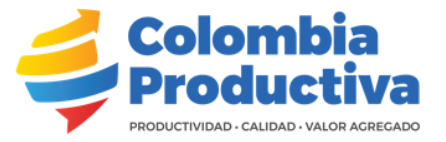

#### Crear Transferencia Sena

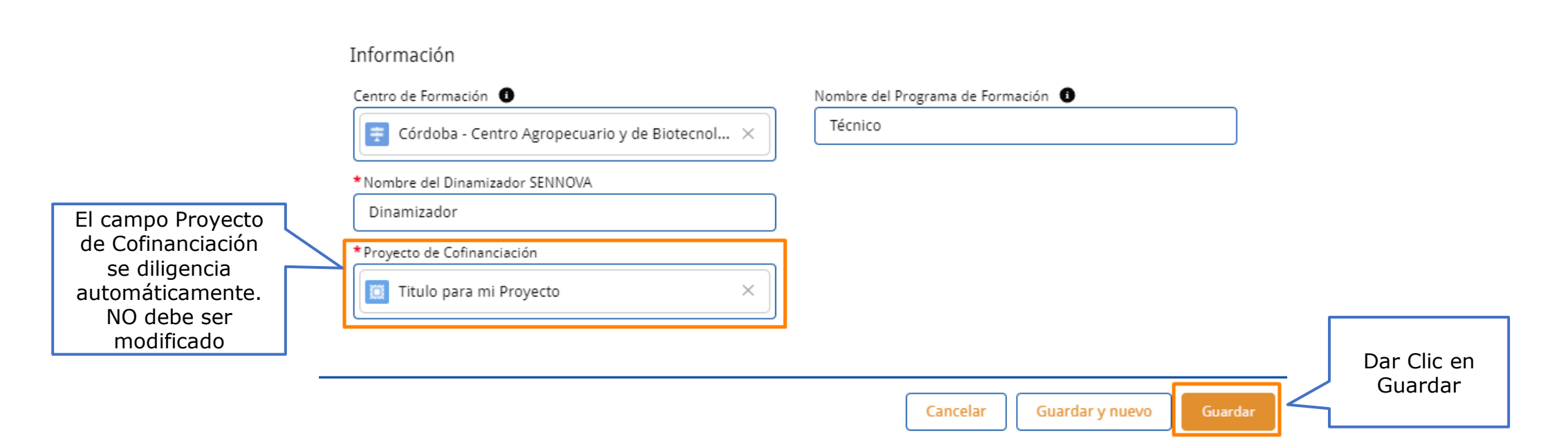

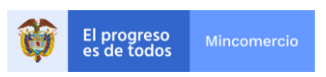

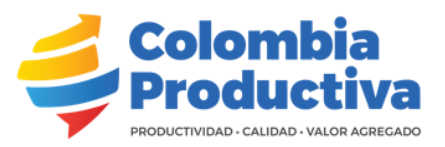

#### A través del botón "Nuevo" cree la información del centro de formación al cual será asociada la Transferencia Sena.

| Dar Clic en el Nombre<br>del Programa, para ver<br>los detalles | Transferencias Sena (1)  I elemento • Se actualizó hace unos segundos  Nombre del Dinamizador SENNOVA  Cent  Dinamizador Córc                                                                     | <b>tro de Formación</b><br>doba - Centro Agropecuario y de Biotecnologia El Porvenir                   | Image: Constraint of the second second se |                                                                     |
|-----------------------------------------------------------------|----------------------------------------------------------------------------------------------------|----------------------------------------------------------------------------------------------------|----------------------------------------------------------------------------------------------------|---------------------------------------------------------------------|
|                                                                 | ← Ir Atrás                                                                                                    |                                                                                                    |                                                                                                    |                                                                     |
|                                                                 | Centro de Formación<br>Cértodoa - Centro Agropecuario y de Biotecnologia El Porvenir                                                                                                    | Nombre del Programa de Formación<br>Técnico                                                            | Modificar Eliminar                                                                                                    | Dar Clic en el botón<br>modificar si desea<br>ajustar información o |
|                                                                 | Nombre del Dinamizador SENNOVA<br>Dinamizador<br>Proyecto de Cofinanciación<br><u>Titulo para mi Proyecto</u><br>Creado por<br><u>Creado por</u><br><u>Carlos Valdez</u> , 14/10/2021, 11:25 a.m. | Código Centro de Formación<br>9115<br>Última modificación por<br>Carlos Valdez, 14/10/2021, 11:25 a.m. |                                                                                                    | eliminar si desea borrar<br>el centro de formación<br>que se creó.  |

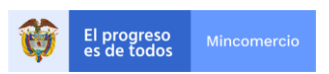

### **Documentos del Proyecto**

En esta sección, se incluye la documentación requerida para la postulación del proyecto.

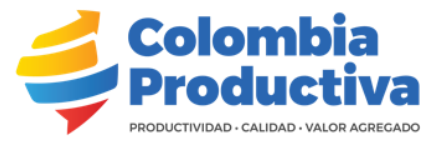

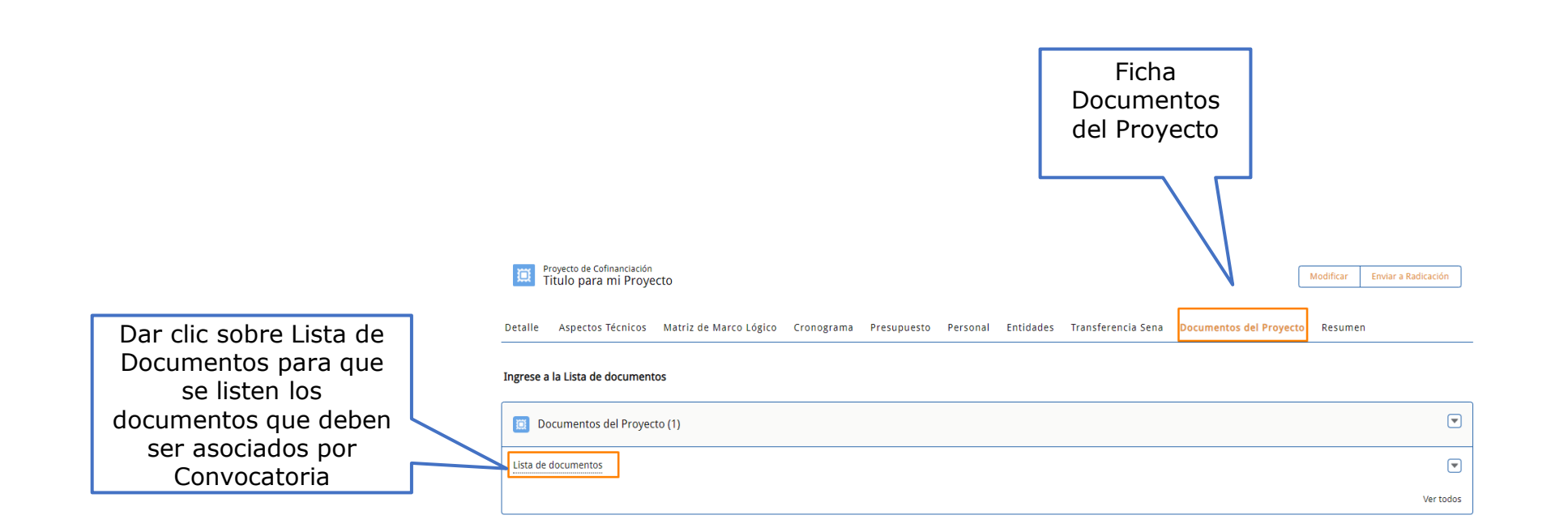

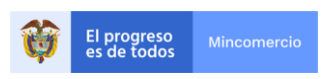

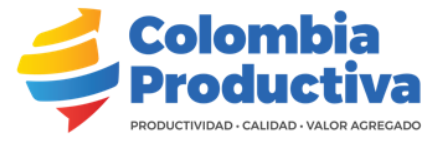

#### 🔶 Ir Atrás

#### Ingrese a cada uno de los Documentos, adjunte el archivo y/o valide si se requiere descargar el formato y cargarlo una vez sea diligenciado.

Dar clic sobre el nombre del documento para ingresar y adjuntar el archivo correspondiente

| Documentos del Proyecto: Código | Nombre de Documento                 | Es Obligatorio | Descripción |  |
|---------------------------------|-------------------------------------|----------------|-------------|--|
| DP01                            | Acreditación del Tamaño Empresarial | $\checkmark$   | Test        |  |
| DP02                            | Formato de Plan de Transferencia    |                | Test        |  |
| DP03                            | RUT                                 |                | Test        |  |
| DP04                            | Formato de Plan de Transferencia    |                | Test        |  |
| DP05                            | Estados Financieros                 |                | Test        |  |

Dar clic en ver todos para mostrar la lista total de documentos requeridos

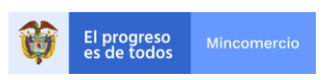

## **Documentos del Proyecto**

🔶 Ir Atrás

Código

DC-0001

DP01

Documentos del Proyecto DP01

Documento por Convocatoria

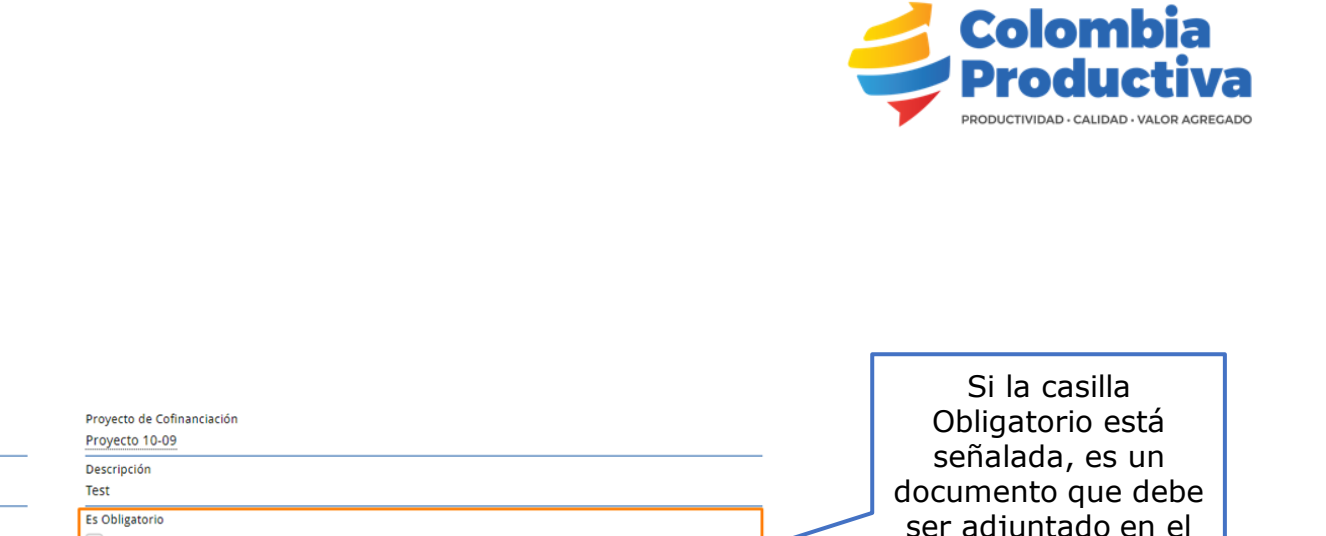

Si aplica, dar clic en la palabra AQUÍ para descargar el formato a diligenciar

| clic<br>AQUÍ<br>r el | Nombre de Documento<br>Acreditación del Tamaño Empresarial<br>                                        | Es Obligatorio                       |                  | ser adjuntado en el<br>diligenciamiento del<br>proyecto |
|----------------------|----------------------------------------------------------------------------------------------------|--------------------------------------|------------------|---------------------------------------------------------|
|                      | Descarga de documento de Poryecto<br>Descargue el formato " Acreditación del Tamaño Empresarial" AQUI |                                      |                  | Dar clic en cargar<br>archivo para                      |
|                      | C Archivos (0)                                                                                        | Cargar archivos<br>O suelte archivos | Agregar archivos | adjuntar el<br>documento<br>correspondiente             |

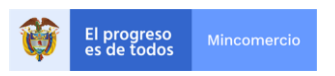

## **Documentos del Proyecto**

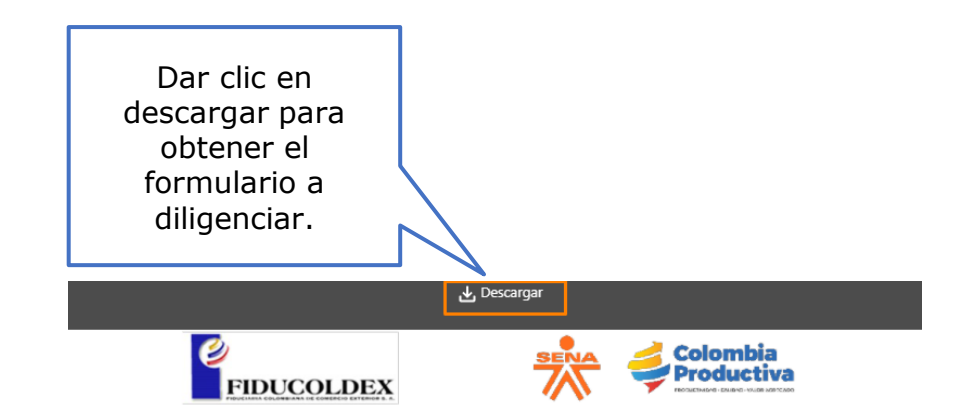

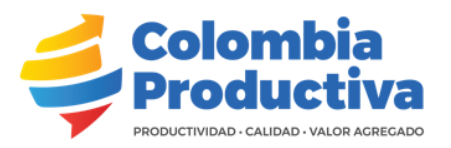

#### ANEXO 3 Plan de Transferencia al Sena

#### SENAINNOVA PRODUCTIVIDAD PARA LAS EMPRESAS.

| INFORMACION SOBRE EL PROYECTO                |  |  |  |  |
|----------------------------------------------|--|--|--|--|
| Entidad ejecutora:                           |  |  |  |  |
| Representante Legal:                         |  |  |  |  |
| Centro de Formación<br>SENA                  |  |  |  |  |
| Líder SENNOVA<br>Centro de Formación<br>SENA |  |  |  |  |

| OBJETIVOS DEL PRO                      | /ECTO |
|----------------------------------------|-------|
| Objetivo general del<br>proyecto:      |       |
| Objetivo del plan de<br>transferencia: |       |

| PRODUCTOS Y/O ACTIVIDADES A DESARROLLAR EN EL PROYECTO |               |   |  |  |  |
|--------------------------------------------------------|---------------|---|--|--|--|
| <ol> <li>Producto</li> <li>Producto</li> </ol>         | Página 1 de 8 | • |  |  |  |
|                                                        |               |   |  |  |  |

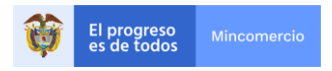

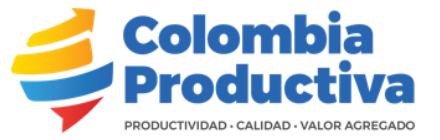

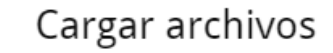

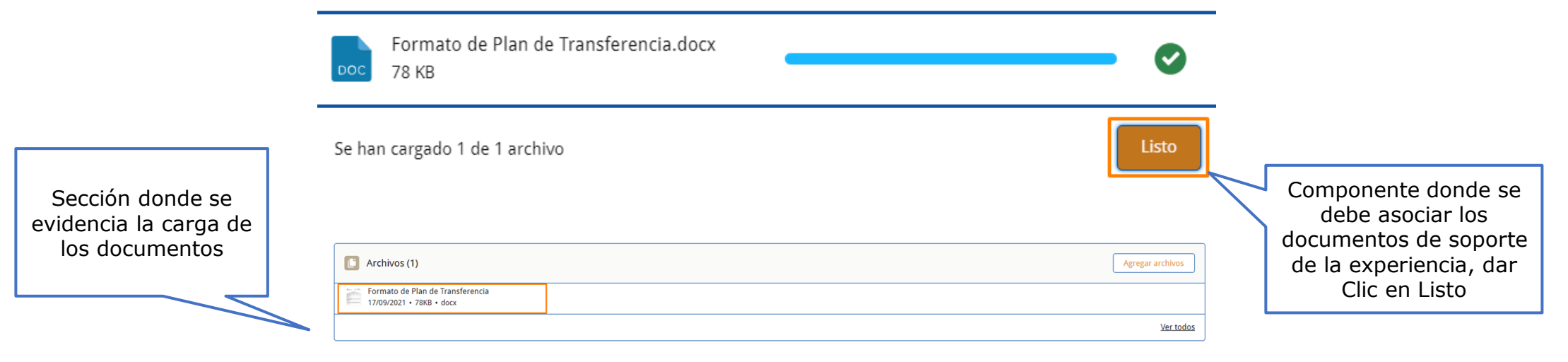

| Documentos de los Poyectos (5)<br>5 elementos - Se actualizó hace unos segundos |                |                                     |                |               |               |        | C    |
|---------------------------------------------------------------------------------|----------------|-------------------------------------|----------------|---------------|---------------|--------|------|
|                                                                                 | Código 🗸 🗸     | Nombre de Documento V               | Es Obligatorio | Descripción V | Se ha cargado | ~      |      |
| 1                                                                               | DP-0092        | Acreditación del Tamaño Empresarial | $\checkmark$   | Test          |               | (      | •    |
| 2                                                                               | DP-0093        | Formato de Plan de Transferencia    | V              | Test          |               | (      | •    |
| 3                                                                               | <u>DP-0094</u> | RUT                                 |                | Test          |               | (      | •    |
| 4                                                                               | DP-0095        | Formato de Plan de Transferencia    |                | Test          |               | (      | •    |
| 5                                                                               | DP-0096        | Estados Financieros                 |                | Test          |               | (      | •    |
|                                                                                 |                |                                     |                |               |               | Ver to | odos |

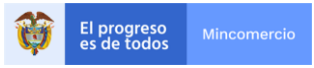

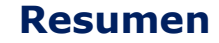

En esta sección se genera el resumen de la información del proyecto ingresada.

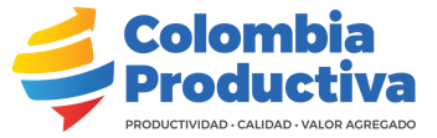

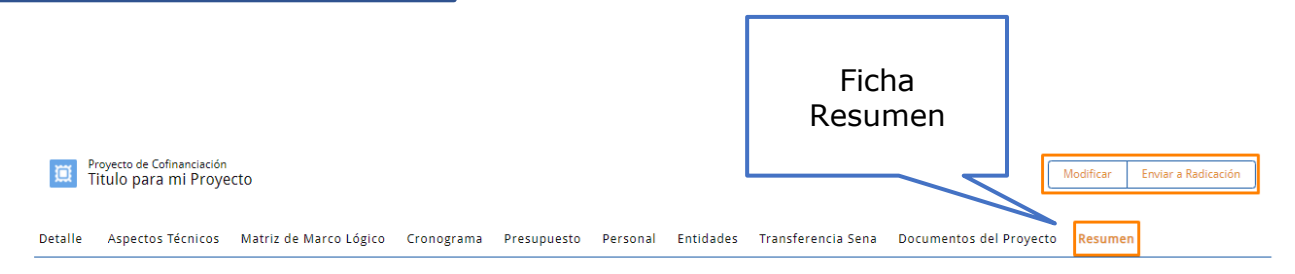

#### Este es un resumen de lo que fue diligenciado en el formulario, si desea imprimirlo de clic en el costado superior derecho en el icono de descarga.

|                                                                                                    | Presentacion de Proyec     | 1 / 10   — 87% +   🖸             | । <b>रु</b>                |                              |      | Dar clic en el símbolo<br>para descargar el<br>informe de ser |
|----------------------------------------------------------------------------------------------------|----------------------------|----------------------------------|----------------------------|------------------------------|------|---------------------------------------------------------------|
|                                                                                                    | ✓ Generalidades            |                                  |                            |                              |      |                                                               |
|                                                                                                    | Identificador del Proyecto | Titulo para mi Proyecto          |                            |                              |      | reauerido                                                     |
| 1                                                                                                    | Nombre de Convocatoria     | Convocatoria SENA INNOVA         |                            |                              |      |                                                               |
|                                                                                                    | Duración en Meses          | b<br>Descrift D.O.               | Beelde                     | Question                     |      |                                                               |
|                                                                                                    | Lugar de Ejecucion         | Bogota D.C.                      | Region                     | Central                      |      |                                                               |
| The second second second second second second second second second second second second second second second se | Correo electronico         | correcempresa@mail.com           |                            |                              |      |                                                               |
|                                                                                                    | ▼ Entidad Solicitante      |                                  |                            |                              |      |                                                               |
|                                                                                                    | ▼ Información básica       |                                  |                            |                              |      |                                                               |
|                                                                                                    | Entidad Ejecutora          | Nombre de Empresa                |                            |                              |      |                                                               |
|                                                                                                    | Nit                        | 854632156                        | Digito de verificación     | 7                            |      |                                                               |
| The second second second second second second second second second second second second second second second se | Departamento               | ANTIOQUIA                        | Municipio                  | BELLO                        |      |                                                               |
|                                                                                                    | Dirección                  | Calle 41 Cra 12 #41-22           |                            |                              |      | Ecta cocción oc un                                            |
|                                                                                                    | Teléfono                   | 555412589                        | Fax                        |                              |      | Esta sección es un                                            |
|                                                                                                    | Correo electrónico         | correcempresa@mail.com           |                            |                              |      | resumen del                                                   |
|                                                                                                    | ▼ Representante Legal      |                                  |                            |                              |      | diligenciamiento                                              |
|                                                                                                    | Nombre Representante Lega  | Juan Carlos Garces               |                            |                              |      |                                                               |
|                                                                                                    | Tipo de documento represen | tante legal CEDULA DE CIUDADANIA | Número de documento repres | sentante legal 1.067.952.364 |      | general del proyecto.                                         |
|                                                                                                    |                            |                                  |                            |                              | _    | - · ·                                                         |
| The second second second second second second second second second second second second second second second se | ✓ Firma                    |                                  |                            |                              |      |                                                               |
|                                                                                                    | Ciudad:                    | Dia:                             | . Mes:                     |                              | Año: |                                                               |
| 4                                                                                                    |                            | Firma del represent              | ante legal:                |                              |      |                                                               |

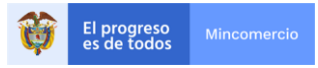

## Detalle

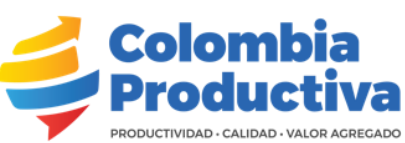

| Proyecto de Cofinanciación<br>Titulo para mi Proyecto                                                                                                    | Modificar Enviar a Radicación                                                                                                    |     |                       |
|----------------------------------------------------------------------------------------------------|----------------------------------------------------------------------------------------------------|-----|-----------------------|
| Detaile Aspectos Técnicos Matriz de Marco Lógico Cronograma Presupuesto Persor                                                                                       | nal Entidades Transferencia Sena Documentos del Proyecto Resumen                                                                                                    | ∕∕г |                       |
| Titulo del Proyecto Titulo de mi proyecto, donde hago referencia y descripción del mismo.                                                                            |                                                                                                    |     | Dar Clic en "Enviar a |
| Identificador del Proyecto Titulo para mi Proyecto                                                                                                    | Entidad Ejecutora<br>Nombre de Empresa                                                                                                    |     | hava diligenciado las |
| Temática del Proyecto Logística 4.0                                                                                                    | ¿Cual Temática?                                                                                                    |     | diferentes secciones  |
| Lugar de Ejecución 🕒<br>Bogotá D.C.                                                                                                    | Región<br>Central                                                                                                    |     | del formulario del    |
| Duración en Meses®                                                                                                    | Modalidad<br>Individual                                                                                                    |     | proyecto              |
| Número de UVTs<br>347.826                                                                                                    | Convocatoria<br>Convocatoria SENA INNOVA                                                                                                    |     |                       |
| ✓ Descripción                                                                                                    |                                                                                                    |     |                       |
| Tipo de Proyecto a Presentar<br>Innovación, sofisticación productos o servicios                                                                                      | Justificación Sofisticación Productos<br>Justificación de Producto o Servicio<br>Colombia                                                                                              |     |                       |
|                                                                                                    | PRODUCTIVIDAD · CALIDAD · VALOR AGREGADO                                                                                                    |     |                       |
| Justificación Sofisticación del Proceso                                                                                                    | Justificación Temática del Proyecto❶<br>Test de mi proyecto Test de mi proyecto Test de mi proyecto Test de mi proyecto Test de mi proyecto Test de<br>mi proyecto Test de mi proyecto |     |                       |
| Resumen Ejecutivo®<br>Test de mi proyecto Test de mi proyecto Test de mi proyecto Test de mi proyecto Test de mi proyecto Test de<br>mi proyecto Test de mi proyecto | Planteamiento del Problema  Test de mi proyecto Test de mi proyecto Test de mi proyecto Test de mi proyecto Test de mi proyecto                                                        |     |                       |
| Objetivo General 🛈<br>Flujo descarga de docuementos                                                                                                    | Carácter Novedoso del Proyecto<br>Test de mi proyecto Test de mi proyecto Test de mi proyecto Test de mi proyecto Test de mi proyecto Test de<br>mi proyecto                           |     |                       |

Aspectos de Propiedad Intelectual

Metodología

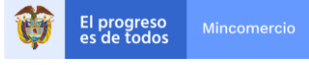

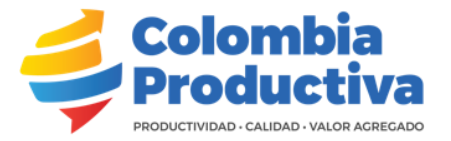

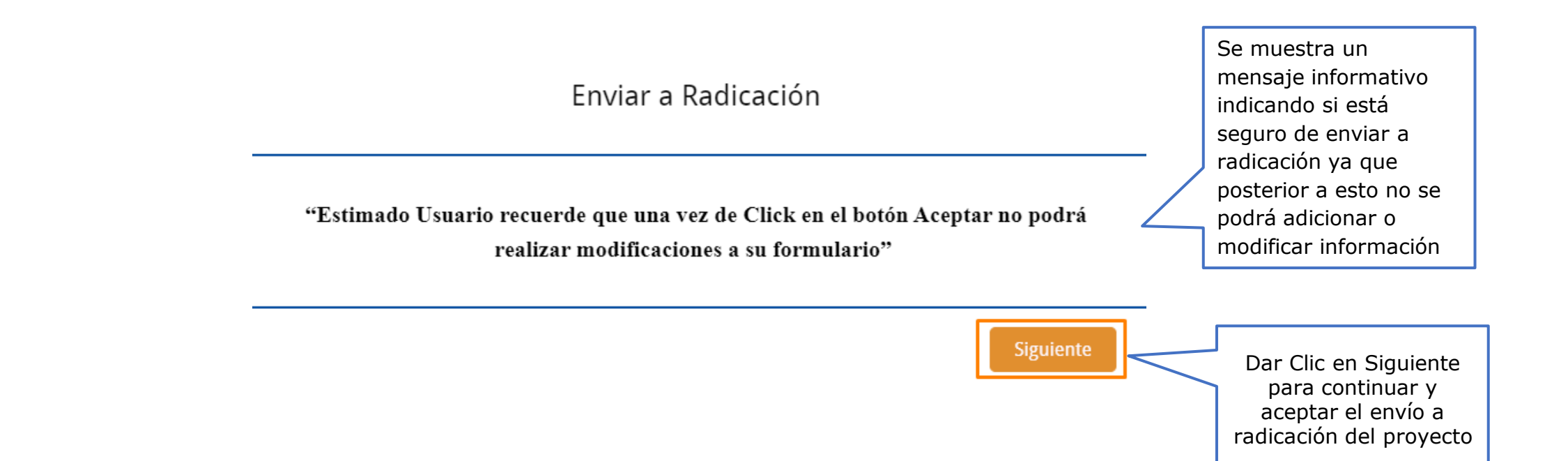

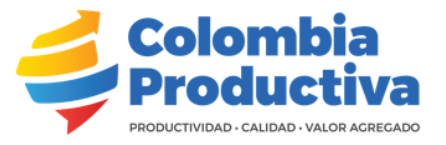

## Enviar a Radicación

Se muestra un mensaje informativo con el número de radicación del proyecto

Su proyecto a sido radicado exitosamente, el número de radicado es

CPSIN000056

Para validar la información registrada del proyecto podrá consultarla en la ficha "Resumen de mi Inscripción"

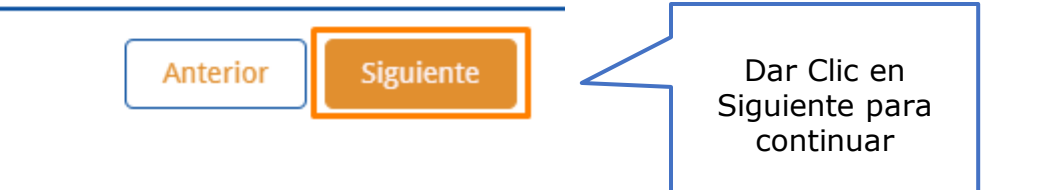

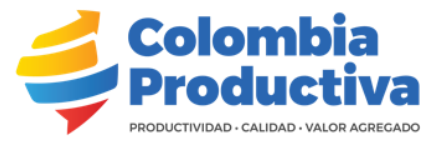

#### Sandbox: Enviar Radicación Recibidos x

Carlos Valdez <u>a través de</u> stkx0alrdcjw.03-8ovxeaq.cs196.bnc.sandbox.salesforce.com

Estimado Empresario

El proyecto Titulo para mi Proyecto ha sido radicado exitosamente en la convocatoria Convocatoria SENA INNOVA con el número de radicado CPSIN000056 el día 14/10/2021, 11:43 a.m.. Los resultados de la convocatoria serán publicados en la página web <u>https://www.colombiaproductiva.com/ptp-servicios/ptp-convocatorias/para-empresas</u> Si tiene dudas escríbanos a <u>test.convocatoria@gamil.com</u> Gracias por enviar sus datos.

> Se envía un mensaje informativo al correo electrónico registrado con la información del radicado del proyecto

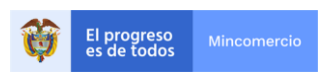

## **Recomendaciones**

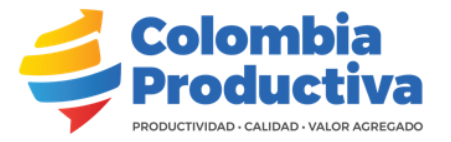

- Uno de los eventos más frecuentes es mantener la plataforma en inactividad. Esto se presenta cuando el usuario por un periodo de tiempo deja de manipular la aplicación. Este evento se dispara una vez el usuario intenta hacer una acción como Guardar, Crear, Modificar o cambiar entre pestañas deslogueando o sacando al usuario de la plataforma para que este se loguee nuevamente con su usuario (correo electrónico) y contraseña.
- En caso de que se presente un mensaje que indique "Que la página no se puede cargar" se recomienda volver a iniciar la sesión con su usuario y contraseña.
- Durante la creación del proyecto, se recomienda tener presentes los códigos que se le van a asignar a los fines, objetivos, resultados, productos y actividades.

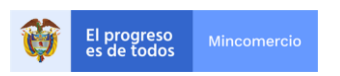